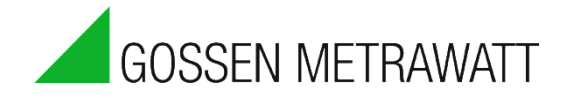

## SMARTCONTROL | ECS

Energy Management-System

3-349-423-03 4/5.19

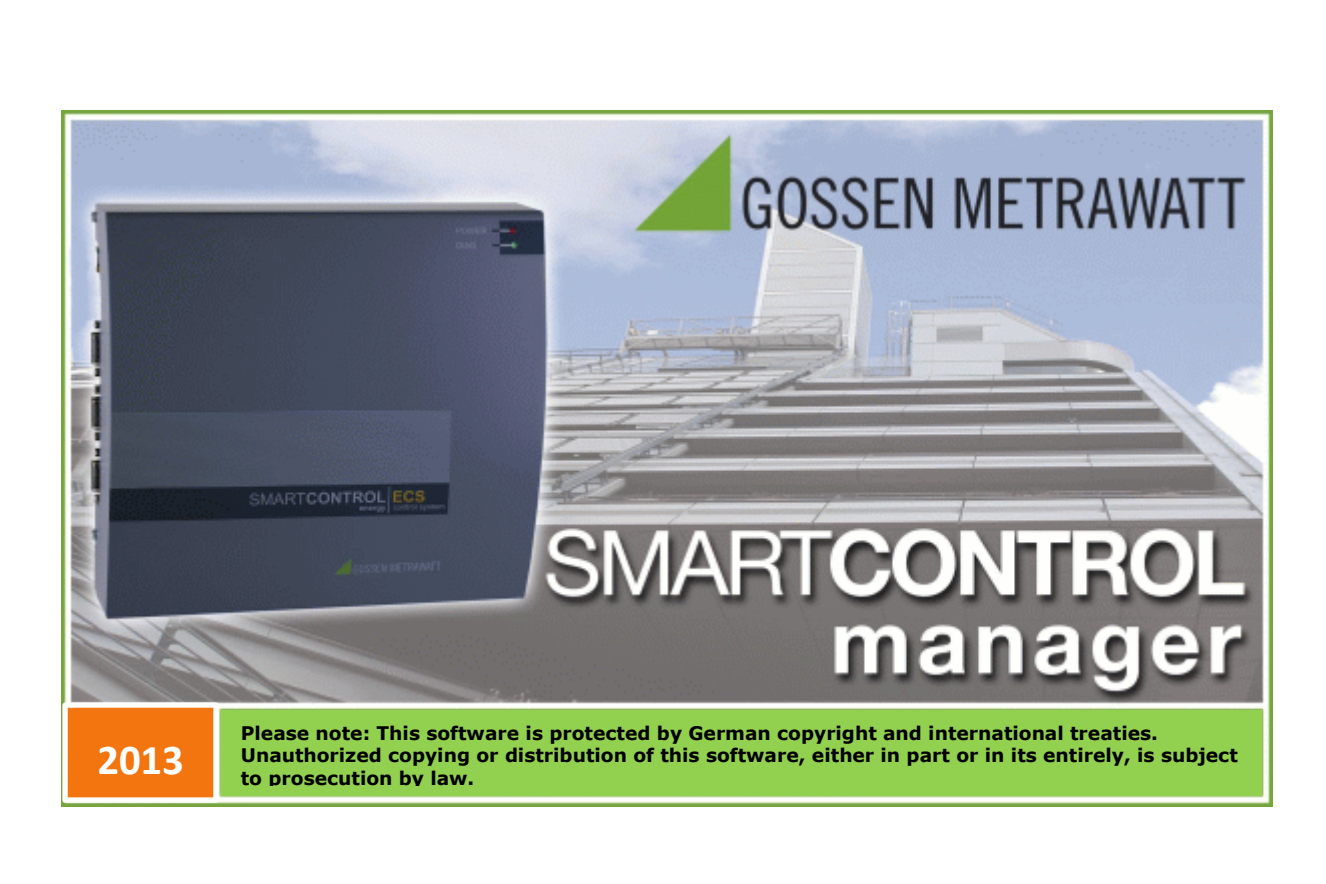

# 1 Range of Applications

### **Diverse Data Collector and Data Messenger**

The SMARTCONTROL renders energy consumption measurable without delay in a detailed fashion, and thus controllable. This, in turn, is the **basic prerequisite** for a great variety of **measures for the reduction of energy consumption** and costs, for example with regard to:

- Optimized utilization
- Contracting
- Component modernization
- Conversion

The SMARTCONTROL is an **inexpensive**, **user-friendly**, **easy to integrate data logging system**. This is the prerequisite for quickly establishing efficient, sustainable, widespread energy management for buildings and properties.

Amongst other data, the SMARTCONTROL is capable of recording the following:

- Meter readings (electrical power, heat, water, gas etc.)
- Temperatures (inside, outside, inlet, return etc.)
- Statuses (burner and pump on-times etc.)
- Analog signals from external signal converters and measuring transducers (pressure, humidity etc.)
- M-Bus protocol (up to 450 meters), ModBus, SBus, CLBus, LON

One of the system's important advantages is its ability to access all relevant data at any time – quickly and conveniently.

We are at your disposal and can provide you with solutions if you want to make actual energy consumption more transparent in the future, and optimize it as well.

Information regarding all facets of GMC-I Messtechnik GmbH, as well as other industry information, can be accessed at:

GMC-I Messtechnik GmbH Südwestpark 15 90449 Nürnberg, Germany Phone: +49 (0) 911 8602-111 Fax: +49 (0) 911 8602-777 e-mail: info@gossenmetrawatt.com Internet: <u>www.gossenmetrawatt.com</u>

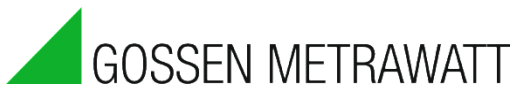

# Table of Contents

| 1        | SMARTCONTROL Manager Software                                            | 5                    |
|----------|--------------------------------------------------------------------------|----------------------|
| 1.1      | Installation                                                             | 5                    |
| 1.2      | Overview                                                                 | 6                    |
| 1.3      | User Interface                                                           | 6                    |
| Μ        | lenu Bar                                                                 | 6                    |
| T        | oolbar(s)                                                                | 7                    |
| S        | tatus Line                                                               | 8                    |
| S        | cenario Browser                                                          | 9                    |
| Ν        | etwork Toolbar                                                           | 9                    |
| D        | ata Toolbar                                                              | 10                   |
| 0        | PC Server Toolbar                                                        | 10                   |
| T        | oggle Tab Bars                                                           | 10                   |
| Μ        | lessage Window                                                           | 10                   |
| Ν        | umeric Format for Entering Values                                        | 11                   |
| 1.4      | Entering Projects, Buildings and Devices With the Application Assistant. | 11                   |
| 1.5      | Entering Projects, Buildings and Devices Without the Application Assista | nt12                 |
| 1.6      | The "Configuration" Tab                                                  | 16                   |
| Т        | <br>CP/IP                                                                | 16                   |
| R        | outer                                                                    | 16                   |
| е        | -mail Recipients                                                         | 17                   |
| Т        | CP/IP Recipients                                                         | 17                   |
| Р        | hone Recipients                                                          | 18                   |
| С        | onfiguring Error Indication Tip: Refer to the online help as well!       | 19                   |
| T        | ime                                                                      | 21                   |
| Μ        | lodem                                                                    | 23                   |
| Iı       | nformation                                                               | 23                   |
| 1.7      | The "Calibration" Tab                                                    | 24                   |
| T        | emperature Sensor                                                        | 24                   |
| A        | -D Converter                                                             | 25                   |
| Μ        | leter (digital inputs)                                                   | 26                   |
| S        | tatus (digital inputs)                                                   | 28                   |
| R        | elav Start Status                                                        |                      |
| A        | cress Rights                                                             |                      |
| 1.8      | The "Programming" Tab. Commands                                          |                      |
| <br>P    | rogram Priorities                                                        |                      |
| P        | rogram Command Attributes in Tabular View                                |                      |
| F        | inding Program Commands                                                  |                      |
| T        | ransmitting Programs to the SMARTCONTROL and Starting Them               | 35                   |
| R        | estarting the SMARTCONTROL                                               | 36                   |
| M        | I-Bus Command Type                                                       | 37                   |
| M        | I-Bus Application Command Type                                           | 30                   |
| C        | alculator Command Type                                                   |                      |
| F        | ormula Calculator Command Type                                           | <br>⊿२               |
|          | imer Program Command Type                                                | رب<br>۵۲             |
| M        | Iultifunctional Timer Command Type Tin: Refer to the online help as well | 07<br>۸۵             |
| ייו<br>ס | ower Calculator Command Type Tip: Refer to the online help as well:      | <del>-</del> 0<br>50 |
| r        |                                                                          | 50                   |

| ΗX    | Calculator Command Type (humid air) Tip: Refer to the online help as well! | 52 |
|-------|----------------------------------------------------------------------------|----|
| Stat  | tus Command Type                                                           | 54 |
| Sta   | tus Integral Command Type                                                  | 55 |
| Rela  | ay Command Type                                                            | 56 |
| Pea   | k Load Optimization Command Type                                           | 57 |
| Mes   | ssage Threshold Command Type Tip: Refer to the online help as well!        | 62 |
| Mes   | ssage Threshold Command Type, SMS                                          | 63 |
| Sys   | tem Monitoring Command Type                                                | 65 |
| Fiel  | d Command Type                                                             | 66 |
| Мос   | dBus Command Type Tip: Refer to the online help as well!                   | 72 |
| Мос   | dBus TCP Command Type Tip: Refer to the online help!                       | 74 |
| SBu   | is Command Type                                                            | 74 |
| PID   | Controller Command Type Tip: Refer to the online help!                     | 76 |
| Con   | mmand Type EN 62056-21 (previously CL-Bus) Refer to the online help!       | 76 |
| Net   | work Variables                                                             | 76 |
| Con   | nmand Templates                                                            | 77 |
| 1.9   | The "Global Variables" Tab                                                 | 82 |
| 1.10  | The "Constants" Tab                                                        | 83 |
| 2.    | Timer Program / Special Days                                               | 84 |
| 3.    | Reading In Data and Displaying them as a Graphic                           | 85 |
| 4.    | Options                                                                    | 87 |
| 4.1   | Save                                                                       | 87 |
| 4.2   | Shutting Down and Restarting SMARTCONTROL                                  | 87 |
| 4.3   | Virtual COM Port                                                           | 87 |
| 5.    | FAQs                                                                       | 88 |
| 6.    | Connections Overview, Revision V3                                          | 89 |
| Inde> | κ                                                                          | 90 |

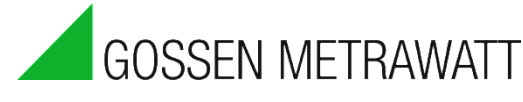

## **1** SMARTCONTROL Manager Software

## 1.1 Installation

#### **Prerequisites:**

A commercially available PC is adequate for initial use with several sources of data or measuring channels. We recommend a system which fulfills the following minimum requirements:

- Supported operating systems: Windows XP Professional, Vista Ultimate 32 bit, Windows 7 Professional 32 and 64 bit, Windows Server 2003 R2 32 bit, Windows Web Server 2008 R2 SP1
- Processor as of 1 GHz (Intel x86 compatible), at least 512 MB RAM
- 19" LCD monitor (resolution of at least 1024 x 768) or equivalent
- Administrator rights

#### Notes concerning installation:

Depending upon the utilized type of communication channels, the following systems have to be installed:

- <u>TCP/IP</u>: All required interfaces are included with the operating system.
- <u>ISDN</u>: CAPI interface (included with your ISDN card).
- <u>Analog modem</u>: The SMARTCONTROL Manager initializes and communicates with all commercially available modems directly via the serial port. After the modem has been detected and installed by the operating system it must be deactivated, because the operating system would otherwise interfere with the connection.
- <u>GSM modem</u>: GSM modems are also connected directly to the serial port.

#### Attention: USB modems are <u>not</u> supported!

#### Installation procedure:

- 1. Insert the CD-ROM into the appropriate drive.
- If the "auto-start" function has been activated, the initial page of the setup program is displayed automatically. Otherwise double click the SCM...exe file which is included on the CD.
- 3. Install the SMARTCONTROL Manager and follow the instructions which appear in the dialog boxes.
- 4. The setup program creates appropriate menu items under *Start -> Programs -> GMC-I*.
- 5. Start the SMARTCONTROL Manager.

## **1.2 Overview**

The tasks which can be executed with the SMARTCONTROL Manager include configuration and programming of the SMARTCONTROL, as well as acquisition and display of its measurement data.

## 1.3 User Interface

In addition to the main window, the user interface for the SMARTCONTROL Manager includes the following elements:

- Menu bar
- Toolbar(s)
- Main window
- Message window
- Status line
- Scenario browser
- Toggle tab bars

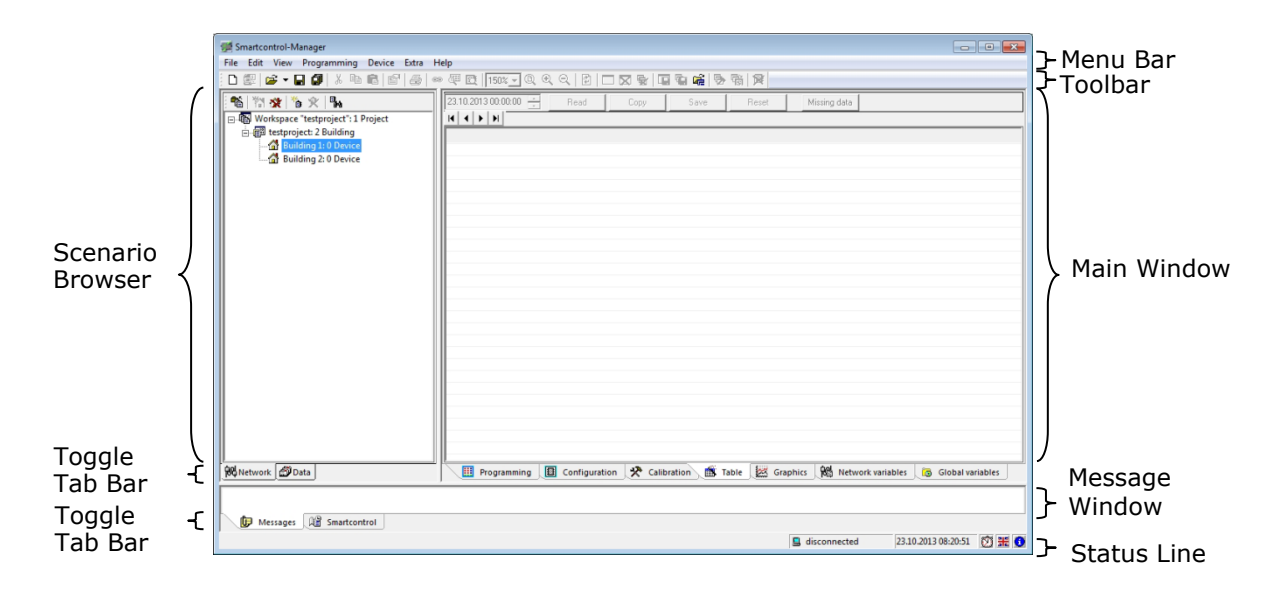

Various pull-down menus are available in the menu bar depending upon the main window, the active document or the drawing.

## Menu Bar

File Edit View Programming Device Extra Help The menu bar includes the following functions:

• File (new, open, close, save, exit etc.)

- Edit (cut, copy, paste)
- View (show and hide user interface elements, colors etc.)
- Programming (create and administer programs)
- Device (establish connection to SMARTCONTROLs, read in programs)
- Extras (find SMARTCONTROL, delete measurement data, prepare flash card)
- Help (assistance, information etc.)

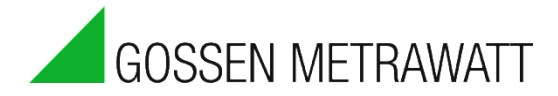

## Toolbar(s)

The SMARTCONTROL Manager makes it possible to select frequently used menu items directly from the toolbars. For example, the following functions are made available depending on which element has been activated in the scenario browser, depending on the selected element and depending on whether or not, for example, a connection has been established with a SMARTCONTROL:

- New project or workspace

Quick connect: connection to a device without creating/opening a workspace.

| Quick connect                                                        |
|----------------------------------------------------------------------|
| Type connection: TCP/IP  Attributes  IP: 192.168.130.182  Port: 2083 |
| Password:                                                            |
| Start Cancel                                                         |

A window appears in which a device can be searched for by clicking the "..." button, or an address can be entered directly. Please note that data read in in tabular format cannot be displayed as a graphic in this mode.

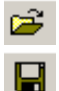

- Open a workspace

- Save the workspace

- 🗈 🛍 Cut, copy, paste
- 🕫 🍽 Undo or repeat last action
- 🖻 Attributes

Print current program (main command characteristics only)

|     |           |      | Programm: "         | Progra  | amm 1'  | ' Prio | rität: | "0"     |           |        | 26.01.200          |
|-----|-----------|------|---------------------|---------|---------|--------|--------|---------|-----------|--------|--------------------|
| Nr. | ID (X, Y) | Name | Typ                 | Adresse | Einheit | Aktiv  | Flash  | Display | Speichern | Messen | Startzeit          |
| 1   | 1(1.4)    | NN   | Systemüberwachung   | 0       | 1/0     | Nein   | Nein   | Nein    | 15 [min]  | 0.[s]  | 19.12.2008.00:00:0 |
| 2   | 2 (2, A)  | NN   | Daten versenden     | õ       | 1/0     | Nein   | Nein   | Nein    | 15 [min]  | 0 [s]  | 19.12.2008 00:00:  |
| 3   | 3 (3, A)  | NN   | Nachricht Grenzwert | 0       | 1/0     | Nein   | Nein   | Nein    | 15 [min]  | 0[s]   | 19.12.2008.00:00:  |
| 4   | 6 (4, A)  | NN   | Nachricht Grenzwert | 0       | NN      | Nein   | Nein   | Nein    | 15 [min]  | 0 [s]  | 30.12.2008 00:00:  |
| 5   | 8 (5, A)  | NN   | PID-Regier          | 0       | NN      | Nein   | Nein   | Nein    | 15 [min]  | 0[s]   | 30.12.2008.00:00:  |
| 6   | 10 (6, A) | NN   | Nachricht Grenzwert | 0       | NN      | Nein   | Nein   | Nein    | 15 [min]  | 0.[s]  | 30.12.2008.00:00:  |
| 7   | 13 (7, A) | NN   | AD-Wandler          | 0       | V       | Nein   | Nein   | Nein    | 15 [min]  | 0[s]   | 30.12.2008 00:00:  |
| 8   | 14 (8, A) | NN   | Zähler              | 0       | kWh     | Nein   | Nein   | Nein    | 15 [min]  | 0 [s]  | 30.12.2008 00:00:  |
| 9   | 12 (1, B) | NN   | Temperaturfühler    | 0       | °C      | Ja     | Ja     | Nein    | 1 [s]     | 0 [s]  | 30.12.2008 00:00:  |
| 10  | 4 (2, B)  | NN   | Zähler              | 0       | kWh     | Ja     | Ja     | Nein    | 1 [5]     | 0 [s]  | 30.12.2008 00:00:  |
| 11  | 5 (3, B)  | NN   | LON-Bus             | 0       | NN      | Ja     | Ja     | Nein    | 1 [S]     | 0 [s]  | 30.12.2008 00:00:  |
| 12  | 7 (4, B)  | NN   | Nachricht Grenzwert | 0       | NN      | Ja     | Ja     | Nein    | 1 [5]     | 0 [s]  | 30.12.2008 00:00:  |
| 13  | 9 (5, B)  | NN   | CL-Bus              | 0       | NN      | Ja     | Ja     | Nein    | 1 [S]     | 0 [s]  | 30.12.2008 00:00:  |
| 14  | 11 (6, B) | NN   | Leistungsrechner    | 0       | W       | Ja     | Ja     | Nein    | 1 [s]     | 0 [s]  | 30.12.2008 00:00:  |
| 15  | 15 (7, B) | NN   | Status              | 0       | 1/0     | Nein   | Nein   | Nein    | 15 [min]  | 0 [s]  | 30.12.2008.00:00:  |

SMARTCONTROL has been selected in the scenario browser.

- Read all programs from the SMARTCONTROL. Not active until connection has been established to a SMARTCONTROL.

Image: Display current values from the programs. Only available in the "Programming" tab.

100% 🖵 🔍 🍳 < - Zoom the main window. Only available in the "Programming" tab.

- 100% Various zoom factors can be entered directly with the dropdown list.
- Zooming can be increased by one step with this button.
  - Zooming can be decreased by one step with this button.
- The zoom factor can be reset to 100% with this button.
- Refresh device data (only refreshes the selected tab). Not active until connection has been established to a device.
- 🔲 🔀 😼 Add a new program / delete the selected program / delete all programs.

The selected program as a file / export all programs as a file/ import program from file.

🖷 🐨 - Transmit and test/save programs, restart device. See section 2.16, "Reset", before restarting.

? - Online help

Q

## Status Line

💯 SB\_Stefan\_1 - TCP/IP 26.01.2009 12:27:41 🕅 💻 🕦

Information regarding menu items, as well as other system information, is displayed here.

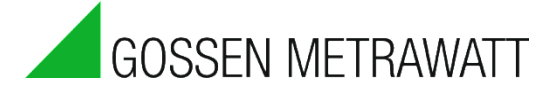

## Scenario Browser

All objects which pertain to the current workspace are displayed in the scenario browser in a clear-cut fashion.

The following rough breakdown applies:

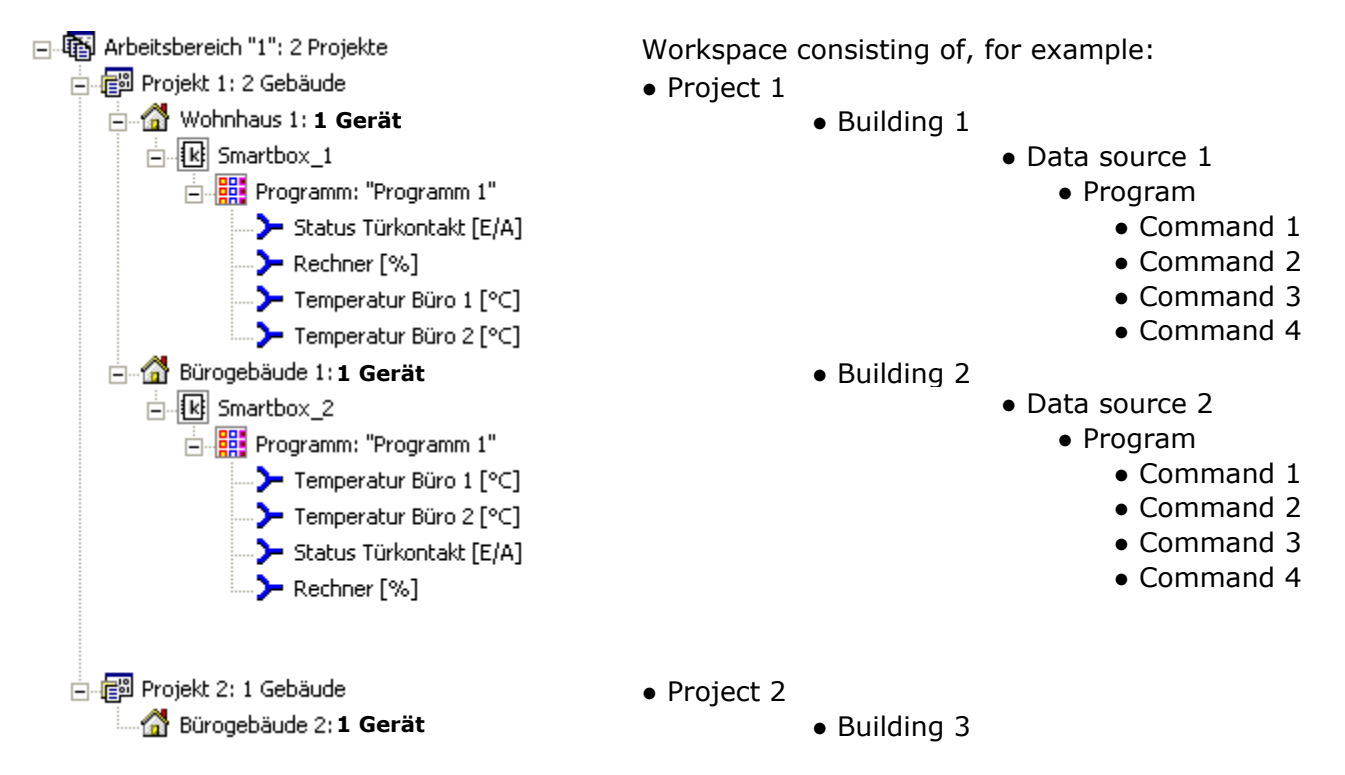

All objects offer attributes and methods which can be accessed via a **context menu (right-hand mouse key)** or **toolbars**. For example, attributes can be displayed, or various functions are displayed.

| Project attribute | 5 |    | <b>—</b> × |
|-------------------|---|----|------------|
| Name:             | 1 |    |            |
| Description:      |   |    |            |
|                   |   | OK | Exit       |

For example, information regarding the element selected in the scenario browser is displayed in the "Project attributes" box shown above. This information can be modified and supplemented.

## Network Toolbar

remove device / find device.

"Search for devices" is active when a building has been selected. In this way, devices can be searched for by means of broadcast via TCP/IP connection.

| Sei | irch for d | evices |      |        |            |                |                  |             |               |                    |                   | ×   |
|-----|------------|--------|------|--------|------------|----------------|------------------|-------------|---------------|--------------------|-------------------|-----|
|     | No.        | Name   | DHCP | Domain | DNS-Server | Alternative IP | Standard gateway | Subnet mask | Up to date IP | Up to date gateway | Up to date subnet | MAC |
|     |            |        |      |        |            |                | No entries       |             |               |                    |                   |     |
|     |            |        |      |        |            |                |                  |             |               |                    |                   |     |
|     |            |        |      |        |            |                |                  |             |               |                    |                   |     |
|     | c          | 1      |      |        |            |                |                  |             |               |                    |                   |     |
| _   | Search     |        |      |        |            |                |                  |             |               |                    | Accept            |     |

Found devices can be marked and transferred directly to the building. In addition to this, network data such as the TCP/IP address of a device which has been found are displayed.

## Data Toolbar

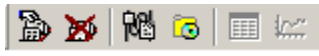

Read in measurement data / delete read in data / read in network variables / read in global variables / tabular view / graphic view

## **OPC Server Toolbar**

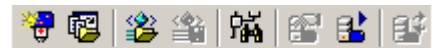

New network / add networks from workspace / import OPC server structure / export OPC server structure / find network / OPC server status / start or stop OPC server / refresh configuration

## Toggle Tab Bars

Network Data

Various modes can be selected with the toggle tab bars. The windows directly above the respective bars are then switched, for example from a network view to a data view.

## Message Window

| W Network Data             |                 | Configuration | 🛠 Calibration 🕅 Ta | ble 🥁 Graphics | Network variables | Global variables |                                    |         |
|----------------------------|-----------------|---------------|--------------------|----------------|-------------------|------------------|------------------------------------|---------|
| 22.11.2013 14:00:42 INFO   | main 1812 0 0/6 |               |                    |                |                   |                  |                                    | •       |
| 22.11.2013 14:00:41 INFO   | main 1803 0 0/5 |               |                    |                |                   |                  |                                    | _       |
| 22.11.2013 14:00:40 INFO   | main 1802 0 0/4 |               |                    |                |                   |                  |                                    | =       |
| 22.11.2013 14:00:39 INFO   | main 1809 0 0/3 |               |                    |                |                   |                  |                                    |         |
| 22.11.2013 14:00:38 INFO   | main 1802 0 0/2 |               |                    |                |                   |                  |                                    |         |
| 22.11.2013 14:00:37 INFO   | main 1800 0 0/1 |               |                    |                |                   |                  |                                    |         |
| 22.11.2013 14:00:36 INFO   | main 1801 0 0/0 |               |                    |                |                   |                  |                                    |         |
| 22.11.2013 14:00:35 INFO   | main 1811 0 0/6 |               |                    |                |                   |                  |                                    |         |
| 22 11 2013 14 00 OR MEAT   | righ #1 failed  |               |                    |                |                   |                  |                                    | <b></b> |
| 🚺 🚺 Messages 🖉 Smartcontro | 6 J 👔           |               |                    |                |                   |                  |                                    |         |
| **********                 | *****           |               |                    |                |                   |                  | E SC1 - TCP/IP 22.11.2013 13:57:53 | 10 💥 🕜  |

Continuous messages concerning current operations in the SMARTCONTROL are displayed in the message window. This is above all helpful when you need to know exactly how the SMARTCONTROL reacts during certain operations.

The read-out window is only active if a TCP/IP connection has been established.

Operating Instructions

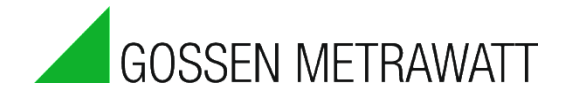

## Numeric Format for Entering Values

Please use the English numeric format when entering values: decimal point instead of decimal comma. Example: Enter the number 3.33 instead of 3,33 for the calculator command.

## 1.4 Entering Projects, Buildings and Devices With the Application Assistant

| Application assistant - Step 1 |                                                         | - • •     |
|--------------------------------|---------------------------------------------------------|-----------|
| Start                          | Which application assistant mode would you like to use? |           |
|                                | C Quick<br>C Detailed                                   |           |
| < Back Next >                  | Start automatically Accept Fin                          | ish Close |

A dialog can be accessed by clicking "**Application Assistant**" in the "**File**" menu, which guides the user step-by-step to a finished workspace including project, buildings etc. The selected entries are accepted by clicking "**Finish**". Detailed entries can be made, or the procedure can be shortened by making only the most important entries after activating "**Quick**".

Additional entries can also be made subsequently. These steps are self-explanatory and are discussed in the following section.

# **1.5 Entering Projects, Buildings and Devices Without the Application Assistant**

After clicking "**New**" in the "**File**" menu, a window appears with which a simple project, or a project including one building, can be entered. Depending upon whether or not a workspace has already been created, a new one can be defined in the "**Workspaces**" tab, or an existing one can be searched for.

| New                            | <b>X</b>                   |
|--------------------------------|----------------------------|
| Projects Workspaces            |                            |
| Simple project                 | Project name:              |
|                                | Path:                      |
|                                | Project description:       |
|                                |                            |
| Project including one building | C Add to current workspace |
|                                | • New workspace            |
|                                | OK Cancel Hilfe            |

Enter a clear-cut project name. The project path can be entered either directly, or can be selected after clicking the \_\_\_\_\_ button.

In the case of a "project including one building", the building data have to be entered after acknowledging with "OK".

Several projects can be created within a single workspace after clicking "**New**" in the "**File**" menu.

The workspace is saved in the SBM file format after clicking "**Save as**" in the "**File**" menu. It's advisable to make backup copies of all data on a regular basis.

Workspaces which have been saved to memory can be re-accessed by clicking "**Open**" in the "**File**" menu.

After clicking a project with the right-hand mouse key, new buildings can be added, projects and buildings can be deleted, and attributes can be viewed.

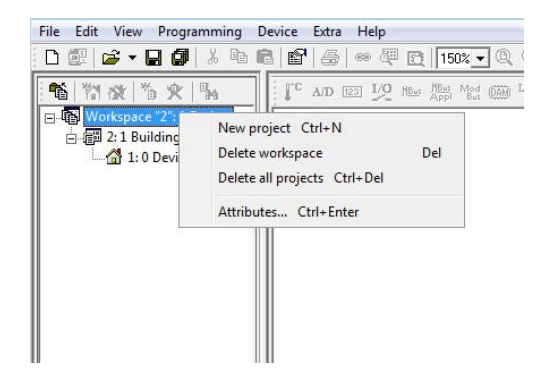

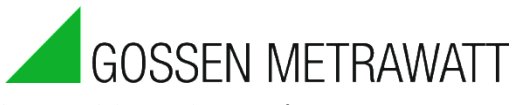

After clicking a building with the right-hand mouse key, a new SMARTCONTROL can be added to the building -> "New device".

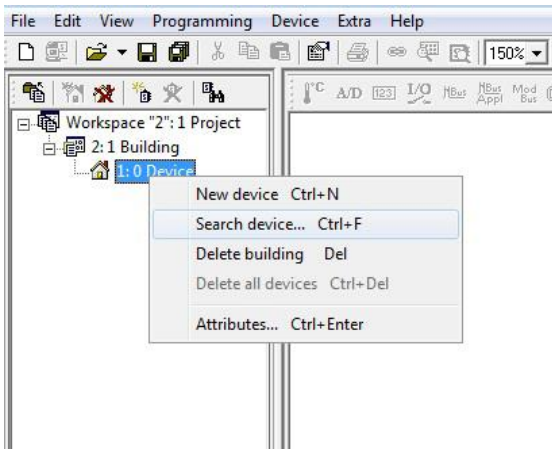

If a network connection is used, any SMARTCONTROL within the network can be found and then transferred to the building -> "Search device ...".

SMARTCONTROLs are now searched for by means of broadcast via UDP.

| Se | arch for | devices        |      |        |            |                |                  |             |               |                    |                   |        | ×   |
|----|----------|----------------|------|--------|------------|----------------|------------------|-------------|---------------|--------------------|-------------------|--------|-----|
|    | No.      | Name           | DHCP | Domain | DNS-Server | Alternative IP | Standard gateway | Subnet mask | Up to date IP | Up to date gateway | Up to date subnet | MAC    |     |
|    |          |                |      |        |            |                | No entries       |             |               |                    |                   |        |     |
|    |          | SmartControl_1 |      | GMC-I  |            |                |                  |             |               |                    |                   |        |     |
| L  | Search   |                |      |        |            |                |                  |             |               |                    | Ac                | cept E | ind |

Found SMARTCONTROLs can be marked and transferred directly to the building. In addition to this, network data such as TCP/IP addresses of SMARTCONTROLs which have been found are displayed.

If the connection is to be established via a network, and if the interconnected PC or laptop is listed in another network as 192.168.130.XXX, the SMARTCONTROL's network address can be changed.

Right click the SMARTCONTROL to this end, and select "TCP/IP attributes".

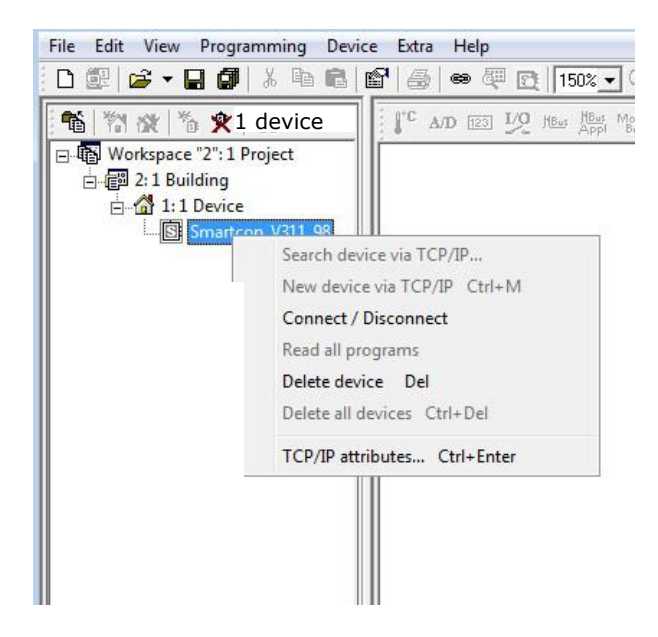

| TCP/IP attributes  | <b>—</b>          |
|--------------------|-------------------|
| Name:              | Smartcon_V311_98  |
| Domain:            | GMC-I             |
| DNS-Server:        |                   |
| Alternative IP:    | 10.112.66.198     |
| Subnet mask:       | 255.255.255.0     |
| Standard gateway:  |                   |
| DHCP:              |                   |
| Up to date network | configuration     |
| IP address:        | 10.112.66.198     |
| Subnet mask:       | 255.255.255.0     |
| Gateway:           | 0.0.0.0           |
| MAC:               | 00 50 C2 71 94 0F |
| Help               | Accept Close      |

Now ascertain the SMARTCONTROL's own IP address and subnet mask (for example with the ipconfig command), enter it to a DOS console (run -> cmd and then ipconfig) and adapt the SMARTCONTROL's IP address accordingly:

Enter a new IP address (free IP within the network, other than the SMARTCONTROL's own IP address) and the same subnet mask.

Specify a gateway and a DHCP server if applicable.

Then click "Accept".

The TCP/IP data are transferred automatically.

Any existing connections are reset by the SMARTCONTROL.

Activation of the new network attributes may take several minutes.

If you have physical access to the box, you can execute a reset in order to speed up this activation.

As of firmware version 2.5.08, up to two DNS servers can be entered – separated by a semicolon.

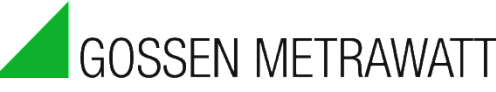

The following window appears after double clicking a SMARTCONTROL:

| Connect                   |
|---------------------------|
| Туре                      |
| © TCP/IP                  |
|                           |
| C Modem/Serial            |
| C Serial Ethernet Gateway |
| Attributes                |
| IP: 10.112.66.198         |
| Port: 2083                |
| Password:                 |
| [Start] Exit              |

A selection must be made as to whether connection will be established via TCP/IP, ISDN, a modem, a serial cable or a serial gateway.

Refer to the section entitled *Configuration* regarding additional prerequisites for establishing a connection.

In the case of connection via TCP/IP, either the SMARTCONTROL's IP address or its name can be entered.

Upon shipment from the factory, the name is "SMARTCONTROL" and the IP address is 192.168.130.190.

In the case of connection via ISDN, a telephone number and, if applicable, a password must be entered.

In the case of connection via modem / serial interface, the PC's serial interface must be entered, and if applicable as password.

If a modem is used the telephone number must also be entered.

If necessary, standard modem initialization must be adapted.

After connection has been successfully established, additional menu items become available in the toggle tabs.

# **1.6 The "Configuration" Tab**

## TCP/IP

| TCP/IP                 | Router E-mail r   | recipients   TCF | /IP recipients Ph |  |  |  |
|------------------------|-------------------|------------------|-------------------|--|--|--|
|                        | Name: Smart       | con_V311_98      |                   |  |  |  |
|                        | Domain:           |                  |                   |  |  |  |
| D                      | NS-Server:        |                  |                   |  |  |  |
| Alte                   | emative IP: 10.11 | 2.66.198         |                   |  |  |  |
| Sut                    | onet mask: 255.2  | 55.255.0         |                   |  |  |  |
| Standard               | d gateway:        |                  |                   |  |  |  |
|                        | DHCP:             |                  |                   |  |  |  |
| Up to a                | date network conf | figuration ——    |                   |  |  |  |
|                        | P address: 10.11  | 2.66.198         |                   |  |  |  |
| Sut                    | onet mask: 255.2  | 55.255.0         |                   |  |  |  |
|                        | Gateway: 0.0.0.   | 0                |                   |  |  |  |
| MAC: 00 50 C2 71 94 0F |                   |                  |                   |  |  |  |
| Read                   |                   | Help             | Accept            |  |  |  |

The current TCP/IP configuration can be viewed and edited here. The "Read" button is used to display current data from the SMARTCONTROL and the "Accept" button transfers the configuration changes to the SMARTCONTROL.

## Router

| TCP/IP Router E-mail recipient | s   TCP/IP recipients   Phone recipients | Status   Time   Time program/Special days |
|--------------------------------|------------------------------------------|-------------------------------------------|
| Modbus TCP Slave               | Port: 0                                  | Byte Order: 2143                          |
| Modbus RS485 Slave             | Speed: 19200 💌                           | Byte Order: 2143                          |
|                                | Parity: None[N]                          |                                           |
| Read                           |                                          | Accept                                    |

The router tab can be used to specify whether the SMARTCONTROL will communicate with other devices via Modbus TCP and/or per Modbus RTU when in the slave mode. Please note: Functionality depends on the firmware.

**Attention:** If RS 485 "Slave" is activated, normal "Master" communication is no longer possible via the RS 485 bus, i.e. Modbus, ASCII, M-Bus etc.

GMC-I Messtechnik GmbH

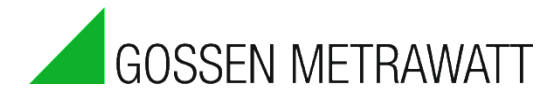

## e-mail Recipients

|             |                                     | EMS-Format   |
|-------------|-------------------------------------|--------------|
| E-mail 1: S | support@gossenmetrawatt.com         | $\checkmark$ |
| E-mail 2:   |                                     |              |
| E-mail 3:   |                                     |              |
| User name:  | Hr. Bindner                         |              |
| Password:   | *****                               |              |
| Server:     | 192.168.130.1                       |              |
| Sender:     | andreas.bindner@gossenmetrawatt.com |              |
| Language:   | German 💌                            |              |
| Read        |                                     | Accept       |

Recipients of outgoing e-mails can be specified in this tab. This is only possible if the SMARTCONTROL is connected to a network via TCP/IP.

A user name and a password must allow for access to the e-mail account in an SMTP server entered next to "Sender". The address of the SMTP servers from which the e-mails are to be sent is entered to the "Server" line.

Several recipients can be entered to each line, separated by semicolons.

## TCP/IP Recipients

|   | TCP/IP Router E-mail recipients | TCP/IP recipients | Phone recipients | Status Time   | Time program/Speci |
|---|---------------------------------|-------------------|------------------|---------------|--------------------|
| l | TCP/IP 1: 192.168.130.191       | Port: 10          | Name:            | Destination 1 |                    |
| l | TCP/IP 2:                       | Port: 0           | Name:            |               |                    |
| l | TCP/IP 3:                       | Port: 0           | Name:            |               |                    |
|   | Read                            |                   |                  |               | Accept             |

A destination can be entered here for the transmission of messages.

## Phone Recipients

| umber 1:  |                                                                                                    |                                                                                                    | Name                                                                                                    | :                                                                                                    |                                                                                 |                                      |                                |
|-----------|----------------------------------------------------------------------------------------------------|----------------------------------------------------------------------------------------------------|----------------------------------------------------------------------------------------------------|----------------------------------------------------------------------------------------------------|---------------------------------------------------------------------------------|--------------------------------------|--------------------------------|
| umber 2:  |                                                                                                    |                                                                                                    | Name                                                                                                    |                                                                                                    |                                                                                 |                                      |                                |
| lumber 3: |                                                                                                    |                                                                                                    | Name:                                                                                                    | :                                                                                                    |                                                                                 |                                      |                                |
| MS gatew  | ray:                                                                                                    |                                                                                                    | Protoc                                                                                                    | col:                                                                                                    |                                                                                 |                                      | •                              |
| Read      | 1                                                                                                    |                                                                                                    |                                                                                                    |                                                                                                    |                                                                                 | Help                                 | Accept                         |
|           |                                                                                                    |                                                                                                    |                                                                                                    |                                                                                                    |                                                                                 |                                      |                                |
| elp phone | e recipients                                                                                                    |                                                                                                    |                                                                                                    |                                                                                                    |                                                                                 |                                      |                                |
| elp phone | Please note: not<br>refer to your loca<br>Current SMSC (p<br>Gateway<br>090032669005                                                                        | all phone cor<br>al phone comp<br>provider) and p<br>Protocol<br>UCP                                                               | mpanys supp<br>panies for info<br>protocols in G<br>Provider<br>AnnyWay                                                            | ort sending SM<br>ormation.<br>Germany:<br>Phone numbe<br>only for clients                                                                                 | S via fixed line<br>r blocks<br>of accom, AF                                    | networks.                            | Please<br>(OM, EWE             |
| elp phone | Please note: not<br>refer to your loca<br>Current SMSC (p<br>Gateway<br>090032669005<br>0193010                                                             | all phone con<br>al phone comp<br>rovider) and p<br>Protocol<br>UCP<br>UCP                                                         | mpanys supp<br>panies for info<br>protocols in G<br>Provider<br>AnnyWay<br>T-COM                                                   | ort sending SM<br>ormation.<br>Germany:<br>Phone numbe<br>only for clients<br>TEL, HeLi NE<br>only for client                                              | S via fixed line<br>r blocks<br>of accom, AF<br>T, NetCologne<br>is of T-COM    | networks.<br>COR, DOk<br>, osnatel a | Please<br>(OM, EWE<br>nd T-COM |
| elp phone | Please note: not<br>refer to your loca<br>Current SMSC (p<br>Gateway<br>090032669005<br>0193010<br>Please adhere to                                         | all phone con<br>al phone comp<br>rovider) and p<br>Protocol<br>UCP<br>UCP<br>UCP                                                  | mpanys supp<br>panies for info<br>protocols in G<br>Provider<br>AnnyWay<br>T-COM<br>f phone numb                                   | ort sending SM<br>ormation.<br>Germany:<br>Phone numbe<br>only for clients<br>TEL, HeLi NE<br>only for client<br>bers for SMS:                             | 5 via fixed line<br>r blocks<br>of accom, AF<br>T, NetCologne<br>is of T-COM    | networks.<br>COR, DOK<br>, osnatel a | Please<br>COM, EWE<br>nd T-COM |
| elp phone | Please note: not<br>refer to your loca<br>Current SMSC (p<br>Gateway<br>090032669005<br>0193010<br>Please adhere to<br>For sending SMS<br>without leading z | all phone con<br>al phone comp<br>provider) and p<br>Protocol<br>UCP<br>UCP<br>b the format of<br>5 via GSM mo<br>tero(s): i.e. 49 | mpanys supp<br>panies for info<br>protocols in G<br>Provider<br>AnnyWay<br>T-COM<br>f phone numb<br>idems, the co<br>xxx for Germa | ort sending SM:<br>ormation.<br>Bermany:<br>Phone numbe<br>only for clients<br>TEL, HeLi NE<br>only for client<br>bers for SMS:<br>buntry code has<br>any. | 5 via fixed line<br>of accom, AF<br>T, NetCologne<br>is of T-COM<br>to be added | networks.<br>COR, DOK                | Please<br>KOM, EWE<br>nd T-COM |

Three recipients of SMS messages can be specified in this tab. This function can only be used if the SMARTCONTROL is connected to the telephone network via modem or GSM. Please observe additional limitations, for example transition from the landline.

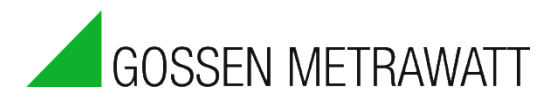

## Configuring Error Indication Tip: Refer to the online help as well!

| TCP/IP Router E-  | mail recipient             | ts TCP/IP re | cipients Pho | one recipients | s Status Ti  | me Tim  | ne progra | am/Special day |
|-------------------|----------------------------|--------------|--------------|----------------|--------------|---------|-----------|----------------|
| Common failures - |                            | ID 05011     | 10.05010     | Messages       |              |         |           |                |
| Si<br>O:          | ignaling [s]:<br>permanent | 0            | 0            |                | Total since: |         | Last      | time           |
| Aditional o       | utput relay:               | 🗹 R1         | 🗆 R2         | Per day:       | 05:34        | Pending | : sent    | :              |
| Hard              | lware fault:               |              |              | 100            | 0            | 0       | -         |                |
| Cor               | nmon fault:                |              |              | 1              | 0            | 0       | -         |                |
| Averall           | bus faults:                |              |              | 1              | 0            | 0       | -         |                |
|                   | Wamings:                   |              |              | 1              | 0            | 0       | -         |                |
| A                 | live signal:               |              |              | 1              | 1            |         | 24.10.    | 2013 05:34     |
| Bus faults        |                            |              |              | Recipier       | nts          |         |           |                |
|                   | Attempts                   | Cycle until  | Pending      |                |              | 1       | 2         | 3              |
|                   |                            | Error        | Bus faults   |                | Email:       |         |           |                |
| MBus:             | 3                          | 4            | 0            |                | TCP/IP:      |         |           |                |
| ModBus:           | 3                          | 4            | 0            | Mo             | odem/Phone:  |         |           |                |
| Fieldbus:         | 3                          | 4            | 0            | Last Mess      | age:         |         |           |                |
|                   |                            |              |              |                |              |         |           |                |
|                   |                            |              |              |                |              |         |           |                |
| EN 62056-21:      | 3                          | 4            | 0            |                |              |         |           |                |
| Read              |                            |              |              |                |              | Help    |           | Accept         |

You can specify how long which error messages will be indicated at which relay with the help of the "Status" tab.

Explanation of error types:

#### Hardware faults:

The device is defective and must be replaced. These faults may occur in the event that fatal errors have been indicated for an internal controller (e.g. A-D converter, flash memory, network etc.) during write and read operations.

#### Common faults:

These occur, for example, when a connection is interrupted, a bus device no longer responds or an invalid command has been received.

#### Bus faults:

The relay is activated if errors from field devices are indicated in the logs. This means that although communication to the device is functional, the device is indicating an internal or external error.

#### Warnings:

Acoustic indication of errors which have little or no effect on performance. These include, for example, login attempts with an incorrect password and attempts to enter non-existing commands.

If you are planning to use, or are using, the relays for other purposes, do not make any entries here.

#### Bus faults:

Entries can be made here which stipulate after how many resubmissions and cycles a fault will actually be indicated. The error counter is incremented once per command.

Recipients:

Entries can be made here to specify who will receive which message.

The messages indicate how many messages have been generated since the system was started up.

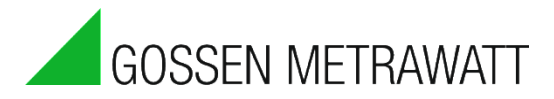

### Time

| TCP/IP Router E                                                             | E-mail recipients TCP/IP reci               | pients Phone recip    | oients Status | Time  | Time prog | ram/Special day |  |  |
|-----------------------------------------------------------------------------|---------------------------------------------|-----------------------|---------------|-------|-----------|-----------------|--|--|
| Device time: 2<br>PC time: 2                                                | 24.10.2013 07:32:58<br>24.10.2013 08:33:51  | Set device time fi    | rom PC time   |       |           |                 |  |  |
| Use SNTP-Server                                                             | $\overline{\mathbf{v}}$                     |                       |               |       |           |                 |  |  |
| No.                                                                         | Address                                     | IP IP                 | Pro           | tocol | Test      | Status          |  |  |
| 1                                                                           | ntp0.fau.de                                 | 131.188.3.2           | 20 RFC        | -1305 |           |                 |  |  |
| 2                                                                           | swisstime.ethz.ch                           | 129.132.2.            | 21 RFC        | -1305 |           |                 |  |  |
| 3                                                                           |                                             |                       |               |       |           |                 |  |  |
| 4                                                                           |                                             |                       |               |       |           |                 |  |  |
| •                                                                           |                                             |                       |               |       |           | E F             |  |  |
| Device time zone: (UTC+01:00) Amsterdam, Berlin, Bern, Rom, Stockholm, Wien |                                             |                       |               |       |           |                 |  |  |
| r c time zone                                                               |                                             | enin, Deni, Noni, Sto | CRIDIN, WEIT  |       |           |                 |  |  |
|                                                                             | All timers in summer time: Help Read Accept |                       |               |       |           |                 |  |  |

Time is read out of the SMARTCONTROL after clicking "Device time". SMARTCONTROL clock time can be synchronized to PC time by clicking the corresponding button.

#### Daylight savings time / standard time:

SMARTCONTROL time always runs without changing over to daylight savings time! This means that all values are saved with the time stamp for the locally selected device time zone without time shift!

Conversely, retrieval of saved values always functions without daylight savings time! The processing data server (e.g. GMC-I Controlling) can then decide for itself whether or not the values will be displayed with or without adjustment for daylight savings time. For control tasks, it's possible to enter a checkmark to "Timer programs according to davlight savings or standard time".

In this way, daylight savings time (according to the EU standard) is taken into consideration in the timer programs.

#### SNTP:

Several SNTP servers can be specified if the "Use SNTP server" checkbox has been activated. After it has been entered, a server can be checked by clicking the "Test" button. The settings are saved to the SMARTCONTROL by clicking the "Accept" button.

Please note: Not all time servers support this protocol.

A gateway may have to be entered to the TCP/IP attributes, in order to be able to reach the time server via the Internet.

#### Attention:

In the case of only one time server (e.g. internal company time server) deviation may not exceed 1 minute! "External" time is otherwise rejected.

In order to eliminate this restriction, enter the same time server twice.

#### Time Server (RFC 1305 protocol)

As of firmware version 2.0.22, current time can be queried via RFC 1305 protocol by the SMARTCONTROL.

Use this option to implement simultaneous read-out at different locations in a local network. Sample scenario: The respectively current billing period is ascertained at a central location by means of a synchronization pulse. This may deviate from current local time. This synchronized clock time is then transferred to the other SMARTCONTROLs via time server. In order to transfer clock time to the other SMARTCONTROLs, enter exactly one SNTP server with the "Master's" IP address to the "Time" configuration page for the clients. If you enter more than one server (possibly including one or more on the Internet), the internal (actually correct) server may be rejected due to a deviating measuring period.

Observe the following as well:

Be absolutely sure that clock times are not set from different sources. This would otherwise result in measuring periods which are too short or too long at the point in time at which time is corrected. Data are rendered useless in this case.

If a time server is used, it's thus absolutely essential to deactivate time synchronization which usually runs automatically at the data management server when polling data.

Note:

"Simultaneous" Read-Out of Data Points

If you've connected, for example, an M-Bus network with M-Bus meters to a SMARTCONTROL, this may influence the point in time of read-out: Depending on which ID has been assigned to the commands for saving and reading out data (any may be affected), they may be read and saved with a considerable time offset. If no errors occur at the M-Bus meters (repeated unsuccessful read-out leads to further delays), the time offsets are always roughly the same for all data points.

There are different methods for assuring or correcting time synchronization of the data to be recorded:

- First of all, it's advantageous to read out and save internal data points (pulse inputs, temperatures and analog inputs) at the respective point in time.
   Enter them to a separate program sheet for this reason. Assign a higher priority level to this data sheet, for example 1. Enter slow M-Bus commands to a program sheet with a priority of, for example, 9. This assures that internal data are read and saved first.
- 2. Slow M-Bus data can be read out synchronously with meters which, for example, are capable of making use of the "Sync" signal. Please refer to the "M-Bus Application" instructions for further information in this regard.

Time Correction (removed as of firmware version 2.5.12)

## Modem

GOSSEN METRAWAT

For analog modem modules: The number of rings until the modem answers a call can be entered here.

Caution: If no setting is entered, or if the number of rings is set to 0, the analog modem does not answer at all!

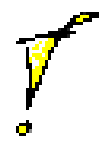

<u>For ISDN modules</u>: If available, an MSN can be entered here.

<u>For GSM modules</u>: If a GSM module has been installed, the PIN for the SIM card must be entered here.

## Information

Various information regarding the SMARTCONTROL such as device, firmware version, manufacturer and serial number is displayed here.

| TCP/IP Router     | E-mail recipients TCP/IP reci   | ipients Phone | recipients Status | Time | Time program/Special days | Constants | Modem | 🚯 Info |
|-------------------|---------------------------------|---------------|-------------------|------|---------------------------|-----------|-------|--------|
| Device            | 53                              |               |                   |      |                           |           |       |        |
| Firmware:         | FW 2.5.12i                      |               |                   |      |                           |           |       |        |
| Manufacturer:     | Gossen Metrawatt GmbH           |               |                   |      |                           |           |       |        |
| Serial number:    | SN 201331103098                 |               |                   |      |                           |           |       |        |
| Options:          | AA LO MA MB MO MS PS SD S       | SP ?          |                   |      |                           |           |       |        |
| Size of the up-to | o-date active command list: 768 | (B)           |                   |      |                           |           |       |        |
| Size              | of the stored command list: 768 | (B)           |                   |      |                           |           |       |        |
| Version           | of the stored command list: 44  |               |                   |      |                           |           |       |        |
|                   | Size of the flash card: 0.0     | [MB]          |                   |      |                           |           |       |        |
|                   | Card errors: 0                  |               |                   |      |                           |           |       |        |
| Read              |                                 |               |                   |      |                           |           |       |        |

Details:

Device type: SB for series 1 SMARTCONTROLs, S2 for series 2 devices

Firmware: currently installed firmware version

Options: list of included firmware options. Further information regarding actually enabled options can be accessed in the "Extras" menus under "License Management". The individual abbreviations are described in detail in the "Options" section.

Size of the up-to-date active command list: currently running program.

Size of the stored command list: stored program (active again after restarting).

Version of the stored command list: this number is increased by 1 for each new command list. This makes it possible to enter new data points automatically.

## 1.7 The "Calibration" Tab

The 8 temperature inputs (T0 - T7, terminals 1 - 16), the 8 analog inputs (A0 - A7, terminals 17 - 32) and the 8 digital inputs (IS0 - IS7, terminals 33 - 48) can be calibrated with this tab, and their current data can be displayed.

## Temperature Sensor

| Temperature senso | rs A/D converter | Status Meter Re  | elays       |                   |
|-------------------|------------------|------------------|-------------|-------------------|
| Input:            | Cable length     | Diameter [mm]    | Offset:     | Up to date value: |
| 0 Read            | 0 💌              | 0.00 💌           | 0.000000    |                   |
| 1 Read            | 0 💽              | 0.00 💌           | 0.000000    |                   |
| 2 Read            | 0 💌              | 0.00 💌           | 0.000000    |                   |
| 3 Read            | 0 -              | 0.00 💌           | 0.000000    |                   |
| 4 Read            | 0 💌              | 0.00 💌           | 0.000000    |                   |
| 5 Read            | 0 💌              | 0.00 💌           | 0.000000    |                   |
| 6 Read            | 0 💽              | 0.00 💌           | 0.000000    |                   |
| 7 Read            | 0 -              | 0.00 💌           | 0.000000    |                   |
| Read All          |                  |                  | Accept      | Reset             |
|                   |                  |                  |             |                   |
| Programm          | ning 🖪 Configu   | uration 🗙 📯 Cali | bration 🛛 💼 | Table 🧱 Graphi    |

Inputs 0 through 7 can be read in individually, or all together by clicking the "Read All" button.

All of the offsets are written to the SMARTCONTROL after clicking the "Accept" button.

After entering cable length and the cross-section for the individual inputs, the program calculates an offset, i.e. distortion of measured values caused by cable resistance are taken into account automatically through the use of a correction factor.

This offset can also be entered manually. For example, if temperature at input 1 deviates from the actual value by plus 1°, this can be compensated for by entering an offset of "-1".

#### **Operating Instructions**

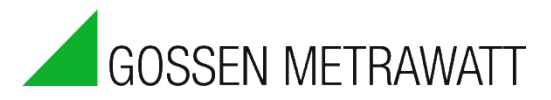

## A-D Converter

| Temperature sensors A/D converter Status Meter Relays |         |         |        |       |          |                             |  |  |  |
|-------------------------------------------------------|---------|---------|--------|-------|----------|-----------------------------|--|--|--|
| Input:                                                | Voltage | Current | Range: | Unit: | Offset:  | Gradient: Up to date value: |  |  |  |
| 0 Read                                                | œ       | C Help  | 010V 💌 | V     | 0.000000 | 1.000000                    |  |  |  |
| 1 Read                                                | œ       | C Help  | 010V 💌 | V •   | 0.000000 | 1.000000                    |  |  |  |

Selection must be made as to whether a voltage or a current signal will be measured.

| Range: |          |
|--------|----------|
| 010V   | <b>-</b> |
| 010V   |          |
| 01V    | _        |

The measuring range can be changed.

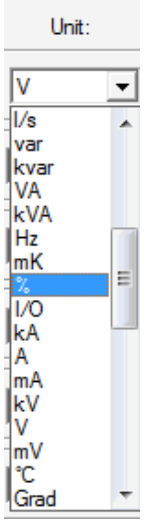

The unit of measure for the quantity to be measured can be specified.

| Help A/D converter                       | x |
|------------------------------------------|---|
| from: 0 to: 10 [V]                       |   |
| Measured data range<br>from: 0 to: 1 [%] |   |
| Offset:<br>Gradient:                     |   |
| Calculate Accept Exit                    |   |

With the help of an offset and a gradient, the measured analog signal can be <u>directly</u> converted into the measured unit of measure. The dialog box shown at the left appears after clicking the "Help" button.

**Example**: humidity sensor with current output of 4 to 20 mA for 10 to 100% humidity. Offset and gradient are ascertained by clicking the "Calculate" button. Now simply accept the calculated values for offset and gradient.

## Meter (digital inputs)

Pulse, status, tariff and synchronizing signals can be adjusted.

| Input: | Factor:       | Unit: | Meter reading: |                     |
|--------|---------------|-------|----------------|---------------------|
| 0 Read | Help 1.000000 | kWh   | ▼ 1.000000     | Enter meter reading |

#### A meter factor can be specified.

For example, if a meter generates 1000 pulses per kWh, the meter factor is 1/1000 = 0.001. After clicking the "Help" button, a window appears which can be used to calculate the meter factor.

If the pulses originate from a transformer operated meter (current), we do not recommend entering the transformation ratio here.

Reason: In this way, the display of the SMARTCONTROL meter reading can be compared with the display at the electrical meter.

For low-voltage systems, a voltage transformation ratio can be entered as well.

| Unit:         |   |
|---------------|---|
| kWh           | • |
| h,m,s<br>Wh   |   |
| kWh<br>MWh    |   |
| kJ            |   |
| GJ            |   |
| l<br>I        |   |
| m~3<br>.kg    |   |
| EUR           |   |
| VAnh<br>kVAnh |   |
| -             |   |

The **Unit** of measure must be specified. **Status signals** can also be processed (e.g. burner on-time, door contact etc.).

If applicable, the momentary meter reading can be entered.

Do not use factors of less than 0.0001. Use a smaller unit of measure instead: 0.005 Wh instead of 0.000005 kWh.

#### **Operating Instructions**

| 000051 |           |
|--------|-----------|
| GOSSEN | METRAWALL |
|        |           |

| Temperature sensors A/D converter Status: Meter Relays |               |       |                |                     |  |  |
|--------------------------------------------------------|---------------|-------|----------------|---------------------|--|--|
| Input:                                                 | Factor:       | Unit: | Meter reading: |                     |  |  |
| 0 Read                                                 | Help 1.000000 | kWh 💌 | 1.000000       | Enter meter reading |  |  |
| 1 Read Tariff                                          | Help 1.000000 | kWh 💌 | 1.000000       | Enter meter reading |  |  |
| 2 Read                                                 | Help 1.000000 | kWh 💌 | 1.000000       | Enter meter reading |  |  |
| 3 Read Tariff                                          | Help 1.000000 | kWh 💌 | 1.000000       | Enter meter reading |  |  |
| 4 Read                                                 | Help 1.000000 | kWh 💌 | 1.000000       | Enter meter reading |  |  |
| 5 Read 🔲 Tariff                                        | Help 1.000000 | kWh 💌 | 1.000000       | Enter meter reading |  |  |
| 6 Read                                                 | Help 1.000000 | kWh 💌 | 1.000000       | Enter meter reading |  |  |
| 7 Read Synchron                                        | Help 1.000000 | kWh 💌 | 1.000000       | Enter meter reading |  |  |
| Read                                                   |               |       | 1              | Accept Reset        |  |  |

and and a state of the local division of the local division of the

**Tariff data**, for example high tariff (HT) and secondary tariff (ST) can be processed as well.

3 tariff inputs can be selected: IS1, IS3, IS5.

Pulses received by the respectively previous inputs, namely ISO, IS2 and IS4, are allocated to HT or ST.

For example, the tariff field next to IS1 can be selected. Then, depending on logic high or logic low for tariff switching at IS1, the meter pulses at IS0 are allocated to HT or ST. Internally, the HT meter reading is allocated to input 0 and ST to input 1, and is displayed after clicking "Read".

Commands for HT and ST must be set up in the programs for data logging.

Switching back and forth between HT and ST by is accomplished by means of a lead at the meter to which 230 V is applied in the case of logic high, and 0 V in the case of logic low. As a rule, logic low corresponds to HT, and logic high to ST.

This signal is read out to a relay with a floating contact.

The floating contact is connected to IS1, IS3 or IS5. In the case of logic high the floating contact is closed, and a logic high signal is also applied to IS1, IS3 or IS5. The meter is thus internally switched from an HT meter with IS0, IS2 or IS4 to an ST meter with IS1, IS3 or IS5.

Input IS7 can be used for synchronization if a quarter-hour synchronizing pulse is available. The meter is synchronize to the next quarter hour.

## Status (digital inputs)

| Temperature sensors A/D converter Status Meter Relays |
|-------------------------------------------------------|
| Input: Up to date value:                              |
| 0 Read                                                |
| 1 Read 0                                              |
| 2 Read 0                                              |
| 3 Read 0                                              |
| 4 Read 0                                              |
| 5 Read 0                                              |
| 6 Read 0                                              |
| 7 Read 0                                              |
| Read all                                              |

The current status of the digital inputs is displayed here as either 0 or 1.

1

## Relay Start Status

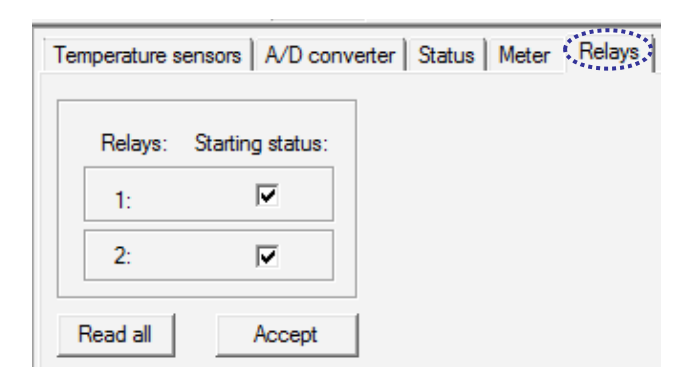

The status of the on-board relays after SMARTCONTROL is started can be set here. The status is updated immediately after clicking the "Accept" button.

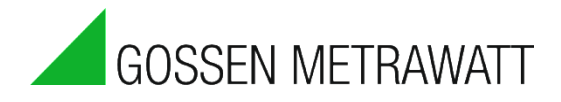

## Access Rights

The administrator and the guest passwords can be changed under access rights.

| 🛒 Smartcontrol-Manager - <gmc></gmc>                                                                                                    |                                                                                                    |                               |  |  |
|----------------------------------------------------------------------------------------------------|----------------------------------------------------------------------------------------------------|-------------------------------|--|--|
| File Edit View Programming                                                                                                    | Device Extra Help                                                                                                    |                               |  |  |
| D 🕮 🗳 🕶 🖬 🕼 🐇 🖻                                                                                                    | Search                                                                                                    | 1 🖸 🗖 🗙 🗟 🖬 📽 🗟 🖓 🙀           |  |  |
| 🐔 🕅 🎕 🖔 🛠 🖡                                                                                                    | Connect / disconnect                                                                                                    |                               |  |  |
| 🖃 🚯 Workspace "2": 1 Project                                                                                                    | Access rights                                                                                                    | Change Administrator password |  |  |
| SMARTCONTROL                                                                                                    | Device Extra Help   Search Connect / disconnect   Access rights Change Administrator password   Access rights Change Guest passsword   Read programs Change Web access   Test programs Change Web access   Save programs Save configuration and calibration   Load configuration and calibration Current values   Reload Reload all properties   Restart Delete completely/put back   Automated documentation Test programs |                               |  |  |
| Smartcontrol-Manager - <gmc><br/>File Edit View Programming [<br/>C C C C C C C C C C C C C C C C C C C</gmc>                                                                                                    | Test programs                                                                                                    | Change Web access             |  |  |
|                                                                                                    | Save programs                                                                                                    |                               |  |  |
|                                                                                                    | Save configuration and calibration<br>Load configuration and calibration                                                                                                    |                               |  |  |
|                                                                                                    | ✓ Current values                                                                                                    |                               |  |  |
| Image: Strate of the strate of the strat | Reload<br>Reload all properties                                                                                                    |                               |  |  |
|                                                                                                    | Restart<br>Delete completely/put back                                                                                                    |                               |  |  |
|                                                                                                    | Automated documentation                                                                                                    |                               |  |  |

- ► Click the "Device" menu
- Click "Access rights" in the menu.
  Select the password to be changed, i.e. either administrator or guest password.
  Change the password.
- ► Save your settings.

|   | 1                         | 2                                  | 3                         | 4                         | 5                               | 6                  |
|---|---------------------------|------------------------------------|---------------------------|---------------------------|---------------------------------|--------------------|
|   | 0.0 [°C]                  | 0.0 [°C]                           | <u>0.0[°C]</u>            | 0.0 [°C]                  | 0.0 [°C]                        | 0.0 [°C]           |
| A | f <sup>rc</sup> Command_1 | f <sup>c</sup> Command_2           | f <sup>rc</sup> Command_3 | f <sup>re</sup> Command_4 | <b>↓°<sup>c</sup> Command_5</b> | Command_           |
|   | A:0 ID:1                  | A:1 ID:2                           | A:2 ID:3                  | A: 3 ID: 4                | A:4 ID:5                        | A:5 ID:            |
|   | 0.0 [V]                   | 0.0 [V]                            | 0.0 [V]                   | 0.0 [V]                   |                                 | 0.0 [V]            |
| B | AD Command_1              | AD Command_2                       | A/D Command_3             | ⊿⊅ Command_4              | 1/10 Command_5                  | _مە<br>Command     |
| _ | A: 0 ID: 9                | A:1 ID:10                          | A: 2 ID: 11               | A: 3 ID: 12               | A: 4 ID: 13                     | A:5 ID:            |
|   |                           |                                    |                           |                           |                                 |                    |
| C | Command_1                 | Command_2                          | Command_3                 | Command_4                 | E Command_5                     | Command_           |
| _ | A: 0   ID: 17             | <u>  A:1   ID:18</u><br>Y 0.0(1/0) | A: 2   ID: 19             | A: 3   ID: 20             | <u>JI A: 4   ID: 21</u>         | J <u>A:5   ID:</u> |
| n | 1/0 Command 1             | 140 Command 2                      | 1/0 Command 2             | 1/0 Command 4             | 1/0 Command 5                   | 140 Command        |
|   |                           |                                    |                           |                           |                                 |                    |
| - | A:0   10:25               | <u>J A:T   ID:26</u>               | <u> </u>                  | I <u>A:3   ID:20</u>      | <u>J A:4   ID:23</u>            | <u>) A:5 ID:</u>   |
| F |                           |                                    |                           |                           |                                 |                    |
| - |                           |                                    |                           |                           |                                 |                    |
|   |                           |                                    |                           |                           |                                 |                    |
| F |                           |                                    |                           |                           |                                 |                    |
|   |                           |                                    |                           |                           |                                 |                    |
|   |                           |                                    |                           |                           |                                 |                    |
| G |                           |                                    |                           |                           |                                 |                    |
|   |                           |                                    | 1                         |                           | -                               |                    |

## 1.8 The "Programming" Tab, Commands

The names of the current programs appear above the **Programming** tab. Up to 16 programs can be added, and programs can be deleted or renamed after right clicking the program, or by clicking the appropriate button in the toolbar. **Programs** can be saved to and read from a data file.

A **command** can be added after right clicking the white area.

Data can only be read out, and calculations, for example, can only be started by means of commands.

After adding the first program with the 🔲 button, the user is asked whether or not default commands should be created. If yes, the layout shown above appears.

The attributes of a given command can be accessed by double clicking it, or by clicking it with the right-hand mouse key.

#### **Operating Instructions**

| Name: Command_1   | ID: 1                                                                    |
|-------------------|--------------------------------------------------------------------------|
| Type: Temperature | sensor 💌 🥼 Unit: ℃ 💌                                                     |
| Address:          | Channel 0                                                                |
| Memory cycle      |                                                                          |
| Active            | Minutes 15                                                               |
| 🗌 Flash           | <ul> <li>Seconds</li> <li>Value change 0.000</li> <li>065.000</li> </ul> |
| BB-RAM            | Start time: 24.10.2013 00:00:00                                          |

It's advisable to enter a clear-cut designation as a **name**. The name can have a length of up to 18 characters. The group can also be selected ( ... ).

| Group                    | <b>x</b> |
|--------------------------|----------|
| Type: Temperature sensor | <b>_</b> |
| ОК                       | Cancel   |

As of version 1.7.0.1, all referenced commands can be searched for this **ID** by clicking the \_\_\_\_\_ button.

| Search c           | ommand                                 | ł                 |                  |                    |                  | <b>—</b> ——————————————————————————————————— |
|--------------------|----------------------------------------|-------------------|------------------|--------------------|------------------|----------------------------------------------|
| Name:              | command                                | 1                 | • × г            | Туре:              |                  | <b>–</b>                                     |
| Г                  | 🗖 Match case 👘 ID: 🗖 Referenced comman |                   |                  |                    |                  | iands                                        |
| Г                  | Whole                                  | words only        |                  | Address:           |                  |                                              |
| h la               |                                        | Mana              | A stalle a terre | Tura               | Decement all set | 1 11.2                                       |
| 1                  | 1                                      | Name<br>Command 1 | Attributes       | Танаранына самоог  | Program sneet    |                                              |
| 1                  | 1                                      | Command_1         |                  | Temperature sensor | Program 1        |                                              |
| 2                  | 2                                      | Lommand_2         |                  | Temperature sensor | Program I        | ι.                                           |
| 3                  | 3                                      | Command_3         |                  | Temperature sensor | Program 1        | °C                                           |
| 4                  | 4                                      | Command_4         |                  | Temperature sensor | Program 1        | °C                                           |
| 5                  | 5                                      | Command_5         |                  | Temperature sensor | Program 1        | °C                                           |
| 6                  | 6                                      | Command_6         |                  | Temperature sensor | Program 1        | °C                                           |
| 7                  | 7                                      | Command_7         |                  | Temperature sensor | Program 1        | °C                                           |
| 8                  | 8                                      | Command 8         |                  | Temperature sensor | Program 1        | *C *                                         |
| •                  |                                        |                   |                  |                    |                  | - F                                          |
| Search Reset Close |                                        |                   |                  |                    | Close            |                                              |

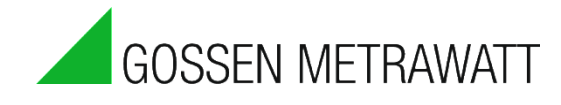

The **Type** can be selected under **General**, and additional entry fields appear depending upon which type is selected. These are described below along with the individual types (e.g. timer program).

If applicable, select the input's **address**. Input type is set up automatically. With meters, for example, the digital inputs are linked, and with temperature sensors the temperature inputs are linked. Thus address 3 (selected here) refers to temperature input 3 or the corresponding terminals which belong to T3.

Please enter the **Unit** of measure.

If **Active** is selected, the input is activated and is able to read in data, and if **Flash** is selected, the data are saved to flash memory.

The **"BB RAM"** option is only available for boards as of version 3 und for up to 5 "Temperature", "Analog" and "Formula Calculator" commands. The current value in BB RAM at the RTC is saved and is then available after a restart, a firmware update or a power failure. Important: A fully charged battery is a prerequisite!

**Start time** is the day, hour, minute and second on which the first value is acquired, and serves as a reference time point for all subsequent cycles.

The **measuring cycle** entry specifies how many seconds elapse between sampling cycles. Observe the following:

| Sampling Cycle | Time     |
|----------------|----------|
| 0              | Off      |
| 1              | 1 second |
| 60             | 1 minute |
| 3600           | 1 hour   |
| 86400          | 1 day    |
| 604800         | 1 week   |
|                |          |

The **memory cycle** specifies the interval at which values are written to flash memory.

#### Measuring cycle:

For analog signals (temperature sensor, A-D converter, calculator etc.): Measurement is executed based upon the measuring cycle interval and an arithmetic mean value is generated from the values which occur during the measuring cycle timespan. This mean value is then continuously available for all other commands (PC as well). If the "moving average" function is also activated, the arithmetic mean value from the previous cycle (and its weighting) is taken into account too.

For all other types of commands, the measuring cycle has a respectively specific significance:

- **Peak load optimization**: measuring cycle = evaluation/switching cycle
- Status and status integral: sampling interval of the status signal
- Meter: the internal value is refreshed
- **Timer program**: no significance
- Relay: evaluation/switching cycle for the switching conditions
- Heat or cold calculator: same as analog

#### **Operating Instructions**

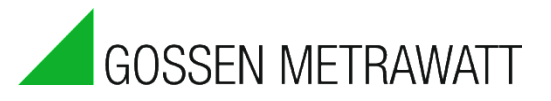

## Program Priorities

| Program attributes                                                                                                    | 3 |
|----------------------------------------------------------------------------------------------------|---|
| Priority: 0 V IDs from: 1 to: 32 Position: 1 Name: Program 1                                                                                                    | ſ |
| Table 🔽 All                                                                                                    | - |
| <ul> <li>□···· Programs</li> <li>□···· ↓<sup>C</sup> Temperature sensor: 8 Commands</li> <li>□···· ↓<sup>C</sup> Temperature sensor: 8 Commands</li> <li>□···· ↓<sup>C</sup> Meter: 8 Commands</li> <li>□···· ↓<sup>C</sup> Status: 8 Commands</li> <li>□···· ↓<sup>C</sup> Status: 8 Commands</li> </ul> |   |
| Help Accept Exit                                                                                                    |   |

As of firmware version 1.4.12, it's possible to assign different priorities to various programs. In this way, important commands can be executed with preference.

In particular control procedures in combination with slow fieldbus protocols (e.g. M-Bus) can be optimized with this function.

Priority is determined for all commands on a program page. How it works:

#### Priority 0:

All commands are executed immediately in the order of their internal IDs. This is the standard procedure and is used as long as nothing to the contrary has been specified.

#### Priorities 1 through 5:

All commands are executed immediately, and in order, in accordance with their priorities. Programs with priority 1 are executed first.

#### Priorities 6 through 10:

All commands are executed individually, as long as no other commands with higher priorities are pending.

Programs with priority 6 are executed first.

## Program Command Attributes in Tabular View

As of version 1.7.0.1, all command attributes can also be edited in the tabular view.

| Program attributes                                           |    |                              |                    |             |  |  |
|--------------------------------------------------------------|----|------------------------------|--------------------|-------------|--|--|
| Priority: 0 - IDs from: 1 to: 32 Position: 1 Name: Program 1 |    |                              |                    |             |  |  |
|                                                              |    |                              |                    |             |  |  |
| No.                                                          | ID | Name                         | Туре               | Unit 🔺      |  |  |
| 1                                                            | 1  | Command_1                    | Temperature sensor | °C          |  |  |
| 2                                                            | 2  | Command_2                    | Temperature sensor | °C          |  |  |
| 3                                                            | 3  | Command_3                    | Temperature sensor | °C =        |  |  |
| 4                                                            | 4  | Command_4 Temperature sensor |                    | °C          |  |  |
| 5                                                            | 5  | Command_5                    | Temperature sensor |             |  |  |
| 6                                                            | 6  | Command_6                    | Temperature sensor | °C          |  |  |
| 7                                                            | 7  | Command 7                    | Temperature sensor | °C          |  |  |
| 8                                                            | 8  | Command_8                    | Temperature sensor | °C          |  |  |
| 9                                                            | 9  | Command 1 A/D converter      |                    | V           |  |  |
| 10                                                           | 10 | Command 2 A/D converter      |                    | V           |  |  |
| 11                                                           | 11 | Command 3                    | A/D converter      | V           |  |  |
| 12                                                           | 12 | Command 4                    | A/D converter      | V           |  |  |
| 10                                                           | 10 | C E                          | 6 /D               |             |  |  |
|                                                              |    |                              |                    | •           |  |  |
| Help                                                         |    |                              | A                  | Accept Exit |  |  |

As of version 1.7.0.1, all programs can be converted with uninterrupted IDs. It's also possible, for example, to convert a reserved range of IDs.

| Programme Eigenschaften                                                |                      | × |
|------------------------------------------------------------------------|----------------------|---|
| Reservierter ID-Bereich     Ansicht       Von:     1       Bis:     50 | <b>_</b>             |   |
| 🕀 🕀 👬 Feld: 3 Anweisungen                                              |                      |   |
| 🗄 🛄 🛄 📴 LON-Bus: 6 Anweisungen                                         |                      |   |
| 🕂 🐨 📰 Rechner: 3 Anweisungen                                           |                      |   |
| 🛓 🔤 🔁 Zeitprogramm: 3 Anweisungen                                      |                      |   |
| 🚽 🗄 🗄 🗄 🕂 🕂 🕂 🕂 🕂 🕂                                                    |                      |   |
| 🛓 🗄 🛱 Leistungsrechner: 6 Anweisungen                                  |                      |   |
| 🗄 🕀 Statusintegral: 3 Anweisungen                                      |                      | L |
| 💼 🗤 🚧 Spitzenlastoptimierung: 5 Anweisungen                            |                      | L |
| 🖶 🕁 Multifunktionstimer: 7 Anweisungen                                 |                      | L |
| 🛓 🔤 🙀 Systemüberwachung: 3 Anweisungen                                 |                      | L |
| 🛓 🔤 📷 Daten versenden: 12 Anweisungen                                  |                      | L |
| 🛓 🔀 Nachricht Grenzwert: 17 Anweisungen                                |                      | L |
| 🗐 🕀 🗄 📴 SBus: 1 Anweisung                                              |                      | L |
| 🕂 – PID PID-Regler: 4 Anweisungen                                      |                      | L |
|                                                                        | Ē                    | · |
| ID's ohne Lücken                                                       | Übernehmen Abbrechen |   |

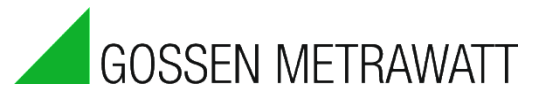

## Finding Program Commands

| Search c                  | ommand | l         |            |                    |                 | <b>-</b> X |
|---------------------------|--------|-----------|------------|--------------------|-----------------|------------|
| Name: command             |        |           | ▼× □       | Туре:              |                 | -          |
| Match case                |        |           | Γ          | ID: 🔽 🗆            | Referenced comm | ands       |
| Whole words only Address: |        |           |            |                    |                 |            |
| No.                       | ID     | Name      | Attributes | Type               | Program sheet   | Unit 🔺     |
| 1                         | 1      | Command_1 |            | Temperature sensor | Program 1       | °C 🗐       |
| 2                         | 2      | Command_2 |            | Temperature sensor | Program 1       | °C         |
| 3                         | 3      | Command_3 |            | Temperature sensor | Program 1       | °C         |
| 4                         | 4      | Command_4 |            | Temperature sensor | Program 1       | °C         |
| 5                         | 5      | Command_5 |            | Temperature sensor | Program 1       | °C         |
| 6                         | 6      | Command_6 |            | Temperature sensor | Program 1       | °C         |
| 7                         | 7      | Command_7 |            | Temperature sensor | Program 1       | °C         |
| 8                         | 8      | Command 8 |            | Temperature sensor | Program 1       | *C *       |
|                           |        |           |            |                    |                 |            |
| Searc                     | ch     |           |            |                    | Reset           | Close      |
|                           |        |           |            |                    |                 |            |

As of version 1.7.2.0, all referenced commands can be found for any given ID.

| Search o                                        | ommano | ł         |                                |                    |               | ×     |
|-------------------------------------------------|--------|-----------|--------------------------------|--------------------|---------------|-------|
| Name: command<br>Match case<br>Whole words only |        |           | Type:       ID:       Address: |                    |               |       |
| No.                                             | ID     | Name      | Attributes                     | Туре               | Program sheet | Unit  |
| 1                                               | 1      | Command_1 |                                | Temperature sensor | Program 1     | °C    |
|                                                 |        |           |                                |                    |               |       |
| ۰                                               |        |           |                                |                    |               |       |
| (Sear                                           | rch    |           |                                |                    | Reset         | Close |

## Transmitting Programs to the SMARTCONTROL and Starting Them

Programs are transmitted to the SMARTCONTROL and tested by clicking the "test programs in SMARTCONTROL" button they are not permanently saved to memory.

The "save programs to SMARTCONTROL" button **i**s then enabled, by means of which the programs can be permanently saved to the SMARTCONTROL.

## Restarting the SMARTCONTROL

Observe the section entitled "*Shutting Down and Restarting SMARTCONTROL*" in order to obtain recordings from the last 20 minutes which have been saved to RAM before restarting.

The SMARTCONTROL can be restarted by clicking the 🙀 button.

Depending upon the type of connection, communication with the SMARTCONTROL is not possible for a given period of time (approx. 2 seconds with TCP/IP, approx. one minute with GSM).
# M-Bus Command Type

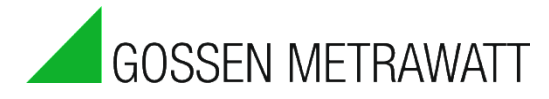

The M-Bus (metering bus) is a European standard for remote meter reading, and can also be used for all other types of consumption meters, as well as various sensors and actuators (source: http://www.m-bus.com/).

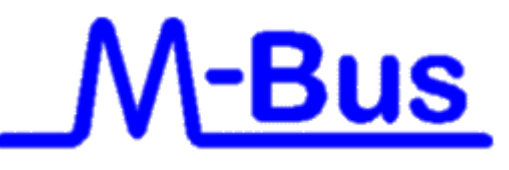

The SMARTCONTROL Manager can communicate with all devices which function in accordance with M-Bus standard **EN 1434-3**, and which are connected to the M-Bus serial port at the SMARTCONTROL via a level converter. Primary or secondary addressing can be used for the individual meters.

However, the SMARTCONTROL Manager **cannot** configure various devices from the individual manufacturers. This must be carried out by the manufacturer of the respective device, or with the software intended for this purpose, or you can use the "M-Bus Application" command (further below) in order to configure the device's parameters.

M-Bus commands can be generated automatically in a file after selecting "Generate M-Bus command" in the "Extras" menu.

|                                                                                                    | Manual procedure: -> Select the                                                                                                    |
|----------------------------------------------------------------------------------------------------|----------------------------------------------------------------------------------------------------|
| Attributes                                                                                                    | M-Bus command type.<br>The number of data points<br>supplied by the M-Bus can be<br>entered under address (top left)<br>and broken down (see M-Bus<br>frame analyzer below). If this<br>number does not coincide with the<br>data points actually supplied by<br>the M-Bus, the SMARTCONTROL<br>does not save any data for the<br>respective device!<br><b>Manual entry in the bottom</b><br><b>section:</b><br>In the case of <b>primary</b> readout,<br>the <b>address</b> and the <b>baud rate</b><br>must be entered.<br>In the case of <b>secondary</b> readout<br>the following are also available for<br>selection: " <b>Manufacturer</b> ",<br>"Version" and "Medium" |
| M-Bus commands  Type Synchronized:  Type Address:  Address:  Page: 58 Primary Prod. by: Baud: 2400 Version: FF [Hex] Media:  Test OK Cancel Help | The following can be entered:<br>1. <b>Address:</b> primary or<br>secondary address (secondary:<br>max. 8 digits – in case of more<br>digits use the last 8 – querying<br>usually works this case as well).<br>2. <b>Manufacturer:</b> 3<br>character manufacturer<br>designation (M-Bus compliant).<br>3. <b>Version:</b> additional<br>manufacturer-specific selection<br>(hexadecimal). Leave this field<br>empty, or enter "FF".                                                                                                    |

selection of a medium. Leave this field empty as well, or use the selection menu.**Port:** interface selection. The standard serial M-Bus interface at the SMARTCONTROL is the default setting.

6. **Synchronized:** can be used in combination with synchronizable M-Bus meters and the "M-Bus Application" command type.

A new window appears after clicking the Test button by means of which the respective M-Bus device is retrieved.

| M-Bus readou | ıt    |         |                   |      | x |
|--------------|-------|---------|-------------------|------|---|
| Readout:     |       |         | Status:           |      | - |
| Prod. by:    |       |         | ID:               |      |   |
| Primary:     |       |         | Media:            |      |   |
| Version:     |       | Access: | –<br>Packet size: |      |   |
|              |       |         |                   |      |   |
| N            | Value |         | Unit              | Туре |   |
| N            | Value | No      | Unit<br>entries   | Туре | _ |
| N            | Value | No      | Unit<br>entries   | Туре |   |
| N            | Value | No      | Unit<br>entries   | Туре |   |
| N            | Value | No      | Unit<br>entries   | Туре | • |

The current device is read out after clicking the "Start" button.

#### Function of the M-Bus Fame Analyzer within the M-Bus Command:

As of firmware version 2.0.17, received M-Bus data can be further processed directly at the SMARTCONTROL, e.g. for limit value observation.

Enter the number of values received from the meter to the general address field at the top left in the M-Bus command to this end.

The M-Bus data are broken down as a result. The corresponding values can be accessed via the network variables list. The ID is the same as with a fieldbus:

Virtual ID = 10,000 + ID of the M-Bus command x 100 + numeric value.

Example: the ID of the top command is 29. As of 12901, the corresponding data points are then available under Network Variables -> Readout. The units of measure are taken from the M-Bus.

These network variables can then be further processed by the SMARTCONTROL, e.g. for calculator commands.

Date and time entries, as well as all values with a bit length of more than 32 bits, cannot be broken down.

No information regarding bit length is displayed in the user interface, and thus it's not possible to say which values can and cannot be analyzed. Please refer to the manual or the appropriate software tools provided by the device manufacturer in this regard.

Refer to the online help as well!

#### **Caution:**

If the received number doesn't correspond with the entered number, the values in the network list are rendered invalid and the M-Bus frame is not saved!

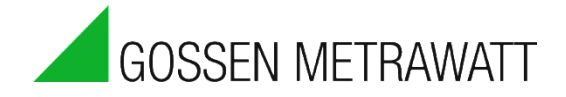

# M-Bus Application Command Type

M-Bus devices can be addressed at times other than during "normal" MBus read-out with this command, for example in order to enter new settings to the devices from a remote location via the SMARTCONTROL Manager (depending on the device, for example, change transmitted page, new primary address ...), or, for example, to cause the devices to save the current status and transmit it after a delay.

Read the corresponding protocol descriptions for the respective devices to this end. This command can also be used, for example, to start simultaneous read-out in a larger M-Bus network.

Example 1: Set the C field to 0X00 (is converted to M-Bus-Sync), or set all fields manually: address (field A) to 255 (broadcast to all), C field to 0x53 (transmit data to slave), CI field to "synchronize action" (0x54) and leave the data field empty. How it works: The command is (should be) started roughly 1 or 2 seconds before the respective quarter hour (e.g. set start time to 00:59:58). Furthermore, the command must be in a separate program sheet with a higher priority than the M-Bus meters to be read out.

A so-called sync signal is then transmitted to broadcast address 0xFF immediately before M-Bus read-out is started (as a rule every quarter hour).

In response, all M-Bus devices which support this command \* save their current meter readings. These meter readings can then be read out at leisure before the next quarter hour starts.

\* This command is not supported by all M-Bus devices. In addition to this, further settings at the devices themselves are also required.

Please contact the manufacturer/supplier of your M-Bus devices for further information.

Example 2:

Setting a new primary address at a device:

Prerequisite: The device must allow resetting (parameters configuring mode available?). Please refer to the manufacturer's manual for details.

The fact that only one device with the primary address to be changed may be present within the M-Bus network remains unchanged!

For example, if several meters with the default address (primary = 0) are in the network, the following procedure **cannot** be used!

Procedure:

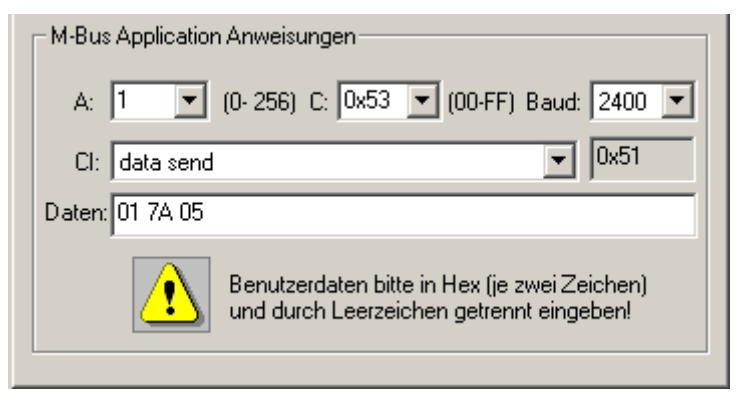

Enter the old primary address to field "A" and enter 0x53 to field "C" (write user data). Set field "CI" to "data send" (= parameterization). Then write the following character string, separated by blanks, to the "Data" field: 01 7A XX

Replace "XX" with the new primary address. According to M-Bus definitions, you can use addresses 1 through 250! Please note that the address must be entered in hex format: 01 through FA.

#### Attention:

Make sure that the same primary address is not assigned to any other devices! Otherwise it won't be possible to address these devices with their primary addresses. Corresponding documentation and identification of the meters with their primary addresses will help you to avoid faulty installation.

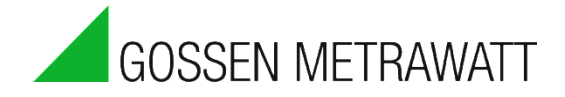

# Calculator Command Type

| Note: Use the new formula calcul   | ator for compl | ex calculations | with several |
|------------------------------------|----------------|-----------------|--------------|
| expressions (see following section | n).            |                 |              |

| Eigenschaften 🔀                                                                                                    |
|----------------------------------------------------------------------------------------------------|
| Allgemein                                                                                                    |
| Name:     Rechner 1     (Max. 18 Zeichen)       ID:     34     Typ:     Rechner       Adresse:     0     Einheit:     NN                                                                                                    |
| ✓ Aktiv       Speicherzyklus       LCD Position         ✓ Aktiv       ● Minuten       15       C         ✓ Flash       ○ Sekunden       ○       3 ○ 4         ○ Display       ○ Wertänderung       0.000       065.000       ○       5 ○ 6         Startzeit:       30.04.2008       00:00:00       ○       7 ○ 8         Messzyklus       ●       ●       Gleitender Mittelwert         ○ Millisekunden       ●       □       □ |
| Nr.     Funktion     Typ     Wert/Ref     Operator       1     Referenz     33     > ist größer       2     Wert     22                                                                                                    |
| Test OK Abbrechen                                                                                                    |

Rules regarding precedence of multiplication and division before addition and subtraction are <u>not</u> observed.

Enter numbers using the <u>English numeric format</u>, i.e. decimal point instead of decimal comma.

Example: 3.33 instead of 3,33.

A new command line is created after clicking the button. The operator of the first command line cannot be configured until the second line has been created. A function can be selected by clicking the box underneath "Function" in the respective line. Meanings:

- ! : Negation
- ? : Logic: converts all values <-0.5 and >+0.5 to 1 and all others to 0.

Functions such as sine and tan can also be selected.

These functions can then be linked with either values (numbers) or references (program commands, e.g. a temperature channel) via operators (calculation functions) such as "+" or "\*".

After clicking "Value" or "Reference" you can switch, for example, from "Value" to "Reference".

Calculator commands do **not** work with meter readings.

If several lines have been filled in, you can move the values up or down with the **f \in f** buttons.

If "Reference" has been selected, a dialog box appears after clicking the interval button, at which a program command can be selected directly.

| Channel selection                       | x        |
|-----------------------------------------|----------|
| I▼ All                                  | <b>_</b> |
| 🖃 🖫 Programs: 33 Commands               |          |
| 📩 🖳 🛄 Program 1: 33 Commands            |          |
| 🚊 📲 📴 Temperature sensor: 7 Commands    |          |
| Emm <sup>1</sup> <sup>C</sup> Command_2 |          |
| terminand_3                             | E        |
|                                         |          |
|                                         |          |
| ⊡… <b>∬<sup>°C</sup></b> Command_7      |          |
|                                         |          |
| <b>⊕A/D</b> A/D converter: 8 Commands   |          |
|                                         |          |
| type Status: 8 Commands                 | -        |
| Accept                                  | kit 🔤    |

In the above example, temperature 1 is read in as a reference, and comparison takes place to determine whether or not it's greater than 22°. And thus the command reads out a 1 as soon as temperature exceeds 22°, or otherwise 0. This function can be tested with the "Test" button.

Up to 40 command lines are possible per command.

If a measuring cycle of greater than 0 is entered, only one mean value is generated during the memory cycle. For conditions, for example, this means that if the condition is true, 1 is added to the internal (mean) value.

For control tasks which are intended to act immediately and without delay, the memory cycle should thus be set to, for example, 1 second and the measuring cycle to 0. Do not activate the "Flash" checkbox in this case.

Be sure to adhere to the correct sequence when programming conditions for a calculator. Reason: There are not brackets. Processing takes place in the order in which the conditions appear.

Example: Condition A OR condition B AND condition C

This means that the result of (condition A OR condition B) is linked to condition C (AND).

It does **not** mean that condition A is linked with (OR) the result of B+C.

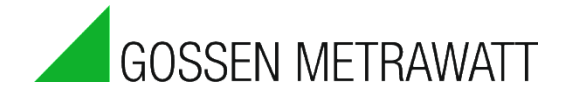

# Formula Calculator Command Type

The formula calculator makes it possible to combine various values with each other. In this way, current sensor values, meter readings or other data can be used for calculations. The formula calculator allows for the use of brackets and nesting of individual functions, providing you with flexibility in setting up calculations.

| Anweisungsymbolleiste |               |                               |
|-----------------------|---------------|-------------------------------|
| A/D 123 I/O MBus Appl | Mod OAN LON T | 🔲 🖾 👌 🚑 🖼 👑 🛃 🐝 🏷 🏷 🐁 PID 😘 颁 |

Drag the icon (identified in red) into the program sheet in order to use the formula calculator. Select the calculator and press "Ctrl+Enter", or right click the module and select "Attributes".

| Attributes                                 |
|--------------------------------------------|
| General 1 2                                |
| Name: NN ID: 33                            |
| Type: Formula calculator Vinit: NN Vinit:  |
| Address: 0                                 |
| Memory cycle                               |
| Active  Minutes 15                         |
| □ Flash C Value change 0.000 065.000       |
| BB-RAM Start time: 24.10.2013 00:00:00     |
| Measuring cycle                            |
| C Milliseconds                             |
|                                            |
| if( ref(9)> 25; if( ref(15); 1; 0) ; 0)    |
|                                            |
| 5                                          |
|                                            |
| ( Reference Operator Function ) Check term |
| Test 6 OK Cancel Help                      |

This display shows the attributes of the new formula calculator.

- 1 The name of the application can be freely selected.
- 2 Unit (of measure): Selection can be made from 40 units of measure. If NN is selected, no unit of measures is assigned to the response value.
- 3 Memory cycle and measuring cycle settings
- 4 Formula display window
- 5 Formula writing tools
- 6 Test: calculates and displays results. Always check the results of your formulas in order to detect programming errors as early as possible.

The formula writing tools provide you with support in creating your own formulas. You can insert values from a sensor, from meters, from other devices or from one of the calculators with the "Reference" function. A dialog box opens after clicking the "Reference" button, from which you can selected the desired element.

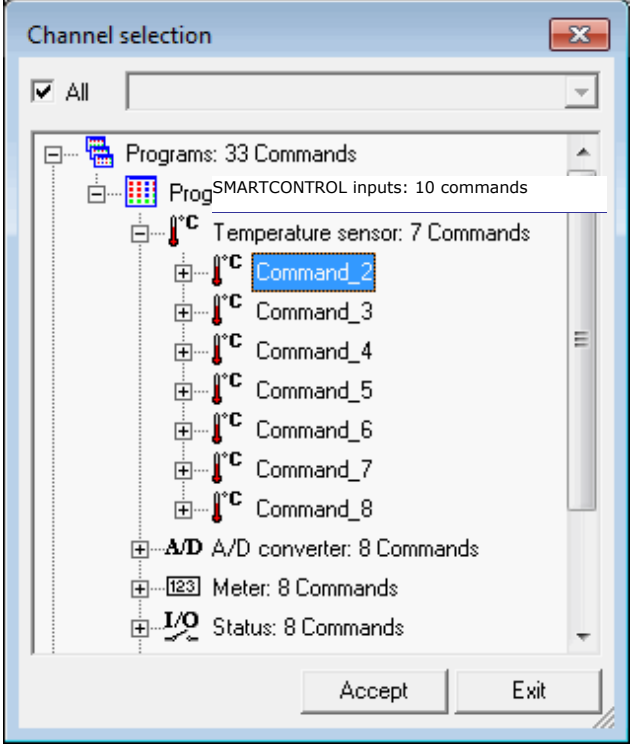

**Tip:** You can change or check the reference by selecting the number X in the brackets (ref(X)) and clicking "Reference". Or you can select the number X, right click it and then access the attributes.

You can also use the result of a function. Click the "Function" button in order to use one of the following functions:

| Function | Description                                                                                                    |
|----------|----------------------------------------------------------------------------------------------------|
| abs()    | Absolute amount (always a positive number without rounding to a whole number)                                                      |
| cos()    | Cosine calculation (argument in degrees)                                                                                           |
| cosh()   | Hyperbolic cosine                                                                                                    |
| exp()    | Exponential function. $exp(2) = e^2$ , where e represents the Euler number                                                         |
| if(;;)   | IF command for evaluating expressions.<br>if(condition; response value for condition TRUE; response value for condition FALSE)     |
| ln()     | Natural logarithm (log of base e)                                                                                                  |
| log()    | Logarithm of base 10                                                                                                    |
| NOT()    | Negates the expression. Response value 1 where $-0.5 < expression < 0.5$ , otherwise response value 0                              |
| rand()   | Generates a random number. The range is specified in the brackets.                                                                 |
| root()   | Extracts the square root                                                                                                    |
| sin      | Sine calculation (argument in degrees)                                                                                             |
| sinh     | Hyperbolic sine                                                                                                    |
| tan      | Tangent calculation (argument in degrees)                                                                                          |
| tanh     | Hyperbolic tangent                                                                                                    |
| TRUE     | Checks whether or not the expression is true. Response value 0 where -0.5 $\leq$ expression $\leq$ 0.5, otherwise response value 1 |

The functions can be nested within each other. **Example 1:** root(abs(ref(1))) The square root of the absolute amount of the value of reference 1.

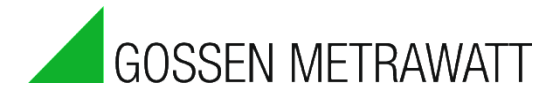

### Example 2 from the figure:

if(ref(1) > 25; if(ref(2) < ref(1); 1; 0); 0)

ref(1) is the reference to the inside temperature sensor. ref(2) is the reference to the outside temperature sensor.

When inside temperature is greater than 25°, checking takes place to determine whether or not outside temperature is lower. If this is the case, the response is 1, or otherwise 0. The response value could be used in order to operate a remote actuating mechanism via a relay.

All expressions can be linked to each other with the help of the operators (an expression is a natural number, a response value, a reference or a function).

| Operand | Description                                                                                                    |
|---------|----------------------------------------------------------------------------------------------------|
| +       | Addition                                                                                                    |
| -       | Subtraction                                                                                                    |
| *       | Multiplication                                                                                                    |
| /       | Division                                                                                                    |
| ~       | Power x^2 corresponds to x <sup>2</sup>                                                                                            |
| <       | Less than comparison, results in 1 if left expression is smaller than right expression, otherwise 0                                |
| =       | Equal to comparison, results in 1 if left expression is equal to right expression, otherwise 0                                     |
| >       | Greater than comparison, results in 1 if left expression is greater than right expression, otherwise 0                             |
| AND     | If the value of <b>one</b> of the expressions is $\geq$ -0.5 and $\leq$ 0.5, the AND comparison results in 0, and otherwise 1      |
| OR      | If the value of <b>both</b> of the expressions is $\geq$ -0.5 and $\leq$ 0.5, the OR comparison results in 0, and otherwise 1      |
| XOR     | If the value of <b>only one</b> of the expressions is $\geq$ -0.5 and $\leq$ 0.5, the XOR comparison results in 1, and otherwise 0 |

### Caution:

Rules regarding precedence of multiplication and division before addition and subtraction are <u>not</u> observed. The expressions are processed in the order in which they have been entered. Brackets are observed.

### Example:

3 + 4 \* 7 results in 49, instead of the expected 31. 3 + (4 \* 7) provides us with the correct result.

The same applies to logic expressions.

### Example:

Condition A has a value of 0, and conditions B and C are 1. A & B || C results in  $1 \Rightarrow (0 \& 1) = 0, 0 || 1 = 1$ In contrast, C || B & A results in  $0 \Rightarrow (1 || 1) = 1 \& 0 = 0$ C || (B & A) provides us with the correct result due to the use of brackets.

| Timer | Program | Command | Туре |
|-------|---------|---------|------|
|-------|---------|---------|------|

| Attributes                                                                                                    |
|----------------------------------------------------------------------------------------------------|
| General                                                                                                    |
| Name:     NN      ID:     34        Type:     Time program     ▼     10     ▼       Address:     0     0     0                                                                                                    |
| Memory cycle                                                                                                    |
| Active         ● Minutes         15         ▼           ○ Seconds         ○ Seconds         ○ Value change         0.000         065.000           □ BB-RAM         Start time:         24.10.2013 00:00:00         • |
| Measuring cycle       ○ Seconds       ○ Milliseconds         Image: Moving average                                                                                                    |
| Time commands                                                                                                    |
| No entries                                                                                                    |
| Delete<br>New<br>Mo Tu We Th Fr Sa Su View                                                                                                    |
| Test OK Cancel Help                                                                                                    |

Date-specific calendar days can be entered under "Day", and switching times can be entered during these days.

A calendar window appears after clicking the "View" button. A date can be selected from this window.

| ne i                           | ntei                     | val                           | s                              |                          |                          |                          |
|--------------------------------|--------------------------|-------------------------------|--------------------------------|--------------------------|--------------------------|--------------------------|
|                                | Oc                       | tob                           | er                             | 201                      | 3                        |                          |
| M<br>30<br>7<br>14<br>21<br>28 | T<br>8<br>15<br>22<br>29 | W<br>2<br>9<br>16<br>23<br>30 | T<br>3<br>10<br>17<br>24<br>31 | F<br>4<br>11<br>18<br>25 | S<br>5<br>12<br>19<br>26 | S<br>6<br>13<br>20<br>27 |
| Т                              | oda                      | y                             |                                |                          |                          |                          |

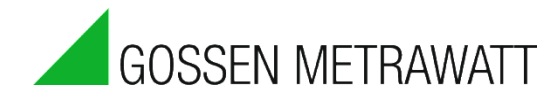

|   | From     |    |      | To    | )      | O Day   |
|---|----------|----|------|-------|--------|---------|
| 1 | 00:00:0  | 0  |      | Unlim | ited   | C Week  |
|   |          |    |      |       |        |         |
|   |          |    |      |       |        | Delete  |
|   |          |    |      |       |        | New     |
| M | a 🗆 Tu 🗆 | We | Th 🗆 | Fr 🗆  | Sa 🗖 S | Su View |
| · |          |    |      |       |        |         |

Weekdays on which switching takes place a certain times each week can be entered under "Week".

A day window appears after clicking the "View" button. The switching time can be changed here.

| Time intervals |  |
|----------------|--|
|                |  |
|                |  |
|                |  |
|                |  |
|                |  |
|                |  |
|                |  |
|                |  |
|                |  |
|                |  |
|                |  |
|                |  |
|                |  |
|                |  |
|                |  |
| 00:00:00       |  |
|                |  |
|                |  |
| CK Exit        |  |

The command can be checked by clicking the "Test" button.

Multifunctional Timer Command Type Tip: Refer to the online help as well!

| Attributes                                                                                                    |
|----------------------------------------------------------------------------------------------------|
| General                                                                                                    |
| Name: NN ID: 35                                                                                                    |
| Address: 0                                                                                                    |
| Memory cycle                                                                                                    |
| Active     Minutes     15     Seconds     Active     Active     Seconds     O     Value change     0.000     O65.000     BB-RAM     Start time:     24.10.2013 00:00:00     O |
| Multi functional timer commands                                                                                                    |
| Type: On-Delay                                                                                                    |
| T1: 0 Value T2: 0 Value Reference                                                                                                    |
| Test OK Cancel Help                                                                                                    |

The multifunctional timer is capable of generating diverse time-linked output signals.

The measuring cycle can be specified in milliseconds for a faster reaction.

The following types are possible:

| Multi functional timer commands                                                                            | Start status: Off 💌 |
|----------------------------------------------------------------------------------------------------|---------------------|
| Type: On-Delay 💌                                                                                           | Seconds 💌           |
| T1: 0 On-Delay<br>Off-Delay<br>On and off-delay<br>Clock<br>Making pulse contact<br>Breaking pulse contact | Value<br>Reference  |
| Test OK Ca                                                                                                 | ncel Help           |

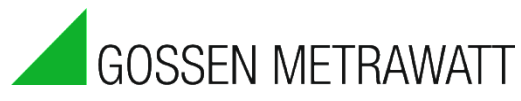

Response delay: delayed switch-on Off delay: delayed switch-off Clock: pulse as output signal Making pulse contact: immediate switch-on, delayed switch-off Breaking pulse contact: immediate switch-off, delayed switch-on

A channel is specified which functions as an input signal, e.g. for response delay (in the above screenshot calculator "T boiler > 60").

After clicking "...", a window appears in which a program command can be selected.

| Channel selection                 | ×                                        |
|-----------------------------------|------------------------------------------|
| 🗹 All                             | <b>_</b>                                 |
| 📮 🖷 🖫 Programs: 35 Commands       | <u>^</u>                                 |
| 🖃 🔤 🛄 Program 1: 35 Commands      |                                          |
|                                   | nds                                      |
|                                   |                                          |
| 🕂 🕀 🕀 🕀 🕀 🕀 🕀 🕀                   | E                                        |
| 🕀 🖓 Status: 8 Commands            |                                          |
|                                   |                                          |
| 📄 🔤 Formula calculator: 1 Command | e la la la la la la la la la la la la la |
|                                   |                                          |
| 🚰 ID: 33                          |                                          |
| 🚰 Address: 0                      |                                          |
| 🚰 Unit: NN                        |                                          |
| Active: No                        | -                                        |
| Accept                            | Exit                                     |

T1 has various functions depending on command type. Time can be selected in seconds or milliseconds. With the response delay command type, T1 is the response delay duration. T2 is time from switch on to switch off.

In the above example:

As soon as calculator "T boiler > 60'' reads out a 1 signal, and the condition for "T boiler > 60'' is thus fulfilled, the input of the multifunction relay receives a 1 signal.

Delay time entered at T1 (response delay) is then started.

After delay time has elapsed, the multifunction relay is switched to 1.

T2 is time from switch on to switch off. Where T2 is 0, switch-off does not occur until calculator "T boiler > 60" switches to 0.

If calculator "T boiler > 60'' switches to 0 and back to 1 during T1, re-switching occurs, i.e. response delay time is started over again.

## Power Calculator Command Type Tip: Refer to the online help as well!

| Attributes                                                                            |
|---------------------------------------------------------------------------------------|
| General                                                                               |
|                                                                                       |
| Name: NN ID: 36                                                                       |
| Type: Power calculator 💌 📥 Unit: W 💌                                                  |
| Address: 0 Pulse input 0                                                              |
| Memory cycle                                                                          |
| Active  Minutes 15                                                                    |
| Flash     C Seconds     O Value change     0.000     065.000                          |
| BB-RAM Start time: 24.10.2013 00:00:00                                                |
| Measuring cycle       ⊙ Seconds       ○ Milliseconds         O         Moving average |
| Power calculation commands                                                            |
| Flow Temperature:                                                                     |
| Return Temperature:                                                                   |
| Instantaneous Power Cp: Help                                                          |
| Cpl: [xxJ/kg, m²] Td: [°C] Tu: [°C]                                                   |
| Test OK Cancel Help                                                                   |

A heat/cold quantity calculator can be set up with this command. Prerequisites:

- A flow meter with pulse input

- Temperature sensors for flow and return must be connected to the SMARTCONTROL

The address of the pulse input is entered to "Address", and the program command ID for the flow/return temperature sensor is entered to "Flow/Return Temperature".

| Channel selection                       |
|-----------------------------------------|
| Al 🖳                                    |
| 🖃 🖷 🖶 Programs: 36 Commands             |
| 🗄 🎹 Program 1: 36 Commands              |
|                                         |
| <b></b>                                 |
|                                         |
| E Status: 8 Commands                    |
|                                         |
| 🖶 📾 Formula calculator: 1 Command       |
| 🗄 🖳 🖾 Time program: 1 Command           |
| 🗄 🚑 Power calculator: 1 Command         |
| 🗄 🕁 📆 Multi functional timer: 1 Command |
| 🖅 🕀 Network variables                   |
| 🗄 🐻 Global variables                    |
| Accept Exit                             |

After clicking "...", a window appears in which the program commands can be selected.

The thermal capacity of the medium has to be entered. After clicking "Help", an appropriate window appears.

### **Operating Instructions**

| Heat o | apacity / power factor |       |                      | x |
|--------|------------------------|-------|----------------------|---|
| N      | Flow in                | Unit  | Cp (water)/Flow powe | * |
| 1      | Liter                  | W     | 4190                 |   |
| 2      | Liter                  | kW    | 4.19                 |   |
| 3      | Liter                  | MW    | 0.00419              | = |
| 4      | m^3                    | W     | 4190000              |   |
| 5      | m^3                    | kW    | 4190                 |   |
| 6      | m^3                    | MW    | 4.19                 |   |
| 7      | Liter                  | l/s   | 1                    |   |
| 8      | Liter                  | m^3/s | 0.001                |   |
| 9      | Liter                  | l/h   | 3600                 |   |
| 10     | m^3                    | l/s   | 1000                 | ÷ |
| •      |                        |       |                      |   |
|        |                        |       | Accept Exit          |   |

The corresponding line can be selected depending upon the flow meter's unit of measure and the desired output unit of measure.

In addition to this, latent energy quantities which are released or extracted at certain temperatures can be entered under "Latent" in the command's attributes window.

| Power calculation commands                       |
|--------------------------------------------------|
| Flow Temperature:                                |
| Return Temperature: NEW                          |
| Instantaneous Power p: Help                      |
| Cpt: [xxJ/kg, m <sup>2</sup> ] Td: [°C] Tu: [°C] |
| Test OK Cancel Help                              |

#### **New: Instantaneous Power**

Instantaneous power is calculated from the difference in time between two pulses. There is **no** equalization of the current power value at the end of the sampling period with the actual meter readings.

Because the calculation takes place during the measuring cycle, pulses received in the meantime cannot be taken into consideration. And thus the values are **not** comparable with the power values calculated from the meter readings.

Latent heat cannot be taken into account with this option.

# HX Calculator Command Type (humid air) Tip: Refer to the online help as well!

In the case of HX calculation, absolute atmospheric humidity in kg per kg, dew point temperature in °C and total energy in kJ per kg are calculated from air temperature and relative atmospheric humidity.

| Anw | eisun | gsyn | nboll | eiste       |              |            |     |            |  |   |   |   |    |   |   |   | _ |          |          |     |     | X          |
|-----|-------|------|-------|-------------|--------------|------------|-----|------------|--|---|---|---|----|---|---|---|---|----------|----------|-----|-----|------------|
| ₿.c | A/D   | 123  | ī\0   | <u>HBus</u> | HBus<br>Appl | Mod<br>Bus | 0AM | LON<br>Bus |  | 2 | 붪 | Å | ⊕ł | ¥ | 0 | ¥ | ð | <u>K</u> | 8<br>Bus | PID | Bus | 7°C<br>90% |

- Add the HX calculator (identified in red) to the program sheet by dragging it out of the toolbar.
- Select the HX calculator and access its attributes with the "Ctrl+Enter" key combination, or by right clicking the module and selecting "Attributes" from the context menu.

Application name X 1 Eigenschaften 2 Activates/deactivates the function Allgemein Storage of data to flash 3 memory at the testHX SMARTCONTROL ID: 15 Name: Specifies the memory cycle 4 7°C Einheit: NN HX-Berechnung • Ŧ (only if 3 is active) 5 Measuring cycle settings (if 4 mean value is desired) Setting for sensors for HX 6 calculation LCD Position Speicherzyklus 7 Opens the selection window C Minuten 15  $\sim$  $1 \circ$ Ŧ for references Sekunden 8 Air pressure value from a Wertänderung 0.000 0...65.000 Display sensor, or entered manually (default value: 101,325 Startzeit: 24.08.2010 00:00:00 Pascal) Messzyklus Sekunden C. 1 Gleitender Mittelwert ۰I Millisekunden 7 HX Berechnung Innen -Außer Temperatur: 0 Temperatur: 🛛 🕻 Feuchtigkeit: 🕥 Feuchtigkeit: 0 Luftdruck[Pa] Wert Referenz OK Abbrechen Hilfe Test

The attributes window for the HX calculator appears.

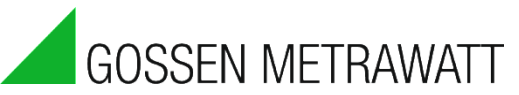

In order to increase accuracy, e.g. at higher altitudes or for other systems, "air pressure" can be either entered as a constant value between 80,000 and 120,000 Pa, or referenced to an address with an air pressure sensor in Pa. If the entered or transmitted value falls short of 80,000 or exceeds 120,000 Pa, the standard value of 101.325 Pascal (1013 mbar) is used for calculation.

The standard application is intended to compare two different atmospheric states. Normally, these are inside and outside temperature. If only one atmospheric state needs to be calculated, the references must be entered twice. Values from individual sensors can also be displayed separately, in order to assure better control/clarity.

|   |     | 3,4000  | 00 [NN]  |    | 22.2999 | 999 [NN]   | 1          |        |            |
|---|-----|---------|----------|----|---------|------------|------------|--------|------------|
| С |     |         | AT       |    |         | Ti         |            |        |            |
|   |     | A: 0    | ID: 2    | 上  | A: 0    | D: 4       |            |        |            |
|   | í – | 60.0000 | )00 [NN] | Ϋ́ | 45.0000 | ) 000 [NN] |            | 0.0000 | ) (NN] 000 |
| D |     |         | Ah       |    |         | lh         | 7°C<br>30% |        | hx         |
|   |     | A: 0    | ID: 3    |    | A: 0    | D:5        |            | A: 0   | ID: 19     |
|   |     |         |          |    |         |            |            |        |            |

The calculated values appear in the network variables in the order shown below.

| No.                  | Name                                                              | Example                                      |                                                            |                                                                      |                                 |                                                                                                    |                                                                                                    |      |
|----------------------|-------------------------------------------------------------------|----------------------------------------------|------------------------------------------------------------|----------------------------------------------------------------------|---------------------------------|----------------------------------------------------------------------------------------------------|----------------------------------------------------------------------------------------------------|------|
|                      |                                                                   | No.                                          | Name                                                       | Network ID                                                           | Status                          | Entry time                                                                                                    | Value                                                                                                 | Unit |
|                      |                                                                   | 1                                            |                                                            | 10101                                                                | 0                               | 24.10.2013 08:10:00                                                                                                    | 0.000000                                                                                              | -    |
| 1                    | Inside temperature                                                | 2                                            |                                                            | 10102                                                                | 1                               | 24.10.2013 08:10:00                                                                                                    | 6319.000000                                                                                           |      |
| 2                    | Outside temperature                                               | 3                                            |                                                            | 10103                                                                | 1                               | 24.10.2013 08:10:00                                                                                                    | 19702671360.000000                                                                                    | Wh   |
| Z                    | Outside temperature                                               | 4                                            |                                                            | 10104                                                                | 1                               | 24.10.2013 08:10:00                                                                                                    | 3.700000                                                                                              | MW   |
| 3                    | Difference                                                        | 5                                            |                                                            | 10105                                                                | 1                               | 24.10.2013 08:10:00                                                                                                    | 1680.000000                                                                                           | -    |
| 4                    | The state de constation                                           | 6                                            |                                                            | 10106                                                                | 1                               | 24.10.2013 08:10:00                                                                                                    | 110.000000                                                                                            | -    |
| 4                    | Inside humidity                                                   | 7                                            |                                                            | 10107                                                                | 0                               | 24.10.2013 08:10:00                                                                                                    | 0.000000                                                                                              | -    |
| 5                    | Outside humidity                                                  | 8                                            |                                                            | 10501                                                                | 0                               | 24.10.2013 08:15:00                                                                                                    | 0.000000                                                                                              | -    |
| 5                    |                                                                   | 9                                            |                                                            | 10502                                                                | 1                               | 24.10.2013 08:15:00                                                                                                    | 6319.000000                                                                                           | -    |
| 6                    | Difference                                                        | 10                                           |                                                            | 10503                                                                | 1                               | 24.10.2013 08:15:00                                                                                                    | 19/029/8560.000000                                                                                    | Wh   |
| 7                    | Absolute inside humidity                                          | 12                                           |                                                            | 10504                                                                | 1                               | 24.10.2013 08:15:00                                                                                                    | 1680.000000                                                                                           | -    |
| ,                    |                                                                   | 13                                           |                                                            | 10506                                                                | 1                               | 24.10.2013 08:15:00                                                                                                    | 110.000000                                                                                            | -    |
| 8                    | Absolute outside humidity                                         | 14                                           |                                                            | 10507                                                                | 0                               | 24.10.2013 08:15:00                                                                                                    | 0.000000                                                                                              |      |
| 9                    | Difference                                                        | 15                                           |                                                            | 10601                                                                | 0                               | 24.10.2013 08:20:00                                                                                                    | 0.000000                                                                                              | -    |
| 10                   | Tasida an annu as ataat                                           | 16                                           |                                                            | 10602                                                                | 1                               | 24.10.2013 08:20:00                                                                                                    | 6319.000000                                                                                           |      |
| 10                   | Inside energy content                                             | 17                                           |                                                            | 10603                                                                | 1                               | 24.10.2013 08:20:00                                                                                                    | 19703281664.000000                                                                                    | Wh   |
| 11                   | Outside energy content                                            | 18                                           |                                                            | 10604                                                                | 1                               | 24.10.2013 08:20:00                                                                                                    | 3.700000                                                                                              | MW   |
| <u>+ +</u>           |                                                                   | 19                                           |                                                            | 10605                                                                | 1                               | 24.10.2013 08:20:00                                                                                                    | 1680.000000                                                                                           | -    |
| 12                   | Difference                                                        | 20                                           |                                                            | 10606                                                                | 1                               | 24.10.2013 08:20:00                                                                                                    | 110.000000                                                                                            | -    |
| 13                   | Inside dew point                                                  | 21                                           |                                                            | 10607                                                                | 0                               | 24.10.2013 08:20:00                                                                                                    | 0.000000                                                                                              |      |
| 15                   |                                                                   | 22                                           | Command_7: Value1                                          | 10701                                                                | 0                               | 24.10.2013 07:55:00                                                                                                    | 0.000000                                                                                              | -    |
| 14                   | Outside dew point                                                 | 23                                           | Value2                                                     | 10702                                                                | 1                               | 24.10.2013 07:55:00                                                                                                    | 6319.000000                                                                                           | -    |
| 15                   | Difforence                                                        | 24                                           | Value3                                                     | 10703                                                                | 1                               | 24.10.2013 07:55:00                                                                                                    | 19/01/49760.000000                                                                                    | Wh   |
| 10                   | Difference                                                        | 25                                           | Value4                                                     | 10704                                                                | 1                               | 24.10.2013 07:55:00                                                                                                    | 3./00000                                                                                              | MW   |
| 12<br>13<br>14<br>15 | Difference<br>Inside dew point<br>Outside dew point<br>Difference | 19<br>20<br>21<br>22<br>23<br>24<br>25<br>26 | Command, 7: Value1<br>Value2<br>Value3<br>Value4<br>Value5 | 10605<br>10606<br>10607<br>10701<br>10702<br>10703<br>10704<br>10705 | 1<br>1<br>0<br>1<br>1<br>1<br>1 | 24.10.2013 08:20:00<br>24.10.2013 08:20:00<br>24.10.2013 08:20:00<br>24.10.2013 07:55:00<br>24.10.2013 07:55:00<br>24.10.2013 07:55:00<br>24.10.2013 07:55:00<br>24.10.2013 07:55:00 | 1680.000000<br>110.000000<br>0.000000<br>6319.000000<br>19701749760.000000<br>3.700000<br>1680.000000 |      |

#### **Example: Damp Basement**

In order to dry out a basement it's important to only open the window when there's no danger that warm, humid outside air will condense onto the cold basement walls. And thus in addition to an outside sensor with hygrometer, a temperature sensor is also required at the most unfavorable, i.e. coldest spot.

If the dew point temperature calculated by the HX calculator (e.g. -3.2 °C) is higher than the temperature of the basement wall, the window can be opened in order to dry out the basement.

#### **Example: Controlling a Ventilation System**

Above all, the task of a ventilation system is to transport an adequate supply of fresh air into the building and to exhaust used, humid air. The building is kept dry in this way, and ventilation losses are minimized. Ventilation systems with heat recovery withdraw some of the energy from the warm flow of exhaust air, thus further reducing ventilation power requirements.

Use the integrated HX calculator, for example, in order to control your ventilation system in the winter such that room humidity does not drop below 30%. This can be accomplished by only turning your system on when outside air has a high water content (e.g. > 4 g per kg). If your indoor air is already too dry, power and/or running time should be reduced as well.

# Status Command Type

| Attributes                             | ×                                                                                                    |
|----------------------------------------|----------------------------------------------------------------------------------------------------|
| General                                |                                                                                                    |
| Name: NN<br>Type: Status<br>Address: 0 | ID: 34<br>Unit: 1/0 •<br>Channel 0                                                                                               |
| Memory cycle                           | <ul> <li>Minutes 15 ▼</li> <li>Seconds</li> <li>Value change 0.000 065.000</li> <li>Start time: 24.10.2013 00:00:00 ▼</li> </ul> |
| Measuring cycle                        | Moving average                                                                                                    |
| ☐ Invert signal                        |                                                                                                    |
| Test                                   | OK Cancel Help                                                                                                    |

The status command polls the digital input specified in "Address" once per measuring cycle. Changes of state are saved no more frequently than once per **measuring** cycle. Saving always takes place once per **storage** cycle, regardless of whether or not a change in state has taken place.

"Invert signal" changes a 0 output signal to a 1 output signal and vice versa.

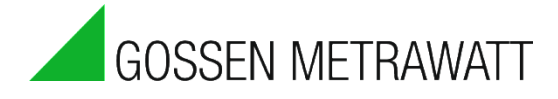

# Status Integral Command Type

| Attributes                                                                              |
|-----------------------------------------------------------------------------------------|
| General                                                                                 |
| Name: NN ID: 35                                                                         |
| Address: 0 Channel 0                                                                    |
| Memory cycle                                                                            |
| Active Minutes 15                                                                       |
| Flash     C Value change 0.000     065.000                                              |
| BB-RAM Start time: 24.10.2013 00:00:00                                                  |
| Measuring cycle<br>Seconds<br>Milliseconds<br>Status integral commands<br>Invert signal |
| Test OK Cancel Help                                                                     |

The status integral polls the digital input specified in "Address" once per measuring cycle.

The internal "denominator" register is increased by one after each read operation.

The internal "meter" register is also increased by one for each read value which is not equal to 0 \*.

If the command value is polled, the quotient of the meter and the denominator is read out, i.e. a value expressed as a percentage (between 0 and 1) which indicates how long the input signal has a value within the selected save cycle.

Moving average:

In order to avoid large jumps, the mean value of the respective previous storage cycle is averaged into the new cycle.

The command can be used, for example, to determine how long a machine, a boiler, a pump etc. has run per memory cycle (hour, quarter hour day etc.), in order to be able to generate corresponding limit values and alarm messages.

\* All values less than -0.5 and greater than +0.5 are not equal to 0.

# Relay Command Type

### **Procedure:**

The address specifies the relay outputs. Address 0 or 1 is interpreted as the onboard relay address.

All other addresses are interpreted as command IDs. These are then executed immediately after a change of value.

-1 is entered under "Address" if intermediate results for subsequent calculations are desired.

With regard to the lower threshold, either a value can be entered, or a channel can be entered as a reference. After clicking the \_\_\_\_\_ button, a window appears in which a channel can be selected.

With regard to the upper threshold as well, either a value can be entered, or a channel can be entered as a reference.

The measuring cycle for this command can be specified either in seconds or milliseconds. If the measuring cycle is specified in milliseconds, the relay reacts more quickly to status changes.

| Attributes                                             |  |  |  |  |
|--------------------------------------------------------|--|--|--|--|
| General                                                |  |  |  |  |
|                                                        |  |  |  |  |
| Name: NN ID: 36                                        |  |  |  |  |
| Type: Relay   Unit: I/O                                |  |  |  |  |
| Address: 0 Relay 0                                     |  |  |  |  |
| Memory cycle                                           |  |  |  |  |
| Active  Minutes  15                                    |  |  |  |  |
| □ Flash ○ Value change 0.000 065.000                   |  |  |  |  |
| BB-RAM Start time: 24.10.2013 00:00:00                 |  |  |  |  |
| Seconds     Moving average     Relay commands          |  |  |  |  |
| Lower threshold                                        |  |  |  |  |
| Value O Reference O Value O Reference Command variable |  |  |  |  |
|                                                        |  |  |  |  |
| Invert output                                          |  |  |  |  |
| Test OK Cancel Help                                    |  |  |  |  |

Entering a hysteresis assures that

a given period of time elapses between breaking and making operations. A large hysteresis results in fewer switching operations, but this makes the controller more sluggish.

### How it works:

If the command variable is larger than the lower threshold, the relay is switched to 1. If the command variable is larger than the upper threshold (if the upper threshold has been activated), the relay is switched back to 0.

### Example:

If the Command\_1 signal with ID 1 climbs to 1, it's greater than 0.8 and the relay output is switched from 3 to 1.

By inverting the output, the switching logic can be reversed: a "greater than" condition is changed to a "less than" condition.

Additional conditions can be represented by means of calculators or time functions.

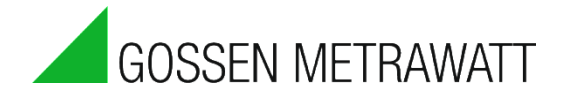

# Peak Load Optimization Command Type

#### Preface 1

The peak load optimization function integrated into the SMARTCONTROL includes comprehensive setup options which allow for effective prevention of excessive loads. This description is **not** a set of instructions for laying out and/or implementing a peak load optimization function! This must be taken into separate consideration in each individual case, and the prevailing conditions must be taken into account.

With regard to installation, please observe the user's manuals and installation instructions as well.

Test your settings in any case and check the results which should be expected in the field as well. Set targeted power to a correspondingly low level to this end (e.g. momentary power).

Ancillary conditions, for example temperature, change continuously in a running system. Results should be checked at regular intervals for this reason, and readjusted if necessary.

#### 2 Peak Load Optimization

### General:

The relays are connected using failsafe logic. This means that:

- no peak load to be expected: device on Relay off: • device off
- peak load to be expected: Relay on:

The relay which is to be controlled with the entries made for this command is entered under address.

It must be assured that the SMARTCONTROL is synchronized at regular intervals. The use of a quarter-hour synchronizing pulse from an electrical meter is best. This ensures that the SMARTCONTROL's measuring periods are identical with those of the energy supplier.

### Memory Cycle / Start:

Specifies the **measuring period** and must be set to 15 minutes for electrical power and 60 minutes for gas. Optimization is not **started** until **after** a new measuring period has begun!

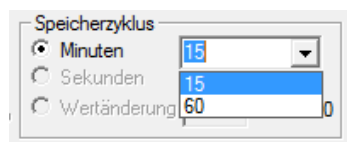

If a new command list (program) is uploaded to the SMARTCONTROL, or if the SMARTCONTROL is restarted, the peak load optimization algorithm waits until a new period begins. Power measured during this start-up phase is used for the generation of a mean value for the first controlled measuring period.

### Priority

The priority determines as of which point in time during the measuring period this relay may be switched off. The measuring period is broken down into 5 equal segments to this end, or for gas into 12.

**Priority 1** means that the relay may be switched off immediately.

The following priorities are arranged according to time: Priority 2 means that the relay may be switched off after the first segment of the measuring period is concluded, priority 3 after the second segment is concluded etc.

Example with electrical power (15 min. / 5 segments): Priority 2: Switch device off no earlier than 3 minutes after the measuring period has begun.

Example with gas (60 min. / 12 segments): Priority 4: Switch device off no earlier than upon completion of the full hour.

The following must be observed:

A measuring period **other than** 15 or 60 minutes may also be entered! In this case, however, the priority function is disabled and mean value generation for the calculation of momentary power may react differently!

### Enabling:

Any desired (analog) data point is specified here. If the value is greater than 0.5 or less than -0.5, peak load optimization is enabled for the respective relay. It's advisable to use the calculator command type for this data point in order to define enabling logic. However, a relay can also be used for the logic. A valid relay number, for example 99, is then entered to the relay command as an address.

**0 means**: enabling not used.

#### Meter Input / Targeted Power:

**Only pulse inputs** at the SMARTCONTROL can be used as meters. It must be assured that the meter input reads out the correct unit of measure:

- kWh is converted to kW, and
- m<sup>3</sup> is converted to m<sup>3</sup>/h.

If a different unit of measure is used when the meter inputs are calibrated, targeted power must also be adapted to the utilized unit of measure!

Enter desired **targeted power** in kW or m<sup>3</sup>/h. The peak load calculator then attempts to arrive at precisely this value. This value should be adapted to any special technical object and control conditions.

In concrete terms:

Targeted power should be set to a lower value if it must be assured that targeted power is not exceeded under any circumstances.

Targeted power can be set to the same value or higher if it may be exceeded occasionally.

The following must be observed:

**One** peak value optimization with individual settings is created for **each** device or group of devices to be switched off, i.e. for **each** relay output which needs to be switched. Cross-links (when device 1 off, then ...) can be implemented via enabling in combination with additional commands (e.g. calculator type command).

### Measuring Cycle

The measuring cycle determines how frequently the specified conditions will be checked. Several points must be observed in this respect:

• Corresponds, at the same time, to the clock cycle ("pulsing during measuring cycle")

Operating Instructions

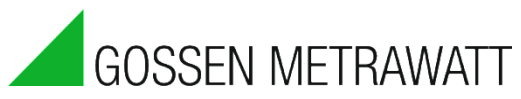

• Influences measurement of momentary power: the shorter the measuring cycle, the shorter the time period during which momentary power can be ascertained.

In concrete terms, this means that if the metering device furnishes only rough or very few signals, the measurement of momentary power is very inaccurate. In this case it's advisable to activate the **"moving average"**.

#### How it works:

A new maximum targeted power value is calculated for each measuring cycle based on the already "consumed" quantity allotment (shown in the diagram below as a thick black dashed line from the end of measuring cycle 3 to the end of the measuring period). If momentary power exceeds the calculated maximum targeted power value, maximum monitoring is activated.

#### Moving average:

The "moving average" is calculated in a special way for peak load optimization:

Mean power from the just elapsed measuring period

- + mean power from the currently active measuring period
- + averaged power from the preceding measuring cycle
- + power from the just elapsed measuring cycle (not shown in the diagram)
- + divided by 4

### Example:

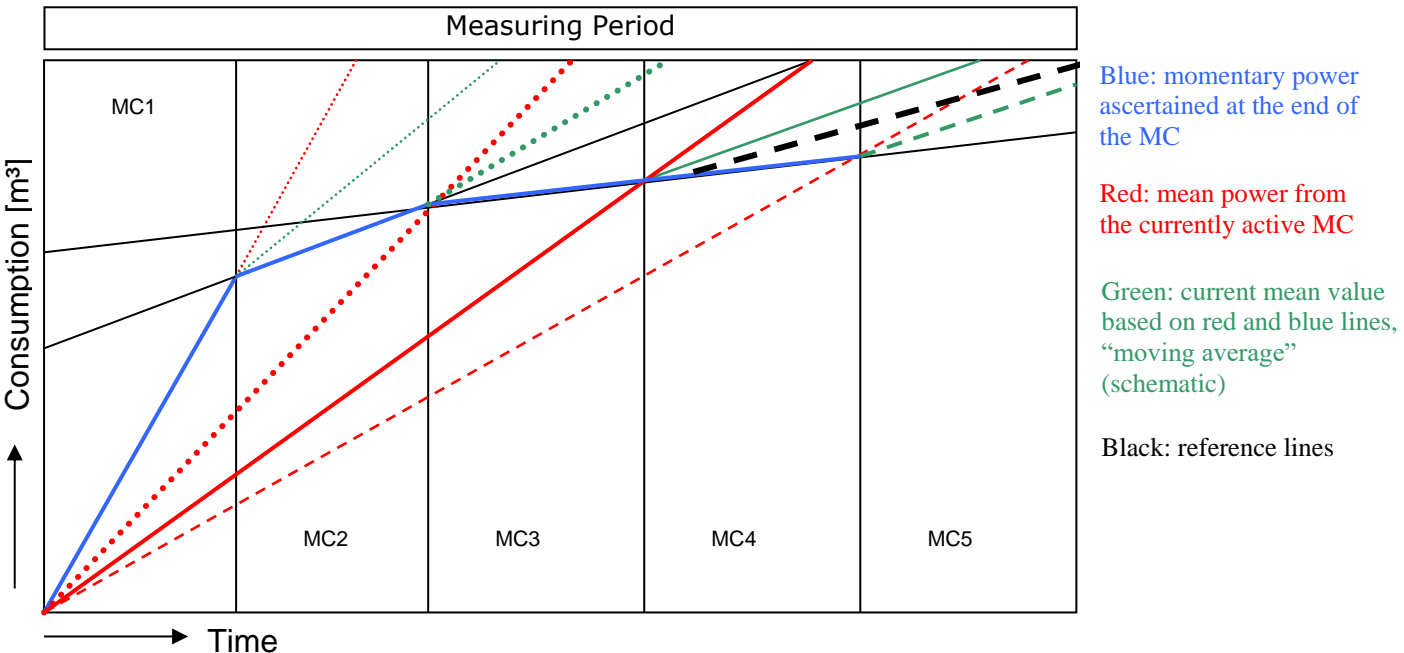

Figure 1: Diagram Demonstrating Function of the Moving Average Value (simplified)

### Explanations:

The X-axis (MC 1 through 5) symbolizes the time axis over a complete measuring period. The measuring cycle (MC) is identical to the priority timespan in the sample diagram. If the measuring cycle is shorter than the priority timespan, switching operations may occur at intermediate times!

The Y-axis symbolizes permissible consumption for the measuring period (top edge of the diagram).

Example: transition from measuring cycle 3 to measuring cycle 4:

Currently ascertained power would result in enabling (restart) in this case. The moving average increases power based on the previous measurement, so that the device remains switched off.

Average power does not drop to below maximum power until the transition to MC 5, so that the device can be started up again.

The same applies in the event that relatively low power has been ascertained at the beginning of a measuring period, and power does not drastically increase until the middle or end of the period. Shutdown is thus delayed for as long as possible.

#### Moving Average "Off":

Even **without** a "moving average", the calculation of momentary power is averaged to a certain extent:

Mean power from the currently active measuring period

- + power from the just elapsed measuring cycle
- + divided by two

In this "operating mode", peak power optimizing reacts in a much more aggressive fashion. Devices may be switched of too early, and unnecessarily.

The "moving average" function should only be deactivated for non-critical devices.

#### **Optimization Type:**

#### • "Immediately Off":

The relay is activated immediately if an excessive value is anticipated. It remains active until the anticipated violation is no longer pending.

#### • "Pulsing During Measuring Cycle":

The relay is switched off and back on again in every measuring cycle if an excessive value is anticipated. Power is thus cut in half on the average.

• "On/Off":

Switching times are in line with the specified minimum and maximum on and offperiods.

Please note: The specified on and off-periods take **precedence** over peak power optimization and enabling!

#### Recording (flash ring buffer):

It's advisable to record all switching operations to the flash ring buffer in order to document peak load characteristics. The "Flash" checkbox is activated to this end. The recorded logic values from -1 through 16 have the following significance:

- (-1) Initialization (synchronization) or error
- (0) No peak load expected. This value is written at least at the end of every measuring period, or at the transition from active to inactive.
- (1) Peak load shutdown active (relay has picked up).
- (2) Peak load shutdown active, but switching output not enabled.
- ( 4 ) Peak load shutdown active, but switching output within a limit ("pulsing during measuring cycle" or "On/Off" rule).
- (8) Peak load shutdown active, but time outside of priority.
- (16) No peak load expected. However, the output has been activated due to the minimal off-period.

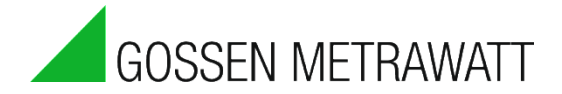

All values from -1 through 16, not including 0, are written for every measuring period, so that a complete analysis can be subsequently completed. All conditions are added up, so that it can be determined which rule or rules have overridden peak power optimization.

#### **Recommended Settings:**

Depending upon the type of machine, characteristics and performance may differ greatly in the event of maximum shutdown. For this reason, it must be determined in advance whether or not a given machine is a viable candidate for maximum shutdown! The settings shown here represent typical values only. They must be calculated separately for each device/project, and tested in the field.

#### For electrical power:

- Memory cycle: •
- Measuring cycle:
- Moving average:
- Meter input: •
- Priority:
- Targeted power: •
- Type: •
- Min. and max. times:
- Enabling:

#### For gas:

- **60** minutes (standard billing period) Memory cycle: •
- Measuring cycle: •
- Moving average: •
- Meter input: • Priority:
- Targeted power: •
- Type: •
- Min. and max. times: •
- Enabling:

60, 100, 150 or **300** seconds

**15** minutes (standard billing period)

Energy pulse input to be monitored

For important machines: 0 to -10% Depends upon project/device

For non-critical devices: 2-3, otherwise 4 to 5

Max. power; for non-critical devices: -20%

30, 45, 60, 90 or 180 seconds

Depends upon project/device

Depends upon project/device

On

On

- Energy pulse input to be monitored 4 to 9 (corresponds to 15 or 40 min. respectively) Power; for non-critical devices: -10% For important machines: 0 to -5% Depends upon project/device Depends upon project/device
- Depends upon project/device

#### 3 Cyclical Results Checking

Results should be checked at fixed intervals, and programming should be adjusted if necessary. Flexible reactions are thus assured in the event of changing circumstances.

# Message Threshold Command Type Tip: Refer to the online help as well!

## Prerequisites for e-mail:

• TCP/IP connection with access to an e-mail server

### **Procedure:**

- 1. Create a "Message Threshold" command.
- 2. Set the type to "e-mail".
- 3. Enter the number of the e-mail address to which the e-mail will be sent to the address field. Additional addresses can be entered, separated with commas (e.g. 1,2).
- 4. Set the command to active.
- 5. Set the memory cycle: If the respective condition is fulfilled, e-mails are sent at the frequency specified here.
- Set the measuring cycle: The condition is checked every xxx seconds. In this way, messages are also sent at intermediate times if the respective condition is fulfilled, but never more frequently than once per memory cycle.
- Set the "ID" to the command to be compared. If applicable, use the multifunctional timer in order to receive immediate notification.
- 8. Deactivate "standard format". This is only required for special, computer-based messaging functions.
- 9. Format the message.
- 10. Special placeholders are included below.

| Attributes                                                                                                    |  |  |  |  |
|----------------------------------------------------------------------------------------------------|--|--|--|--|
| General                                                                                                    |  |  |  |  |
| Name:     NN      ID:     37        Type:     Message threshold     Image: Message threshold     Image: Message threshold     Image: Message threshold     Image: Message threshold       Address:     0     Support@gossenmetrawatt.com                                                                                                    |  |  |  |  |
| Memory cycle         Active       Minutes         Seconds         Flash       Value change         Value change       0.000         BB-RAM       Start time:         24.10.2013       00:00:00         Measuring cycle         Seconds       Moving average         Milliseconds       Moving average         Limit monitoring command          Via:       ID:          Type No       is > (greater = as       W         Message from:       %H (%M) command (%I):       %N device time: |  |  |  |  |
| Test OK Cancel Help                                                                                                    |  |  |  |  |

Set the destination phone numbers in the "Configuration / e-mail recipients" tab as follows:

- Enter up to three recipient addresses.
- Enter the server's IP number (DNS name resolution has not been activated for space reasons).
- A user name and password can also be entered, if this is required by your service provider.
- Enter the return address. For some e-mail service providers, this must be the same as the mailbox owner's address.

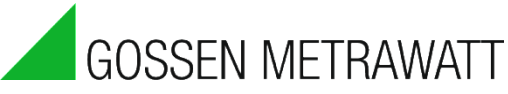

The individual placeholders included in the test field are as follows:

| %H:    | Name of the SMARTCONTROL                            |
|--------|-----------------------------------------------------|
| %M:    | MAC address of the SMARTCONTROL                     |
| %I:    | Command ID                                          |
| %N:    | Name of the command                                 |
| %T:    | Date and time of the message                        |
| %V:    | Value (real number)                                 |
| %0:    | Value of the operator $(<, >, =)$                   |
| %S:    | Comparative value                                   |
| %B:    | Serial number of the SMARTCONTROL                   |
| %#XXX: | Value of another command (XXX = 3-place command ID) |

Transmit the command to the SMARTCONTROL by clicking the "test programs in SMARTCONTROL " button, and save the programs to flash memory by clicking the "save programs to SMARTCONTROL " button.

# Message Threshold Command Type, SMS

### **Prerequisites:**

- SMARTCONTROL with **ISDN** module and the recipient's service provider: Telekom, Arcor or DoKom, <u>or</u>
- SMARTCONTROL with GSM module and card with enabled SMS function
- Analog modem upon request!

### **Procedure:**

- 1. Create a "Message Threshold" command.
- 2. Enter the number of the destination telephone to which the SMS will be sent to the address field.
- 3. Activate the checkbox.
- 4. Set the memory cycle: messages will be sent at this interval if the respective condition is fulfilled.
- Set the measuring cycle: The condition is checked every xxx seconds. In this way, messages are also sent at intermediate times, but never more frequently than once per memory cycle.
- 6. Set the type to "SMS".
- Set the "ID" to the command to be compared. If applicable, use the multifunctional timer in order to receive immediate notification.
   Deactivate "standard format". This
- Attributes х General Name: NN ID: 37 Type: Message threshold Unit: 1/0 Ŧ Address: 0 Invalid address Memory cycle Active Minutes 15 Ŧ Seconds Flash C Value change 0.000 0...65.000 BB-RAM Start time: 24.10.2013 00:00:00 Measuring cycle Seconds 10 Moving average C Milliseconds Limit monitoring command Via: SMS -ID: Type No is 🕞 (greater 🔻 as Message from: %H (%M) command (%I): %N device time: %T value %V is %O %S. OK Cancel Help Test
- is only required for special, computer-based messaging functions.9. Format the message by making the desired entries to the text field. The special placeholders are explained in the section entitled "Message Threshold, E-Mail".

The following must be observed:

Set the phone recipients in the "Configuration / Destination Telephones" tab as follows:

#### For SMS via GSM:

Phone recipients for SMS services begin with the country code: Germany: 49, Austria: 43, Switzerland: 41, France: 33, Italy: 39 Example for Germany: Enter **49**173xxxx instead of **0**173xxxx.

If SMS messages are sent via the **landline**, a leading zero (**0**), e.g. **0**173xxxx or two leading zeros (**00**), followed by the country code, must be used, for example **0049**173xxxx.

-> Acknowledge by clicking the "Accept" button.

Messages which include more than 160 characters will be cut short.

Messaging commands do **not** work using meter readings as a reference.

Transmit the commands to the SMARTCONTROL by clicking the "test programs in SMARTCONTROL" button, save the programs to flash memory by clicking the "save programs to SMARTCONTROL" button and break off the connection so that the SMARTCONTROL has an open line.

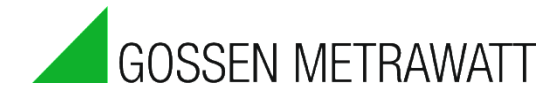

# System Monitoring Command Type

| Attributes                                                                                                    |  |  |  |  |
|----------------------------------------------------------------------------------------------------|--|--|--|--|
| General                                                                                                    |  |  |  |  |
| Name:     NN      ID:     38        Type:     System monitoring     Image: System monitoring     Image: System monitoring     Image: System monitoring       Address:     support@gossenmetrawatt.com                                               |  |  |  |  |
| Memory cycle       Minutes       15         Active       Image: Seconds       Image: Seconds         Flash       Image: Value change       0.000       065.000         BB-RAM       Start time:       24.10.2013 00:00:00       Image: Value change |  |  |  |  |
| Measuring cycle<br>Seconds<br>Milliseconds<br>Moving average                                                                                                    |  |  |  |  |
| System monitoring command<br>Protocol : E-mail                                                                                                    |  |  |  |  |
| Test OK Cancel Help                                                                                                    |  |  |  |  |

This command transmits a formatted system message to the destination which is entered under "Address" and pre-configured in the "Configuration" tab, for example an e-mail address or a phone number for an SMS.

Memory cycle:

The message is transmitted during the save cycle.

# Field Command Type

### **Prerequisites:**

- Fieldbus module connected to the RS 485 bus (interfaces 9, 10 and 12, see Chapter 6. Connections Overview, Revision V3Fehler! Verweisquelle konnte n icht gefunden werden.)
- Firmware for reading or writing from the fieldbus (ASCII)

### **Procedure:**

### **Configuring the Modules**

| It's best to configure the fieldbus modules with the<br>software included with them, and an RS 485 to<br>RS 232 converter. Alternatively, the<br>SMARTCONTROL can be used as a converter. In<br>this case you'll need special firmware and an<br>available RS 232 port at your PC, as well as at the<br>SMARTCONTROL.<br>If only a few modules need to be configured, they<br>can be configured manually with the<br>SMARTCONTROL Manager:<br>First, create a "Field" type command. Leave all of<br>the settings at their default values. Now enter the<br>command to be transmitted to the command<br>window and click the "Test" button. | Attributes         General         Name:       NN         Type:       Field         Address:       0         Memory cycle         Active          • Minutes         15       •         Plash          • Seconds         BB-RAM       Start time:       24.10.2013 00:00:00         Measuring cycle          • Moving average |
|----------------------------------------------------------------------------------------------------|----------------------------------------------------------------------------------------------------|
| Examples:<br>Enter a new address for an RTD module (3 ea.<br>PT100):<br>0103240600<br>01 -> old address<br>03 -> new address<br>24 -> sensor and range of values<br>06 -> 9600 baud<br>00 -> readout in %C                                                                                                    | Field commands         Type:       A · Analog         Baud:       9600         Control ID:          Write       Read         Preorder:       -1:1         Hysteresis:       0         Order:       %0103240600         Values configuration       Help         Test       OK       Cancel                                    |

Activate the SMARTCONTROL Manager monitor as well (activate the SMARTCONTROL tab at the right in the bottom window). Incorrectly entered commands can be detected more quickly here.

**Important**: Do **not** leave default address "1" unchanged. The configuration of a second device would otherwise no longer be possible at the same bus!

**Operating Instructions** 

The module is now ready for read-out:

All three channels are read out at the same time with the "#AA" command.

Set device type to "A" for analog signals

The ">" return message is set in order to determine whether or not returned data are valid.

The checksum is set in order to assure increased transmission reliability. However, this must also be programmed into the modems themselves!

The hysteresis is taken into consideration for both write and read access. Read: Only those data are saved which lie outside of the specified hysteresis. Write: Only those values are written which lie outside of the specified hysteresis, or values are written for each memory cycle (at least once per hour).

Unnecessary fieldbus communication can be avoided in this way.

"Controller ID" and "Preorder" are only required for write operations and are described below.

| Attributes                                                                                                    |
|----------------------------------------------------------------------------------------------------|
| General                                                                                                    |
| Name:         NN          ID:         39            Type:         Field         ✓         0000         Unit:         NN         ✓           Address:         0         ✓         ✓         ✓         ✓         ✓         ✓         ✓         ✓         ✓         ✓         ✓         ✓         ✓         ✓         ✓         ✓         ✓         ✓         ✓         ✓         ✓         ✓         ✓         ✓         ✓         ✓         ✓         ✓         ✓         ✓         ✓         ✓         ✓         ✓         ✓         ✓         ✓         ✓         ✓         ✓         ✓         ✓         ✓         ✓         ✓         ✓         ✓         ✓         ✓         ✓         ✓         ✓         ✓         ✓         ✓         ✓         ✓         ✓         ✓         ✓         ✓         ✓         ✓         ✓         ✓         ✓         ✓         ✓         ✓         ✓         ✓         ✓         ✓         ✓         ✓         ✓         ✓         ✓         ✓         ✓         ✓         ✓         ✓         ✓         ✓         ✓         ✓         ✓ |
| Memory cycle Active Active Seconds Flash BB-RAM Start time: 24.10.2013 00:00:00                                                                                                    |
| Measuring cycle  Seconds  Milliseconds  Moving average                                                                                                    |
| Field commands       ivpe:     A - Analog       Baud:     9600   Check sum:                                                                                                    |
| Control ID: Write C Read<br>Preordet 1:1<br>Uder #00<br>Values configuration [Help]                                                                                                    |
|                                                                                                    |
| Lest UK Cancel Help                                                                                                    |

The following dialog box appears after clicking "Configure Values":

| Field of val | ues configuration           |                      |                     |        | ×      |
|--------------|-----------------------------|----------------------|---------------------|--------|--------|
| Indication:  | Supported values for factor | rs and offsets range | e from -32.7 to + 3 | 32.7.  |        |
| No.          | Name                        | Unit                 | Offset              | Factor |        |
|              |                             | No entries.          |                     |        |        |
|              |                             |                      |                     |        |        |
|              |                             |                      |                     |        |        |
|              |                             |                      |                     |        |        |
|              |                             |                      |                     |        |        |
|              |                             |                      |                     |        |        |
|              |                             |                      |                     |        |        |
| • • • •      | X 🛧 🗲 📃                     |                      |                     |        |        |
|              |                             |                      |                     | OK OK  | Cancel |

The values can be changed after clicking the individual fields.

New values can be added after clicking <a>, and the order of the values can be changed with the scroll keys.</a>

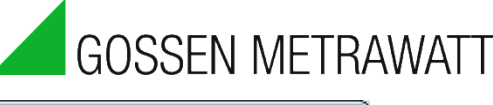

If the inputs which are returned by the module have been defined in the value configuration, they can be accessed directly via the network variables table. Continue with the section entitled "Network Variables" to this end.

Example for boiler temperature (T boiler. T mean):

Virtual ID = 10,000 + ID of the fieldbus command x 100 + numeric value

Virtual ID = 17,202 = 10,000 + 72 x 100 + 2

#### **Control and Regulation with Fieldbus Modules**

The following applies in this case as well: A new fieldbus address must first be assigned to the respective module:

|                                                                                                    | Attributes                                                                                                    |
|----------------------------------------------------------------------------------------------------|----------------------------------------------------------------------------------------------------|
|                                                                                                    | General                                                                                                    |
|                                                                                                    | Name:         NN         ID:         39            Type:         Field         ID:         0         ID:         ID: |
|                                                                                                    | Memory cycle         Active <ul> <li>Minutes</li> <li>Seconds</li> <li>Flash</li> <li>Value change</li> <li>0.000</li> <li>65.000</li> <li>BB-RAM</li> <li>Start time:</li> <li>24.10.2013 00:00:00</li> <li>Measuring cycle</li> <li>Seconds</li> <li>Milliseconds</li> </ul>                                                                                                    |
| %0102400600<br>01 -> old address<br>02 -> new address<br>40 -> for DIO modules<br>06 -> baud rate<br>00 -> format | Field commands         Type:       A - Analog         Baud:       9600         Control ID:          Write       Read         Preorder:       ?-Logic         Hysteresis:       0         Drobex:       %0103240600         Values configuration       Help                                                                                                    |

A module with 7 relay outputs (type xx67) serves as an example in this case

#### **Operating Instructions**

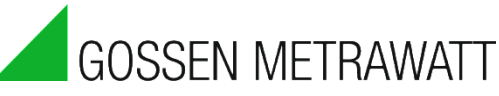

Afterwards, check to make sure that the module responds to the new address.

|                                                                                                    | Attributes                                                                                                 |
|----------------------------------------------------------------------------------------------------|----------------------------------------------------------------------------------------------------|
|                                                                                                    | General                                                                                                    |
|                                                                                                    | Name:     NN     ID:     39        Type:     Field     ID:     00000     Unit:     NN       Address:     0 |
| With the command:                                                                                                    | Memory cycle                                                                                               |
| #AA                                                                                                    | □ Flash                                                                                                    |
| The status of all<br>7 inputs is read in:                                                                                           | BB-RAM Start time: 24.10.2013 00:00:00                                                                     |
| The result, " $7F''$ in hex, is the digital<br>equivalent of 7 x 1 or decimal = 127.<br>This means that all 7 relays are activated. | C Milliseconds                                                                                             |
|                                                                                                    | Baud: 9600 Check sum:                                                                                      |
| All seven of the module's outputs can now be set at once, or the relays can be set individually                                     | Control ID: Write O Read O<br>Preord <b>a</b> c <b>?-Logic</b> V Hysteresis: 0 [0-64.000]                  |
| maiviadany.                                                                                                    | Order: #AA Values configuration (Help)                                                                     |
|                                                                                                    | Test OK Cancel Help                                                                                        |

### Activating and deactivating individual relays:

The following command ...

#0213%02X 02 -> address 1 -> set individual relay 3 -> relay no. 4 (0-based) %02X -> Variable which will be replaced by the value of the address.

... switches relay no. 4 on and off in accordance with the following conditions: Either a calculator or a relay command can be used for the logic. A relay command has the advantages of variable limit values and the option of specifying a hysteresis, as well as direct linking to the switching module.

Linking means, as shown in the screenshot, that the ID of the switching module is entered to the relay command as the output relay and the ID of the relay command is entered to the fieldbus module. This assures that switching commands are executed immediately after a change to the relay command. The same applies to peak load optimization, to calculator commands for the status inputs, to the timer program and to the multifunctional timer.

**Attention**: IDs of greater than 2 are reserved for the relays mounted to the PCB, and are thus interpreted as internal relays!

The value which is actually to be written (in order to switch off the boiler) is entered with the following character string ...

#### %02X

... within the command. This character string is replaced by the value associated with the specified ID during operation:

- % : Beginning of the replacement character string.
- 02 : The character string to be replaced must have a length of two characters. Shorter character strings are filled out with a 0.
- X : Format in capital letters HEX, and at the same time the end of the replacement

| (                                                                                                    | Name: Kessel abschalten (Max. 18 Zeichen)                                                                                                    |
|----------------------------------------------------------------------------------------------------|----------------------------------------------------------------------------------------------------|
| CAM T-Kessel (                                                                                                    | ID: 75 Typ: Feld                                                                                                    |
|                                                                                                    | Adresse: 77 Kanal T-Kessel > 65°C Einheit: NN ▼                                                                                                    |
| A: 0       ID: 76         1.000 [E/A]       1.000 [NN]         T-Kesset > 65°C       Kessel abschalten         A: 75       ID: 77         A: 75       ID: 77 | ✓ Aktiv       Speicherzyklus       CD Position         Flash       ✓ Minuten       15       C1       C2         Display       O Sekunden       05       C6         Startzeit:       07.04.2007 00:00:00       ✓       7       C8         Messzyklus       ✓       Gleitender Mittelwert         Millisekunden       ✓       Gleitender Mittelwert |
|                                                                                                    | Feld Anweisungen<br>Gerätetyp: D - Digital ▼ Rückmeldung: > ▼                                                                                                    |
|                                                                                                    | Baud: 9600 Checksumme:                                                                                                    |
|                                                                                                    | Steuerung: ID: Schreiben: 💿 Lesen: 🔘                                                                                                    |
|                                                                                                    | Vorbefehl: -Logic Hysterese: 0.000 [064.000]                                                                                                    |
|                                                                                                    | Befehl: #0213202X Werte Konfiguration Hilfe                                                                                                    |

Example 2: %5.2f

- 5.2 : Write no more than 5 characters with 2 places after the decimal point.
- f : Floating point number

With the help of the preorder, which can have the following values:

- ! : Negation of the value of the command ID
- ? : Clear-cut yes/no
- I : Integer
- F : Floating point number
- 1:1 : The command is used 1:1, i.e. without value linking, the values of the application IDs can be prepared before use in formatting.

(0.5 > X > -0.5)(0.5 < X < -0.5)

(whole number rounded to  $\pm 001^{1}$ )

<sup>1</sup> Whole number: example: -1.99 is rounded off to -2.0, 3.99 to 4.0 and 3.98 to 3.0.

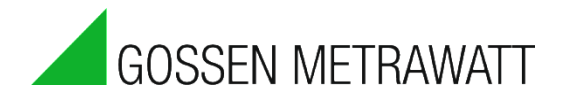

#### Example 3:

A calculator provides only unclear logic due to mean value generation, for example 0.85. If this value were used directly, 00 would always be entered in the subsequent formatting ("%02X").

0.85 is changed to 1 as a result of the "?" preorder.

| Nr. | Funktion | Тур      | Wert/Referenz | Operator     |
|-----|----------|----------|---------------|--------------|
| 1   |          | Referenz | 77            | > is greater |
| 2   | ?        | Wert     | 22            |              |
|     |          |          |               |              |
|     |          |          |               |              |
|     |          |          |               |              |
|     |          |          |               |              |
|     |          |          |               |              |
| <   |          |          |               | >            |

#### Activating or deactivating groups of relays:

With the command ...

#### #020A%02X

... an entire group of relays can be activated or deactivated with a single command.

Important changes:

Set the preorder to "integer". Set up a calculator for the control logic in which the relays to be activated and deactivated are specified.

Example 4:

In order to activate relays 2, 3 and 5 simultaneously, create a command which reads out either 22 (binary = 00010110) or 0.

#### Attention:

Observe when writing to the fieldbus:

Set the measuring cycle to 0. This assures that the current value of the "linked" command is always written, and not the mean value calculated on the basis of the measuring cycle. Deactivate storage to memory for write commands.

Quotes furnished by the fieldbus while writing values are unusable for evaluations. Use the log function of the controlling command instead.

It's **not** possible to apply various groups, or more than one group, to a single module at the same time. Each write operation for a give group always sets **all** relays simultaneously to the specified status. Even if you try to set individual relays separately later on, the group always overwrites all relays.

### **Prerequisites:**

- Connection to one or more Modbus devices via the RS 485 interface at the **SMARTCONTROL (fieldbus)** (interface 9, 10 or 12)
- SMARTCONTROL with installed Modbus firmware (available upon request, instructions for flashing the firmware is included)
- Complete documentation for the Modbus device to be read out

#### The following must be observed:

The general address of the Modbus command identifies the offset value (words, corresponds to two bytes) for read commands within a read Modbus frame!

The value can be used directly for evaluations in the SMARTCONTROL. In the case of write commands (control / regulation), the address is used as a reference ID for the value to be written.

| Attributes                                                                                      |
|-------------------------------------------------------------------------------------------------|
| General                                                                                         |
| Name: NN ID: 40                                                                                 |
| Type: ModBus                                                                                    |
| Address: 0                                                                                      |
| Memory cycle                                                                                    |
| Active Minutes 15                                                                               |
| □ Flash □ Value change 0.000 065.000                                                            |
| BB-RAM Start time: 24.10.2013 00:00:00                                                          |
| Measuring cycle     Seconds     Milliseconds     Moving average                                 |
| ModBus commands         Preorder:       x 1         O       Hex.         Hex.       Hysteresis: |
| Function: [0x03] Read Holding Registers                                                         |
| Control ID: inverse data Baud: 9600 💌                                                           |
| Address: 1 (0255) Parity: Even[E 💌                                                              |
| No. of words: 1 (1128) Interface: Field 1 💌                                                     |
| Parameter-Ind.: 0 (065535) Values configuration                                                 |
| Test OK Cancel Help                                                                             |

## **Regarding ModBus:**

The device address and the code for specifying the required action, as well as the data to be transmitted and an error test field, are sent by the querying device. The response frame includes fields for acknowledgement, the data, and once again an error test field. Transmission speed, transmission type (ASCII, RTU) and parity must be the same for all devices within a single bus network. **RTU** is the only transmission type currently supported by the SMARTCONTROL.

### **Procedure:**

Create a "ModBus" command. 1

- 2. Select the unit of measure.
- 3. Set the command to active.
- 4. Set the memory cycle.

5. Set the measuring cycle: The field device is read out at the selected interval.

Dec./Hex: Decide whether 6. you want to enter the configuration in decimal or hexadecimal format.

Enter the desired function 7. (read functions only in this case). Enter the address of the device to be read out to the "address" field (at bottom). 8.

Enter the baud rate and the

- parity which have been selected for the Modbus devices.
- 9. Enter the number of values to be returned by the device next to "No. of words". 10. Enter the register address of the device to be read out next to "Parameters Index".
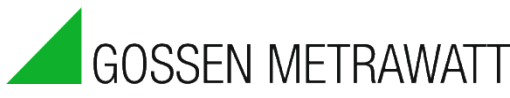

11. The following window appears after clicking the "Values Configuration" button:

| ModBus of values configuration      | L           |      | ×      |
|-------------------------------------|-------------|------|--------|
| No. Name                            | Туре        | Unit | Factor |
|                                     | No entries. |      |        |
| <<br>● 陶 × ナ チ                      | m           |      | •      |
| Status: No value defined for this o | command.    | OK   | Cancel |

Data supplied by the Modbus can be defined with the help of this dialog box.

Make an new entry for every value in the command to this end by clicking the <sup>•</sup> button. The values can have various lengths and different data types. Values, for example name and unit of measure, can be changed by clicking the column within the line.

If several lines have been filled in, you can move the values up or down with the buttons.

Data entered here are processed directly by the SMARTCONTROL interface, so that the recorded Modbus data can be evaluated correctly with unit of measure and factor.

The "Status" field indicates whether or not the specified "number of words" in the command corresponds to the stipulated data definition.

The selected values can be checked by clicking the "Test" button.

In the SMARTCONTROL itself, a virtual ID is created for each selected value. Any value can be referenced in the field with this device-internal ID, and can be further processed for evaluations.

In order to write to the ModBus or switch relays, please read the previous section regarding "Control and Regulation with Fieldbus Modules".

ModBus TCP Command Type Tip: Refer to the online help!

Modbus TCP is new as of firmware version 2.5.08. Documentation is only available in the online help function.

## SBus Command Type

#### **Prerequisites:**

- Connection to one or more SBus devices via the RS 485 interface at the SMARTCONTROL (fieldbus) (interfaces 9, 10 and 12)
- Complete documentation for the SBus device to be read out

| Eigenschaften                                                                                                    |
|----------------------------------------------------------------------------------------------------|
| Allgemein                                                                                                    |
|                                                                                                    |
| Name: Beispiel ID: 2                                                                                                    |
| Typ: SBus                                                                                                    |
| Adresse: 0 Ungültige Adresse                                                                                                    |
| ✓ Aktiv   Speicherzyklus   LCD Position     ✓ Aktiv   ✓ Minuten   15   ✓ 0 1 C 2     ☐ Flash   ○ Sekunden   C 3 C 4     ☐ Display   ○ Wertänderung   0.000   065.000 |
| Startzeit: 14.11.2008 00:00:00 C 7 C 8<br>Messzyklus<br>Sekunden<br>Millisekunden                                                                                    |
| SBus Anweisungen                                                                                                    |
| Baud: 9600 💌 Mode: Data 💌                                                                                                    |
| Cmd: 0x06 : Read Register                                                                                                    |
| Adr: 3 💌 DataCnt: 1 💌                                                                                                    |
| Register: 100 PreCmd:                                                                                                    |
| Hysterese: 0 Werte Konfiguration                                                                                                    |
| Test OK Abbrechen                                                                                                    |

SBus: The SBus is very similar to the ModBus. The SBus in the SMARTCONTROL functions only as a master. This means that the SMARTCONTROL actively queries the other device.

Baud: Transmission speed

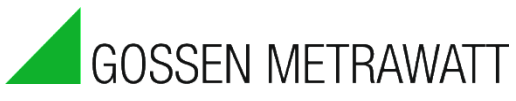

Mode: Please read the description of the SBus device in order to determine whether or not the respective mode is supported.

Cmd: The command which is transmitted to the SBus user.

0x00 : Read Counter 0x01 : Read Display Register 0x02 : Read Flag 0x03 : Read Input 0x04 : Read Real Time Clock 0x05 : Read Output 0x06 : Read Register 0x07 : Read Timer 0x0A : Write Counter 0x0B : Write Flag 0x0C : Write Real Time Clock 0x0D : Write Output 0x0E : Write Register 0x0F: Write Timer 0x14 : Read Status RS0 0x15 : Read Status RS1 0x16 : Read Status RS2 0x17 : Read Status RS3 0x18 : Read Status RS4 0x19 : Read Status RS5 0x1A : Read Status RS6 0x1B : Read Status RS7

Status RS0 ... RS7 describes the status of the individual CPUs.

Write is a special SMARTCONTROL firmware option.

Adr: Address of the SBus user.

DataCnt: Number of data which are queried. Always 1 in the case of transmission, because only one value can be determined via the address.

Register: The register in the SBus user.

PreCmd: See fieldbus modules.

Hysteresis: See fieldbus modules.

Values configuration: See fieldbus modules.

PID Controller Command Type

Tip: Refer to the online help!

Documentation is only available in the online help function.

Command Type EN 62056-21 (previously CL-Bus) Refer to the online help!

Documentation is only available in the online help function.

### Network Variables

"Network variables" are created automatically by the SMARTCONTROL for Modbus, fieldbus and M-Bus commands with defined values. One or more virtual IDs are assigned to them automatically, which are calculated as follows:

Virtual ID = 10,000 + ID of the fieldbus command x 100 + numeric value

| Reload: | No 🔻 [s]     | Read         | Сору      | Save   | Reset   |            |                     |                     |                    |      |          |
|---------|--------------|--------------|-----------|--------|---------|------------|---------------------|---------------------|--------------------|------|----------|
| No.     |              | Nan          | ne        |        |         | Network ID | Status              | Entry time          | Value              | Unit | *        |
| 1       |              |              |           |        |         | 10101      | 0                   | 24.10.2013 08:10:00 | 0.000000           | -    |          |
| 2       |              |              |           |        |         | 10102      | 1                   | 24.10.2013 08:10:00 | 6319.000000        | -    |          |
| 3       |              |              |           |        |         | 10103      | 1                   | 24.10.2013 08:10:00 | 19702671360.000000 | Wh   |          |
| 4       |              |              |           |        |         | 10104      | 1                   | 24.10.2013 08:10:00 | 3.700000           | MW   |          |
| 5       |              |              |           |        |         | 10105      | 1                   | 24.10.2013 08:10:00 | 1680.000000        | -    |          |
| 6       |              |              |           |        |         | 10106      | 1                   | 24.10.2013 08:10:00 | 110.000000         | -    |          |
| 7       |              |              |           |        |         | 10107      | 0                   | 24.10.2013 08:10:00 | 0.000000           | -    |          |
| 8       |              |              |           |        |         | 10501      | 0                   | 24.10.2013 08:15:00 | 0.000000           | -    | =        |
| 9       |              |              |           |        |         | 10502      | 1                   | 24.10.2013 08:15:00 | 6319.000000        | -    |          |
| 10      |              |              |           |        |         | 10503      | 1                   | 24.10.2013 08:15:00 | 19702978560.000000 | Wh   |          |
| 11      |              |              |           |        | 10504   | 1          | 24.10.2013 08:15:00 | 3.700000            | MW                 |      |          |
| 12      |              |              |           |        | 10505   | 1          | 24.10.2013 08:15:00 | 1680.000000         | -                  |      |          |
| 13      |              |              |           |        |         | 10506      | 1                   | 24.10.2013 08:15:00 | 110.000000         | -    |          |
| 14      |              |              |           |        | 10507   | 0          | 24.10.2013 08:15:00 | 0.000000            | -                  |      |          |
| 15      |              |              |           |        |         | 10601      | 0                   | 24.10.2013 08:20:00 | 0.000000           | -    |          |
| 16      |              |              |           |        |         | 10602      | 1                   | 24.10.2013 08:20:00 | 6319.000000        | -    |          |
| 17      |              |              |           |        |         | 10603      | 1                   | 24.10.2013 08:20:00 | 19703281664.000000 | Wh   |          |
| 18      |              |              |           |        |         | 10604      | 1                   | 24.10.2013 08:20:00 | 3.700000           | MW   |          |
| 19      |              |              |           |        |         | 10605      | 1                   | 24.10.2013 08:20:00 | 1680.000000        | -    |          |
| 20      |              |              |           |        |         | 10606      | 1                   | 24.10.2013 08:20:00 | 110.000000         | -    |          |
| 21      |              |              |           |        |         | 10607      | 0                   | 24.10.2013 08:20:00 | 0.000000           | -    |          |
| 22      |              | Command_     | 7: Value1 |        |         | 10701      | 0                   | 24.10.2013 07:55:00 | 0.000000           | -    |          |
| 23      |              | Valu         | e2        |        |         | 10702      | 1                   | 24.10.2013 07:55:00 | 6319.000000        | -    |          |
| 24      |              | Valu         | 63        |        |         | 10703      | 1                   | 24.10.2013 07:55:00 | 19701749760.000000 | Wh   |          |
| 25      |              | Valu         | ie4       |        |         | 10704      | 1                   | 24.10.2013 07:55:00 | 3.700000           | MW   |          |
| 26      | Value5       |              |           |        | 10705   | 1          | 24.10.2013 07:55:00 | 1680.000000         | -                  |      |          |
| 27      |              | Valu         | еб        |        |         | 10706      | 1                   | 24.10.2013 07:55:00 | 110.000000         | -    | <b>T</b> |
| •       |              |              | _         |        |         |            |                     |                     |                    |      | •        |
| Prog    | gramming 🚺 C | onfiguration | Ralibra   | tion 🔝 | Table 📈 | Graphics   | Network variables   | Global variables    |                    |      |          |

Example:

Six virtual IDs – 11201 through 11206 – are created for a command with device-internal ID 12 and six defined values, and are refreshed for each readout. These IDs allow for access and further work from any command with referenceable input values.

Note:

In order to display the network variables with all of the attributes in the table, the program must be loaded from the SMARTCONTROL. This applies to data point selection as well.

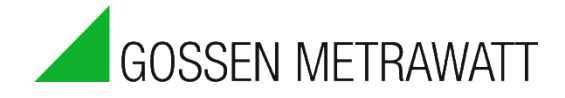

### Command Templates

As of version 1.7.1.0 of the configuration software, groups of commands from a program can be gathered into an SBT file as a command template and exported, which can be subsequently imported into other programs as a functional block.

IDs of the commands to be exported which make reference to other commands which will also be exported need not be adapted. Only so-called external IDs (which make reference to ranges outside of the selected command range) have to be furnished with descriptions by the user when exported. During import, reference must be made to IDs which exist in the currently opened program.

### **Export Procedure**

1 Select the desired commands and acknowledge by pressing the right mouse key.

|   | 1            |                     | 2                       | 3        |        | 4 | 5 |  |
|---|--------------|---------------------|-------------------------|----------|--------|---|---|--|
|   | Ē            | 0.0 [•]             | 0.0 [1/0]               | 0.0 [1/0 | ]      |   |   |  |
| A | <u>18.</u> 0 | Command_1           | 1 <u>/2</u> NN          | 🐱 NN     |        |   |   |  |
| _ | ╞──          | <u>A:0   ID:1  </u> | A:0   ID: 34            | A: 75    | ID: 36 |   |   |  |
|   | 0.0 [V]      |                     | 0.0 [%]                 | U.U [NN  | ]      |   |   |  |
| В | ۸D           | Command_1           | ©∦ NN                   | 📾 NN     |        |   |   |  |
|   |              | A:0 In-9            | A-0 ID-35               | A-0      | ID: 39 |   |   |  |
|   | í,           | 0.0 [kWl De         | lete mark Ctrl+Del      |          |        |   |   |  |
| С | 129          | Commar Exp          | port mark as template   | Strg+T   |        |   |   |  |
|   |              | A:0                 | Chill Entry             |          |        |   |   |  |
|   | Ľ            | 0.0 [1/0 Set        | t properties Ctri+Enter |          |        |   |   |  |
| D | 10           | Command_1           | 🛃 NN                    |          |        |   |   |  |
|   |              | A: 0 ID: 25         | A:0 ID: 37              | ļ        |        |   |   |  |
|   | Ĺ            | 0.0 [NN]            | (0.0 [NN])              | )        |        |   |   |  |
| Ε |              | NN                  | 🙀 NN                    |          |        |   |   |  |
|   |              | A: 0 ID: 33         | A:0 ID:38               | ļ        |        |   |   |  |
|   | ſ            |                     |                         |          |        |   |   |  |
| F |              |                     |                         |          |        |   |   |  |
|   |              | ,                   |                         |          |        |   |   |  |
|   |              |                     |                         |          |        |   |   |  |

- 2 Click "Export selection as template".
- 3 A dialog box appears which prompts you to enter a name for the export template, as well as descriptions for the external IDs.

| Attribut             | Attributes commands template                       |           |                                |    |      |            |          |  |  |  |  |  |
|----------------------|----------------------------------------------------|-----------|--------------------------------|----|------|------------|----------|--|--|--|--|--|
| Commands template_NN |                                                    |           |                                |    |      |            |          |  |  |  |  |  |
| No.                  | ID                                                 | Name      | Type                           | Ad | Unit | Attributes | External |  |  |  |  |  |
| 1                    | 1                                                  | Command_1 | M-Bus                          | 0  | -    |            | OK       |  |  |  |  |  |
| 2                    | 2                                                  | Command_1 | A/D converter                  | 0  | V    |            |          |  |  |  |  |  |
| 3                    | 3                                                  | Command_1 | Meter                          | 0  | kWh  |            |          |  |  |  |  |  |
| 4                    | 4                                                  | Command_1 | Status 0<br>ormula calculato 0 | 0  | 1/0  |            |          |  |  |  |  |  |
| 5                    | 5                                                  | NN        |                                | 0  | NN   |            | OK       |  |  |  |  |  |
|                      |                                                    |           |                                |    |      |            |          |  |  |  |  |  |
|                      |                                                    |           |                                |    |      |            |          |  |  |  |  |  |
| •                    |                                                    |           |                                |    |      |            | •        |  |  |  |  |  |
|                      | Please describe the external IDs for all commands! |           |                                |    |      |            |          |  |  |  |  |  |

4 After clicking ... in the "External IDs" column, a window appears to which the necessary external IDs can be entered line by line.

| Desc | Description external IDs |    |           |               |      |            |             |        |  |  |  |
|------|--------------------------|----|-----------|---------------|------|------------|-------------|--------|--|--|--|
| No   | o.                       | ID | Name      | Туре          | Unit | Attributes | Description |        |  |  |  |
| 1    |                          | 9  | Command_1 | A/D converter | V    |            |             |        |  |  |  |
|      |                          |    |           |               |      |            |             |        |  |  |  |
|      |                          |    |           |               |      |            |             |        |  |  |  |
|      |                          |    |           |               |      |            |             |        |  |  |  |
|      |                          |    |           |               |      |            |             |        |  |  |  |
|      |                          |    |           |               |      |            | OK          | Cancel |  |  |  |
|      |                          |    |           |               |      |            |             |        |  |  |  |

5 The "OK" button is enabled after the IDs have been entered for all lines.

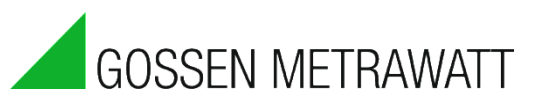

| Anweisungs | nweisungsvorlage Eigenschaften  |                                        |         |         |         |               |              |  |  |  |  |  |  |  |
|------------|---------------------------------|----------------------------------------|---------|---------|---------|---------------|--------------|--|--|--|--|--|--|--|
| Name: Anwe | Name: Anweisungsvorlage_nv_test |                                        |         |         |         |               |              |  |  |  |  |  |  |  |
| Nr.        | ID                              | Name                                   | Тур     | Adresse | Einheit | Eigenschaften | Externe ID's |  |  |  |  |  |  |  |
| 1          | 1                               | TAussen                                | Rechner | 0       | 1/0     |               | OK           |  |  |  |  |  |  |  |
| 2          | 2                               | 200Lux                                 | Rechner | 0       | 1/0     |               | OK           |  |  |  |  |  |  |  |
| 3          | 3                               | Aussenbel.                             | Rechner | 0       | 1/0     |               | OK           |  |  |  |  |  |  |  |
| 4          | 4                               | TWerbung                               | Rechner | 0       | 1/0     |               | OK           |  |  |  |  |  |  |  |
| 5          | 5                               | 200Lux                                 | Rechner | 0       | 1/0     |               | OK           |  |  |  |  |  |  |  |
| 6          | 6                               | Werbung                                | Rechner | 0       | 1/0     |               | OK           |  |  |  |  |  |  |  |
|            |                                 |                                        |         |         |         |               |              |  |  |  |  |  |  |  |
|            |                                 |                                        |         |         |         |               |              |  |  |  |  |  |  |  |
|            |                                 |                                        |         |         |         |               |              |  |  |  |  |  |  |  |
| Bitte      | e beschreiben Sie d             | ie externen ID's für alle Anweisungen. |         |         |         | ОК            | Abbrechen    |  |  |  |  |  |  |  |

6 A file selection window appears after clicking the "OK" button. Select a directory path and a file name for the command template here.

| Save                                                             |           |
|------------------------------------------------------------------|-----------|
| File name: Folders:   Commands template_NN.spt c:\windows\system | 32        |
| C:\<br>C:\<br>C:\<br>C:\<br>C:\<br>C:\<br>C:\<br>C:\             | Istallers |
|                                                                  | ·         |
| File type: Smartcontrol-Manager commands template(*.spt)         | <u> </u>  |
| Drives: c:                                                       | •         |
|                                                                  | OK Cancel |

### **Import Procedure**

- 1. Import must be executed after connection has been established to a SMARTCONTROL. The connected network variables cannot otherwise be successfully referenced.
- 2. In any program list, navigate to the program to which the saved command template will be added.
- 3. Open the context menu in the workspace by right clicking and select "Import command template".

| ricii commune |               |
|---------------|---------------|
| Command tem   | iplate import |
| Insert comman | d             |

4. Select the command template to be imported in the file selection window which then appears. You can see how many commands are included in the template by clicking "Preview" at the bottom left during selection. This makes it possible to determine whether or not the programs to be imported fit into the program sheet.

| Öffnen                                                  |   |   |          |          |   |   |   |   | x   |
|---------------------------------------------------------|---|---|----------|----------|---|---|---|---|-----|
| Dateiname: Odmer:                                       |   | 1 | 2        | 3        | 4 | 5 | 6 | 7 | 8   |
| Anweisungsvorlage_nv_test.spt c:\temp                   | A |   |          |          |   |   |   |   |     |
| Anweisungsvorlage nv. test.spt                          | в |   |          |          |   |   |   |   |     |
| E temp                                                  | C |   |          |          |   |   |   |   |     |
|                                                         | D |   | <b>•</b> | <b>—</b> |   |   |   |   |     |
|                                                         | E |   |          |          |   |   |   |   |     |
|                                                         | F |   |          |          |   |   |   |   | _   |
|                                                         | G |   |          |          |   |   |   |   | _   |
| <b>v</b>                                                | H |   |          |          |   |   |   |   | _   |
|                                                         |   |   |          |          |   |   |   |   | _   |
| Deteityp: SMARTCONTROL Manager command template (*.spt) | J |   |          |          |   |   |   |   | -1  |
| Suchen in 🗐 C                                           | K |   |          |          |   |   |   |   | -11 |
|                                                         | L |   |          |          |   |   |   |   | -11 |
| Vorschau Anzahl Anweisungen: 6 OK Abbrechen             | М |   |          |          |   |   |   |   |     |

5. The already familiar dialog box for assigning external IDs appears after clicking the "OK" button.

| A | nweisungsv   | vorlage Eigenschaft | ten        |         |         |         |               | ×            |
|---|--------------|---------------------|------------|---------|---------|---------|---------------|--------------|
| I | Name: Anwei: |                     |            |         |         |         |               |              |
| [ | Nr.          | ID                  | Name       | Тур     | Adresse | Einheit | Eigenschaften | Externe ID's |
|   | 1            | 315                 | TAussen    | Rechner | 0       | 1/0     |               | (            |
|   | 2            | 316                 | 200Lux     | Rechner | 0       | 1/0     |               |              |
|   | 3            | 317                 | Aussenbel. | Rechner | 0       | 1/0     |               |              |
|   | 4            | 318                 | TWerbung   | Rechner | 0       | 1/0     |               |              |
|   | 5            | 319                 | 200Lux     | Rechner | 0       | 1/0     |               |              |
|   | 6            | 320                 | Werbung    | Rechner | 0       | 1/0     |               |              |
|   |              |                     |            |         |         |         |               |              |
|   |              |                     |            |         |         |         |               |              |
|   |              |                     |            |         |         |         |               |              |
|   |              |                     |            |         |         |         |               |              |
| ł | -            |                     |            |         |         |         |               |              |
|   | Bitte        | OK                  | Abbrechen  |         |         |         |               |              |

6. The external IDs used in the template can now be linked to the existing data channels in the online connected SMARTCONTROL after clicking the fields in the "External IDs" column.

| E> | Externe ID's referenzieren |    |         |              |         |                   |                    |          |              |     |  |  |  |  |
|----|----------------------------|----|---------|--------------|---------|-------------------|--------------------|----------|--------------|-----|--|--|--|--|
| Γ  | Nr.                        | ID | Name    | Тур          | Einheit | Datenpunkte       | Beschreit          | bung     | í E          |     |  |  |  |  |
|    | 1                          |    | TAussen | Zeitprogramm | 1/0     |                   | Аиве               | entemper | aturfühler   | 1 [ |  |  |  |  |
|    |                            |    |         |              |         |                   |                    |          |              |     |  |  |  |  |
|    |                            |    |         |              | Datenpu | nktauswahl        |                    | ×        |              |     |  |  |  |  |
| ŀ  |                            |    |         |              |         | 7-3               |                    |          |              |     |  |  |  |  |
| ŀ  |                            |    |         |              | L Alle  | Zeitprogramm      |                    |          |              |     |  |  |  |  |
| Ŀ  |                            |    |         |              | E 🐫     | Programme: 280 Ar | nweisungen         |          |              |     |  |  |  |  |
|    |                            |    |         |              |         | 🔢 Programm 1: 3   | 2 Anweisungen      |          |              | 11. |  |  |  |  |
|    |                            |    |         |              |         | 🛄 Allgemein: 31 / | Anweisungen        |          |              |     |  |  |  |  |
|    |                            |    |         |              |         | E- Zeitprogra     | amm: 7 Anweisungen |          | 0K Abbrechen | 11  |  |  |  |  |
|    |                            |    |         |              |         | 📮 🎇 🖬 T173        |                    |          |              | 1/1 |  |  |  |  |
| _  |                            |    | E       | เหมด จาสเนรา |         |                   | ID: 70             |          | 114          |     |  |  |  |  |
|    |                            |    |         |              |         | - <b>6</b>        | Adresse: 0         |          |              |     |  |  |  |  |
|    |                            |    | E       | Chabual      |         |                   | Einheit: 1/0       |          |              |     |  |  |  |  |
|    |                            |    |         |              |         | <u>6</u>          | Aktiv: Ja          | _        |              |     |  |  |  |  |

7. A suitable data point is selected to this end via the "Data Points" field in the "Reference External IDs" dialog box which now appears. The configuration software offers suitable data points of the same type in this field.

#### **Operating Instructions**

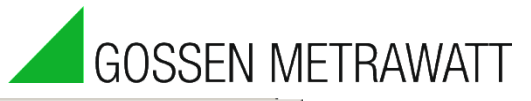

|     | D'STEIEIEII. |             |                                                                      |                           |             |                   |
|-----|--------------|-------------|----------------------------------------------------------------------|---------------------------|-------------|-------------------|
| Nr. | ID           | Name        | Тур                                                                  | Einheit                   | Datenpunkte | Beschreibung      |
| 1   |              | 250Lux      | Multifunktionstimer                                                  | 1/0                       |             | Lichtfühler innen |
|     |              | Datenpunkta | auswahl                                                              |                           | ×           |                   |
|     |              | 🗖 Alle 🕅    | ultifunktionstimer                                                   |                           | <b>v</b>    |                   |
|     |              |             | gramme: 280 Anweisur<br>Programm 1: 32 Anwei<br>Allgemein: 31 Anweis | ngen<br>eisungen<br>ungen |             |                   |
|     |              |             | Multifunktionstim                                                    | er: 6 Anweisu             | ingen       | 0K Abbreche       |
|     |              |             | ⊕ 7000Lux<br>⊕ 250Lux                                                |                           |             |                   |

8. The "OK" button is once again enabled after all data points have been successfully allocated.

| veisungsvo         | orlage Eigenschaften        |                                |         |         |         |               |              |
|--------------------|-----------------------------|--------------------------------|---------|---------|---------|---------------|--------------|
| <b>me:</b> Anweisu | ingsvorlage_NN              |                                |         |         |         |               |              |
| Nr.                | ID                          | Name                           | Тур     | Adresse | Einheit | Eigenschaften | Externe ID's |
| 1                  | 315                         | TAussen                        | Rechner | 0       | 1/0     |               | OK           |
| 2                  | 316                         | 200Lux                         | Rechner | 0       | 1/0     |               | OK           |
| 3                  | 317                         | Aussenbel.                     | Rechner | 0       | 1/0     |               | OK           |
| 4                  | 318                         | TWerbung                       | Rechner | 0       | 1/0     |               | OK           |
| 5                  | 319                         | 200Lux                         | Rechner | 0       | 1/0     |               | OK           |
| 6                  | 320                         | Werbung                        | Rechner | 0       | 1/0     |               | OK           |
|                    |                             |                                |         |         |         |               |              |
|                    |                             |                                |         |         |         |               |              |
|                    |                             |                                |         |         |         |               |              |
| Bitte re           | eferenzieren Sie die exterr | nen ID's für alle Anweisungen. |         |         |         | OK            | Abbreche     |

9. All of the commands from the template are added to the open program, and the new IDs are generated correspondingly in the current program sheet.

|      | 3 |          |  | 4          | 5       |  |
|------|---|----------|--|------------|---------|--|
|      |   | TAussen  |  | Aussenbel. |         |  |
| s19  |   |          |  |            |         |  |
| s 17 |   |          |  |            |         |  |
| s14  |   | T₩erbung |  | 200Lux     | Werbung |  |
|      |   |          |  |            |         |  |

The following limitations for supported data types still apply to version 1.7.1.0:

M-Bus: Data point, addresses, port, primary/secondary can be entered.

M-Bus application: no support

Modbus: "Device Address" can be entered up to function 4, as well as reference address as of 5.

Status integral: Address can be entered.

Peak load optimization: Address, meter input, target power and enabling can be entered.

# 1.9 The "Global Variables" Tab

The following global variables are available and can be referenced:

| Variable | Value                                                |  |  |  |  |  |
|----------|------------------------------------------------------|--|--|--|--|--|
| 65001    | Current year, e.g. 2008                              |  |  |  |  |  |
| 65002    | Current month, e.g. 10 for October                   |  |  |  |  |  |
| 65003    | Current day of the month, e.g. 9                     |  |  |  |  |  |
| 65004    | Current hour from the SMARTCONTROL , e.g. 12 (CET)   |  |  |  |  |  |
| 65005    | Current minute of the hour                           |  |  |  |  |  |
| 65006    | Current second of the minute                         |  |  |  |  |  |
| 65007    | Current day of the week, $0 = $ Sunday, $1 =$ Monday |  |  |  |  |  |
| 65008    | Number of elapsed minutes for the current day        |  |  |  |  |  |
| 65011    | Status error 1                                       |  |  |  |  |  |
| 65012    | Status error 2                                       |  |  |  |  |  |
| 65020    | Current value from the timer program with ID 65020   |  |  |  |  |  |
| 65021    | Current value from the timer program with ID 65021   |  |  |  |  |  |
| 65022    | Current value from the timer program with ID 65022   |  |  |  |  |  |
| 65023    | Current value from the timer program with ID 65023   |  |  |  |  |  |
| 65024    | Current value from the timer program with ID 65024   |  |  |  |  |  |
| 65025    | Current value from the timer program with ID 65025   |  |  |  |  |  |
| 65026    | Current value from the timer program with ID 65026   |  |  |  |  |  |
| 65027    | Current value from the timer program with ID 65027   |  |  |  |  |  |
| 65028    | Current value from the timer program with ID 65028   |  |  |  |  |  |
| 65029    | Current value from the timer program with ID 65029   |  |  |  |  |  |

| 🛍 🏗 🏦 🐌 🛠 🐘              | Reload: No                                                        | [s] Read Copy Save                     | Reset                       |                                                    |        |             |
|--------------------------|-------------------------------------------------------------------|----------------------------------------|-----------------------------|----------------------------------------------------|--------|-------------|
| Workspace "2": 1 Project | No.                                                               | Name                                   |                             | ID                                                 | Status | Value       |
| 😑 🚰 2:1 Building         | 1                                                                 | Year                                   |                             | 65001                                              | 1      | 2013.000000 |
| 🗄 🚮 1:1 Device           | 2                                                                 | Month                                  |                             | 65002                                              | 1      | 10.000000   |
| Smartcon_V311_98         | 3                                                                 | Day                                    |                             | 65003                                              | 1      | 24.000000   |
|                          | 4                                                                 | Hour                                   |                             | 65004                                              | 1      | 8.000000    |
|                          | 5                                                                 | Minute                                 |                             | 65005                                              | 1      | 30.000000   |
|                          | 6                                                                 | Second                                 |                             | 65006                                              | 1      | 9.000000    |
|                          | 7                                                                 | Week day                               |                             | 65007                                              | 1      | 4.000000    |
|                          | 8                                                                 | Day minute                             |                             | 65008                                              | 1      | 510.000000  |
|                          | 9                                                                 | Error status_1                         |                             | 65011                                              | 1      | 0.000000    |
|                          | 10                                                                | Error status_2                         |                             | 65012                                              | 1      | 0.000000    |
|                          | 11                                                                |                                        |                             | 65020                                              | 0      |             |
|                          | 12                                                                |                                        |                             | 65021                                              | 0      |             |
|                          | 13                                                                |                                        |                             | 65022                                              | 0      |             |
|                          | 14                                                                |                                        |                             | 65023                                              | 0      |             |
|                          | 15                                                                |                                        |                             | 65024                                              | 0      |             |
|                          | 16                                                                |                                        |                             | 65025                                              | 0      |             |
|                          | 17                                                                |                                        |                             | 65026                                              | 0      |             |
|                          | 18                                                                |                                        |                             | 65027                                              | 0      |             |
|                          | 19                                                                |                                        |                             | 65028                                              | 0      |             |
|                          | 20                                                                |                                        |                             | 65029                                              | 0      |             |
|                          | 21                                                                |                                        |                             | 65030                                              | 0      |             |
|                          | 22                                                                |                                        |                             | 65031                                              | 0      |             |
|                          | 23                                                                |                                        |                             | 65032                                              | 0      |             |
|                          | 24                                                                |                                        |                             | 65033                                              | 0      |             |
|                          | 25                                                                |                                        |                             | 65034                                              | 0      |             |
|                          | 26                                                                |                                        |                             | 65035                                              | 0      |             |
|                          | 27                                                                |                                        |                             | 65036                                              | 0      |             |
|                          |                                                                   |                                        |                             |                                                    |        |             |
| etwork 🛱 Data            |                                                                   | n 🕼 Configuration 🧏 Calibration 🛝 Ta   | ble 🚟 Graphics 🕅 N          | letwork variables 🙃 Global variables               |        |             |
| 約 Network @ Data         | 23<br>24<br>25<br>26<br>77<br>• • • • • • • • • • • • • • • • • • | a 🔲 Configuration 🔀 Calibration ) 🏛 Ta | III<br>Die 人提 Graphics 人間 N | 65032<br>65033<br>65034<br>65035<br>65036<br>65036 |        |             |

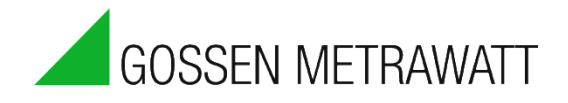

# 1.10 The "Constants" Tab

Up to 20 contestant values can be entered to the constants tab. This is especially practical if you use certain values again and again in your calculations.

| TCP/IP | Router   | E-Mail Ziele | TCP/IP Ziele | Telefon Ziele | Status Uhrzeit | Zeitprogramm/Sondertage | Konstanten | Modem OBI    | S-Kennzahlen | 🗘 Info |        |
|--------|----------|--------------|--------------|---------------|----------------|-------------------------|------------|--------------|--------------|--------|--------|
| ID     | Name     | ;            |              |               |                | Wert                    |            |              |              | *      |        |
| 65100  |          |              |              |               |                | -0.00000                |            |              |              | =      |        |
| 65101  |          |              |              |               |                | 0.000000                |            |              |              |        | Ξ      |
| 65102  |          |              |              |               |                | 0.000000                |            |              |              |        |        |
| 65103  |          |              |              |               |                | 0.000000                |            |              |              |        | _      |
| 65104  |          |              |              |               |                | 0.000000                |            |              |              |        |        |
| 65105  |          |              |              |               |                | 0.000000                |            |              |              | -      |        |
| Import | ieren    | Exportieren  | Zurücks      | stzen         | Einlesen Üb    | emehmen                 |            |              |              |        | -      |
|        | Programi | mierun 🚺 🚺   | Konfigurati  | on 🕺 🛠 Kali   | brierung 👔     | Tabelle 🔛 Grafik 🗍      | Netzwerkv  | ariablen 🛛 🕻 | Globalvariab | en >   | $\leq$ |

Note: The constants tab has been moved from the main tab bar to configuration!

| Einlesen | Speichern Zurücksetzen | Kopieren Datei schreiben |
|----------|------------------------|--------------------------|
| ID       | Name                   | Wert                     |
| 65100    | pi                     | 3.141590                 |
| 65101    | e                      | 2.718280                 |
| 65102    | Druck                  | 101325.000000            |
| 65103    |                        | 0.000000                 |
| 65104    |                        | 0.000000                 |
| 65105    |                        | 0.000000                 |
| 65106    |                        | 0.000000                 |
| 65107    |                        | 0.000000                 |
| 65108    |                        | 0.000000                 |
| 65109    |                        | 0.000000                 |
| 65110    |                        | 0.000000                 |
| 65111    |                        | 0.000000                 |
| 65112    |                        | 0.000000                 |
| 65113    |                        | 0.000000                 |
| 65114    |                        | 0.000000                 |
| 65115    |                        | 0.000000                 |
| 65116    |                        | 0.000000                 |
| 65117    |                        | 0.000000                 |
| 65118    |                        | 0.000000                 |
| 65119    |                        | 0.000000                 |

The name may not exceed a length of 5 characters. The value is a floating-point number.

Currently stored constants are displayed in the table after clicking the "Read" button.

Proceed as follows in order to change the table:

- ► Read in the current table by clicking the "Read" button.
- Change/supplement the values.
- Click the "Save" button.

# 2. Timer Program / Special Days

A timer program which takes special days into consideration (e.g. holidays, Sundays on which the shops are open for business, inventory days etc.) is required in order to assure smooth operation of the controller.

| TCP/IP | Router | E-Mail Ziele TCP/I | P Ziele | Telefon Ziele | Sta          | itus         | Uhrze | eit Z        | Zeitpro | gram | m/Sor | nderta | ige | Mode | m   ( | 🗘 Info | »   |            |             |
|--------|--------|--------------------|---------|---------------|--------------|--------------|-------|--------------|---------|------|-------|--------|-----|------|-------|--------|-----|------------|-------------|
| Nr.    | ID     | Name               | Wert    | Zeit          | М            | D            | М     | D            | F       | S    | S     | T1     | T2  | T3   | T4    | T5     | Nr. | Tag        | Тур         |
| 1      | 65020  | Beleuchtung M      | 0.00    | 00:00:00      | ~            | ~            | ~     | ~            | ✓       | ~    | ~     | ~      | ~   |      |       |        | 1   | 13.05.2010 | Wie Sonntag |
| 2      | 65020  | Beleuchtung M      | 1.00    | 08:00:00      |              |              |       |              |         | ~    |       | ~      |     |      |       |        | 2   | 24.05.2010 | Wie Sonntag |
| 3      | 65020  | Beleuchtung M      | 1.00    | 09:00:00      | $\checkmark$ | $\checkmark$ | ✓     | $\checkmark$ | ✓       |      |       |        |     |      |       |        | 3   | 16.07.2010 | Wie T1      |
| 4      | 65020  | Beleuchtung M      | 0.00    | 12:00:00      | ✓            | ✓            | ~     | ✓            | ~       |      |       |        |     |      |       |        | 4   | 24.12.2010 | Wie T1      |
| 5      | 65020  | Beleuchtung M      | 0.00    | 17:00:00      |              |              |       |              |         | ~    |       |        |     |      |       |        | 5   | 31.12.2010 | Wie T1      |
| 6      | 65020  | Beleuchtung M      | 0.00    | 21:00:00      |              |              |       |              |         |      |       | ✓      |     |      |       |        | 6   | 01.01.2011 | Wie Montag  |
| 7      | 65021  | Werbung            | 1.00    | 13:00:00      | ✓            | ✓            | ✓     | $\checkmark$ | ✓       | ~    | ✓     |        |     |      |       |        | 7   | 01.05.2011 | Wie Sonntag |
| 8      | 65021  | Werbung            | 0.00    | 23:00:00      | $\checkmark$ | $\checkmark$ | ✓     | $\checkmark$ | ✓       | ~    | ✓     |        |     |      |       |        | 8   | 02.05.2011 | Wie Montag  |
| 9      | 65022  |                    | 0.00    | 00:00:00      | ✓            | ✓            | ✓     | ✓            |         |      |       |        |     |      |       |        |     |            |             |
| 10     | 65023  |                    | 0.00    | 00:00:00      |              |              |       |              |         |      |       |        |     |      |       |        |     |            |             |
| 11     | 65024  |                    | 1.00    | 08:00:00      |              |              |       |              |         |      |       | ✓      |     |      |       |        |     |            |             |
| 12     | 65024  |                    | 0.00    | 14:00:00      |              |              |       |              |         |      |       | ✓      |     |      |       |        |     |            |             |

As of version 1.7.2.0 of the configuration software, timer programs can be exported from a device as a template in a GTT file, which can be subsequently imported as timer programs into other devices.

Up to 150 switching times can be specified for as many as 20 different programs.

The timer program table has the following buttons:

Import – Import timer program from GTT file

Export – Export timer program to GTT file

**Sort** – Sorts the table according to ID and time (chronologically)

**Reset** – Resets all table entries

Read in – Reads timer programs in from the currently connected device

Accept – Transfers all entries to the connected device

The timer program table has the following columns:

**ID** – A number between 65020 and 65039 used as a program ID (it's possible to create several programs with the same ID, but with different times).

Name – Program name (all programs with the same ID have the same name as well).

Value – A number which returns the program ID during referencing to a command

**Time** – Time (e.g. 08:00:00 as switch-on time, 20:00:00 as switch-off time)

**M-S** – Day of the week

T1-T9 – Special days

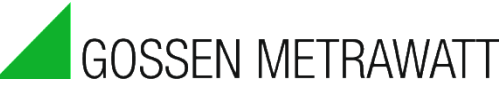

# 3. Reading In Data and Displaying them as a Graphic

| Smartcontrol-Manager                                 |                                                                                                    | ×  |
|------------------------------------------------------|----------------------------------------------------------------------------------------------------|----|
| File Edit View Programming Device Extra F            |                                                                                                    |    |
|                                                      |                                                                                                    | _  |
|                                                      | 23.10.2013 00:000 🔁 Read Copy Save Reset Missing data                                                 |    |
| Workspace "testproject": 1 Project □ □ □ □ □ □ □ □ □ |                                                                                                    | _  |
| Building 1: 0 Device                                 |                                                                                                    |    |
| Building 2: 0 Device                                 |                                                                                                    |    |
|                                                      |                                                                                                    |    |
|                                                      | "Read"                                                                                                |    |
|                                                      |                                                                                                    |    |
|                                                      |                                                                                                    |    |
|                                                      |                                                                                                    |    |
|                                                      |                                                                                                    |    |
|                                                      |                                                                                                    |    |
|                                                      |                                                                                                    |    |
|                                                      | "Table"                                                                                               |    |
|                                                      |                                                                                                    |    |
|                                                      |                                                                                                    |    |
|                                                      |                                                                                                    |    |
|                                                      |                                                                                                    |    |
|                                                      |                                                                                                    |    |
|                                                      |                                                                                                    |    |
| Network Data                                         | 🔠 Programming 📓 Configuration 📯 Calibration 📠 Table 💹 Graphics 🕅 Network variables 🐻 Global variables |    |
|                                                      | 2 Structure                                                                                           |    |
|                                                      |                                                                                                    |    |
| Messages 🖽 Smartcontrol                              |                                                                                                    | -  |
|                                                      | 📮 disconnected 23.10.2013 08:20:51 🔯 🕌                                                                | 10 |

After connection to the SMARTCONTROL has been successfully established, select the "Table" tab, specify the desired readout timespan and click the "Read" button. Data which have been recorded to the SMARTCONTROL are now transmitted, which may take several minutes depending upon connection quality.

| Ze strattcomute-manager - setting? |                                                                                                    |                                                                                                    |                                                                                                    |                                                                                                    |                                                                                                    |                                                                                                    |                                                                                                    |                                                                                                    |                                                                                                    |                                                                                                    |                                                                                                    |
|------------------------------------|----------------------------------------------------------------------------------------------------|----------------------------------------------------------------------------------------------------|----------------------------------------------------------------------------------------------------|----------------------------------------------------------------------------------------------------|----------------------------------------------------------------------------------------------------|----------------------------------------------------------------------------------------------------|----------------------------------------------------------------------------------------------------|----------------------------------------------------------------------------------------------------|----------------------------------------------------------------------------------------------------|----------------------------------------------------------------------------------------------------|----------------------------------------------------------------------------------------------------|
|                                    |                                                                                                    |                                                                                                    |                                                                                                    |                                                                                                    |                                                                                                    |                                                                                                    |                                                                                                    |                                                                                                    |                                                                                                    |                                                                                                    |                                                                                                    |
|                                    |                                                                                                    |                                                                                                    |                                                                                                    |                                                                                                    | 101 101 1402   12                                                                                                    | 7 4si   🛤                                                                                                    | 1                                                                                                    |                                                                                                    |                                                                                                    |                                                                                                    |                                                                                                    |
|                                    | 24.10.2013 00:00:00                                                                                                    | Read                                                                                                    | Сору                                                                                                    | Save                                                                                                    | Reset                                                                                                    | Missing data                                                                                                    | 1                                                                                                    |                                                                                                    |                                                                                                    |                                                                                                    |                                                                                                    |
| □- I Workspace "2": 1 Project      | K K Frogramm                                                                                                    | 15/                                                                                                    |                                                                                                    |                                                                                                    |                                                                                                    |                                                                                                    |                                                                                                    |                                                                                                    |                                                                                                    |                                                                                                    |                                                                                                    |
| □-E型 2:1 Building                  | 🔲 🚺 Date Time 🛛                                                                                                    | 🔲 U1389 Onb                                                                                                    | Date T                                                                                                    | ime   [                                                                                                    | U1389 Onb                                                                                                    | Date Time                                                                                                    | 📘 🔲 U1389 Onb                                                                                                    | Date Time                                                                                                    | 🔲 U1389 Onb                                                                                                    | Date Time                                                                                                    | 🔲 U1389 Onb                                                                                                    |
| ⊕- <u>m</u> } 1:1 Device           | 1     24 10.2013 06 34.02       24 10.2013 06 00.00     24 10.2013 06 00.00       24 10.2013 06 00.00     24 10.2013 08 00.00       24 10.2013 08 00.00     24 10.2013 08 00.00       24 10.2013 08 00.00     24 10.2013 08 00.00       24 10.2013 08 00.00     10       11     12       13     12 | 13.01,2005 14:03<br>13.01,2005 14:31<br>13.01,2005 15:31<br>13.01,2005 15:31<br>13.01,2005 16:01<br>13.01,2005 16:01<br>13.01,2005 16:01<br>13.01,2005 17:01 | 3:0 24.10.2013<br>0 24.10.2013<br>1:0 24.10.2013<br>1:0 24.10.2013<br>1:0 24.10.2013<br>1:0 24.10.2013<br>1:0 24.10.2013<br>1:0 24.10.2013<br>1:0 24.10.2013 | 15:34:32 13<br>15:35:00 13<br>16:35:00 13<br>16:35:00 13<br>17:35:00 13<br>17:35:00 13<br>17:35:00 13<br>18:05:00 13 | 0.1,2005 14:06:0<br>0.1,2005 14:06:0<br>0.1,2005 14:36:0<br>0.1,2005 15:06:0<br>0.1,2005 15:36:0<br>0.1,2005 16:06:0<br>0.1,2005 16:36:0 | 24.10.2013 05;4431<br>24.10.2013 05;40:00<br>24.10.2013 06;10:00<br>24.10.2013 06;10:00<br>24.10.2013 07;10:00<br>24.10.2013 07;10:00<br>24.10.2013 07;40:00<br>24.10.2013 08;10:00 | 13.01,2005 14.05:0<br>13.01,2005 14.11:0<br>13.01,2005 14.11:0<br>13.01,2005 15.11:0<br>13.01,2005 15.11:0<br>13.01,2005 15.11:0<br>13.01,2005 16.11:0<br>13.01,2005 16.11:0 | 24.10.2013 65.45.00<br>24.10.2013 66.45.00<br>24.10.2013 66.45.00<br>24.10.2013 66.45.00<br>24.10.2013 67.45.00<br>24.10.2013 67.45.00<br>24.10.2013 67.45.00<br>24.10.2013 67.45.00 | 13.01.2005 14.05.0<br>13.01.2005 14.15.0<br>13.01.2005 14.45.0<br>13.01.2005 15.15.0<br>13.01.2005 15.15.0<br>13.01.2005 15.16.15.0<br>13.01.2005 16.16.0<br>13.01.2005 16.16.0 | 24.10.2013 05;43:1<br>24.10.2013 05;55:00<br>24.10.2013 06;50:00<br>24.10.2013 06;50:00<br>24.10.2013 06;50:00<br>24.10.2013 07;50:00<br>24.10.2013 07;50:00<br>24.10.2013 08;20:00 | 13.01,2005 14.06:0. 24<br>13.01,2005 14.27:0. 24<br>13.01,2005 14.27:0. 24<br>13.01,2005 15.27:0. 24<br>13.01,2005 15.57:10. 24<br>13.01,2005 16.57:10. 24<br>13.01,2005 16.57:10. 24 |
| Selection                          |                                                                                                    |                                                                                                    |                                                                                                    |                                                                                                    |                                                                                                    |                                                                                                    |                                                                                                    |                                                                                                    |                                                                                                    |                                                                                                    |                                                                                                    |
|                                    | 4                                                                                                    |                                                                                                    |                                                                                                    |                                                                                                    |                                                                                                    |                                                                                                    |                                                                                                    |                                                                                                    |                                                                                                    |                                                                                                    |                                                                                                    |
|                                    |                                                                                                    | =1                                                                                                    |                                                                                                    |                                                                                                    |                                                                                                    | Ćel.                                                                                                    |                                                                                                    |                                                                                                    |                                                                                                    |                                                                                                    | 1                                                                                                    |
| Data                               | Programming                                                                                                    | Configuration                                                                                                    | on 🗶 Calib                                                                                                    | ration                                                                                                    | Table 🔛                                                                                                    | Graphics Net                                                                                                    | work variables                                                                                                    | Global variables                                                                                                    |                                                                                                    |                                                                                                    |                                                                                                    |
|                                    |                                                                                                    |                                                                                                    |                                                                                                    |                                                                                                    |                                                                                                    |                                                                                                    |                                                                                                    |                                                                                                    |                                                                                                    |                                                                                                    |                                                                                                    |
| Messages A Smartcontrol            |                                                                                                    |                                                                                                    |                                                                                                    |                                                                                                    |                                                                                                    |                                                                                                    |                                                                                                    |                                                                                                    |                                                                                                    |                                                                                                    |                                                                                                    |
|                                    |                                                                                                    |                                                                                                    |                                                                                                    |                                                                                                    |                                                                                                    |                                                                                                    |                                                                                                    | 🛃 Sn                                                                                                    | nartcon_V311_98 - 1                                                                                                    | TCP/IP 24.10.2013                                                                                                    | 09:31:10 🔯 🎛 🕚                                                                                                    |

The data can now be copied, or exported as a data file which can be processed with the help of a spreadsheet program. Enter checkmarks next to the desired data points to this end, or enter checkmarks for all data points simultaneously as shown in the screenshot with the "Selection" function. The data can be copied to the clipboard by clicking the "Copy" button, or saved as a file by clicking the "Save" button.

If the data need to be imported again using a different timespan, the "Reset" button must first be clicked.

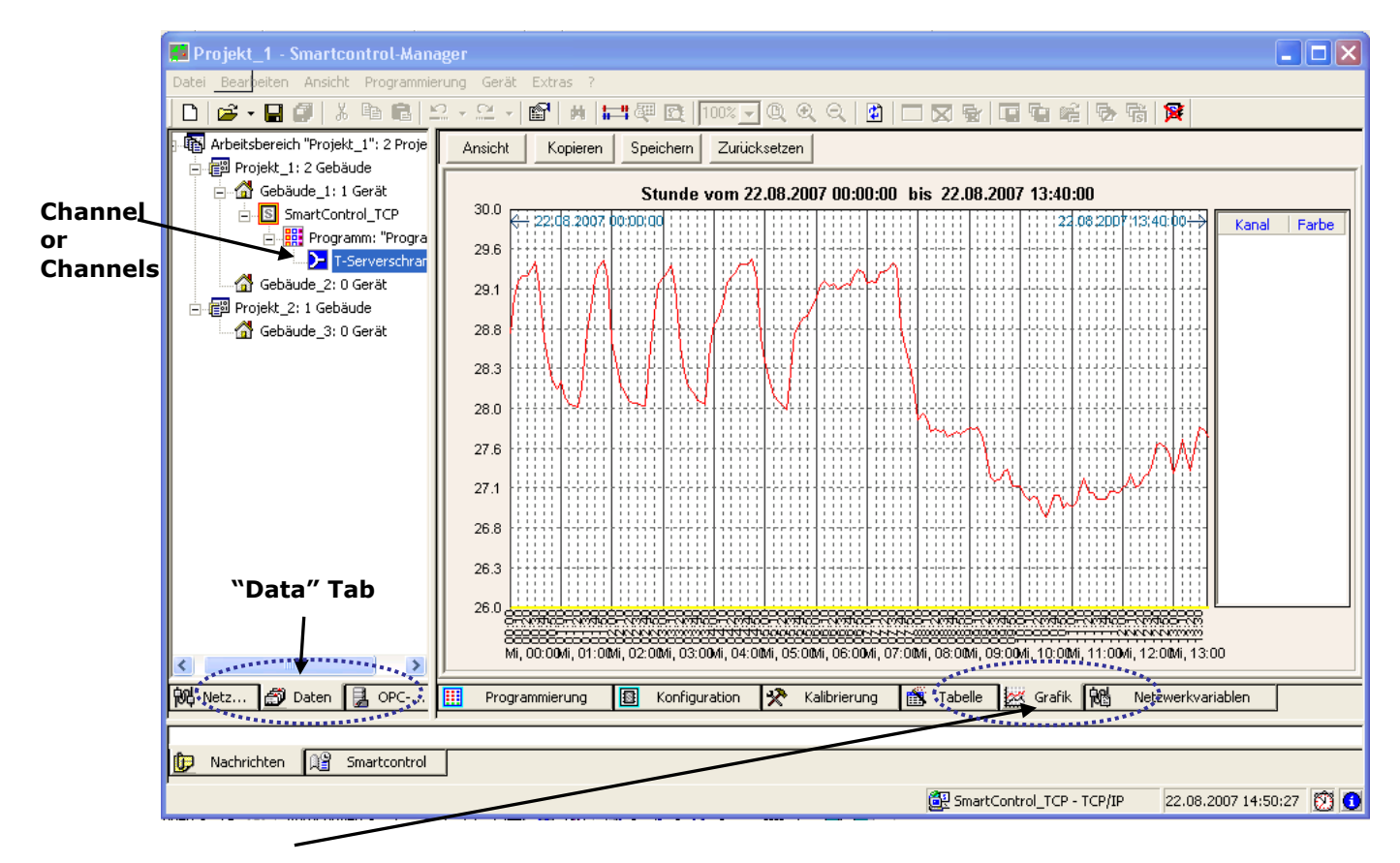

#### Click the "Graphics" tab.

After readout, channels are made available in the left-hand window under SMARTCONTROL. Simply pull them into the main window in the middle by means of drag and drop. The data

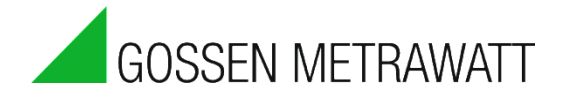

are then displayed as a graphic.

If several channels are displayed in the graphics window, the units of measure along the Y-axis are adapted automatically.

Graphics can be saved as BMP files by clicking the "Save" button, and they can be cleared from the main window by clicking the "Reset" button.

After the data have been read in, the display is switched automatically from the "Network" tab to the "Data" tab. Click the "Network" tab first in order to establish a connection with an additional SMARTCONTROL.

### 4. Options

### 4.1 Save

You can enter the current workspace and programs path for the backup copy in the **Save** index tab (**Options** dialog in the **Extras** menu).

| Optionen                        | ×                   |
|---------------------------------|---------------------|
| Speichern                       |                     |
| Alle: 1 💌 [Min]                 |                     |
| Arbeitsbereich Sicherungskopie: | WorkspaceBackup.SBM |
| Programme Sicherungskopie:      | ProgramsBackup.SBT  |
| Speicherort: C:\temp            |                     |
|                                 |                     |
|                                 | OK Abbrechen        |

### 4.2 Shutting Down and Restarting SMARTCONTROL

Approximately once every 15 minutes, SMARTCONTROL transfers recorded data from volatile RAM to non-volatile flash memory.

Data stored in RAM which have not yet been written to flash memory are lost in the event of a restart.

A maintenance mode is provided as of firmware version 1.1.34, allowing for immediate saving of data before a restart. After pressing and holding the F1 key (see 14) for 5 seconds, data are written from RAM to non-volatile flash memory.

The blinking pattern at the DIAG LED changes. The SMARTCONTROL can now be shut down or restarted by pressing the reset key (see 15). If no further action is taken after pressing the F1 key, the SMARTCONTROL resumes normal operation after 60 seconds.

### 4.3 Virtual COM Port

As of firmware version 2.5.05, a virtual COM port can be set up for third party programs. Please refer to the online help for details.

# 5. FAQs

### SMARTCONTROL at a very humid location

If the SMARTCONTROL is used at a location where, for example, excessive condensate can be expected, e.g. at an unheated, outdoor site, the SMARTCONTROL IP65 must be carefully sealed.

At locations of this sort, or in a steamy environment, the SMARTCONTROL must also be equipped with a fully encapsulated PCB.

#### Assistance provided by the Control Monitor

The SMARTCONTROL Control Monitor is installed along with the SMARTCONTROL Manager or the GMC-I Controlling application. It can be started via Programs -> GMC-I-> Tools/SMARTCONTROL Manager -> SMARTCONTROL Control Monitor. The Control Monitor displays the activities of the SMARTCONTROL Manager in a comprehensive fashion. The Control Monitor provides helpful information during troubleshooting. For example if the "No answer busy" error message appears while querying via modem, the line to the addressed SMARTCONTROL is busy.

#### Problem during data logging

Determine whether or not the prerequisites for data logging have been fulfilled: active command in the program, test executed and saved to the SB.

Can the table be read in, are data available?

An M-Bus command is not recorded if the specified number of data points is incorrect. Is or was SMARTCONTROL clock time in the future? If so, nothing is recorded.

#### Querying data via analog or GSM modem doesn't work

In the case of poor or impossible data transmission via GSM or analog modem, the size of the data block can be set to 1 in the "Extras" menu in the SMARTCONTROL Manager. The default value of 2 kB is reduced to 1 kB as a result. Data transmission takes longer, but valid data blocks will very probably be transmitted.

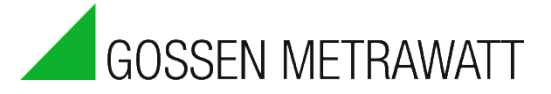

#### **Connections Overview, Revision V3** 6.

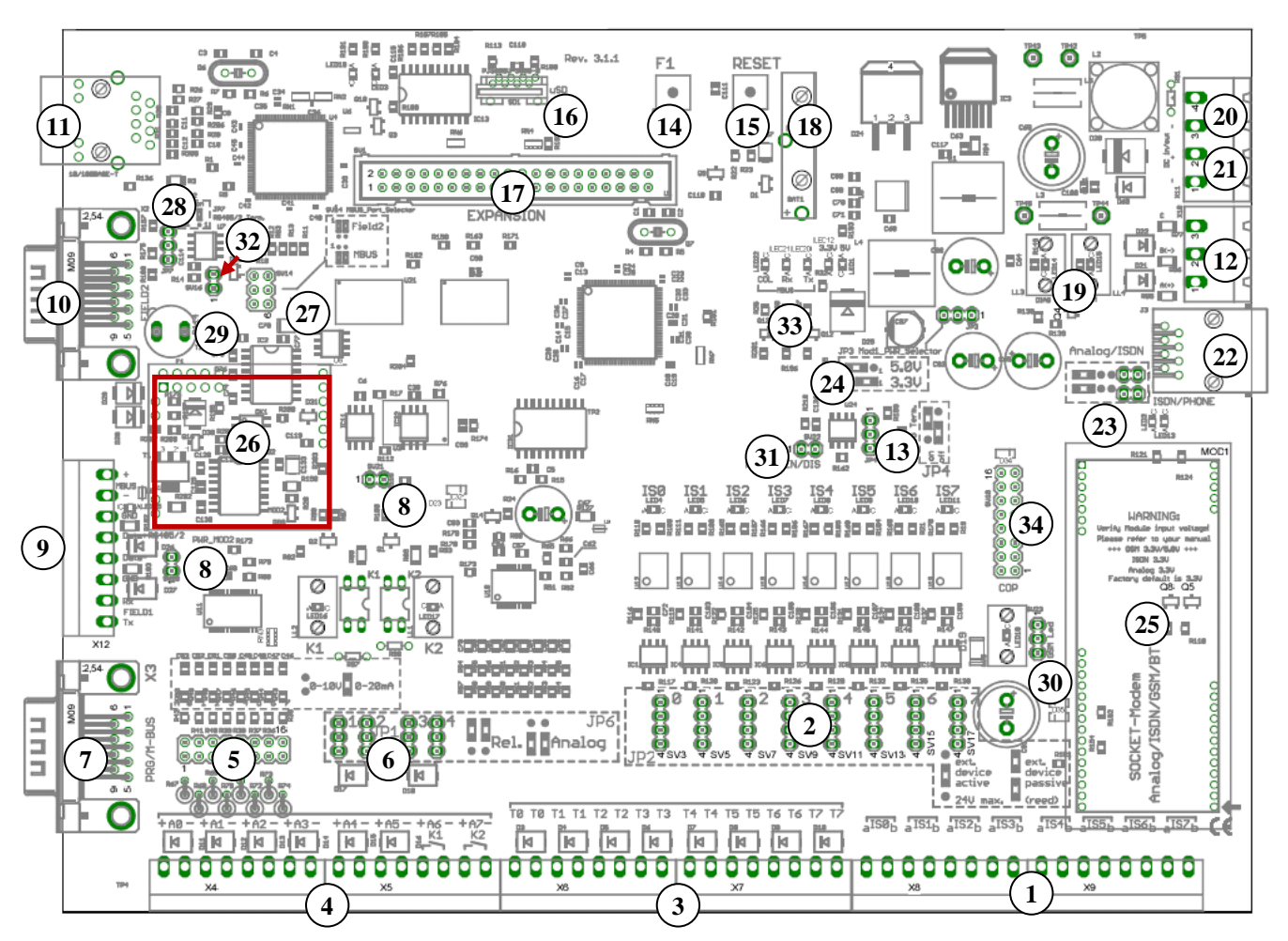

- (1) 8 digital inputs: pulse/status/tariff
- (2) (3) JP2: digital inputs (active/passive signal)
- 8 temperature inputs: Pt 1000
- (4) 6 analog inputs + 2 relay outputs / analog inputs
- (5) JP1: 0 to 10 V or 10 to 20 mA analog inputs
- (6) JP6: A6/A7 as analog input or as K1/K2 relay output
- M-Bus via level converter / RS 232 programming (7)
- (8) System jumper
- (9) Terminal strip (M-BUS, RS 485/2, Field1)
- Interface: Field2 (RS232), parallel to (9) RS485/2 (10)
- Interface: RJ45 Ethernet (10/100MBit), TCP/IP (11)
- Interface: RS485/1 parallel to (9) Field1 (12)
- JP4: RS 485/1 termination (13)
- (27) SV14: MBUS port selector (MBUS/Field2)
- (29) Slot for fuse, MBUS module (250 mAT)
- RS485/1 receive enable/disable (31)
- (33) LED display, MBUS module (collision/Rx/Tx)

- (14)Key: F1
- Key: reset (15)
- (16)microSD card slot
- (17) Expansion port
- Battery for real-time clock (RTC) (18)
- LED: DIAG/COM (19)
- (20) 12 to 24 V DC supply power input
- (21) 12 to 24 V DC auxiliary power output
- Connection: analog cable / ISDN cable (22)
- (23) JP5: selection of analog/ISDN
- (24) JP3: adjust voltage at socket module
- (25) Module socket for analog/ISDN/GSM/Bluetooth
  - Card slot for MBUS module (optional)
- (26) (28) JP7: RS 485/2 termination
- (30)
- SV23: GSM LED selection (32)
  - RS485/2 receive enable/disable
- (34) COP (reserved)

### Index

Active 32 A-D Converter 25 Add Program 8 Address 32 BMP Files 87 Building 12 Calculator 41 Calibration 24 Command 30 Connections Overview 89 **Constants** 83 Context Menu 9 Conversion 25 Correction Factor 24 Current Measurement 25 Cut 7 Data Points 86 Data Read-In 85 e-mail Settings 17, 18 Establishing Connection 15 Firmware version 23 Flash 32 Formula Calculator 43 Graphic Representation 85 Hysteresis 56 Main Window 6 Manufacturer 37

M-Bus 37 M-Bus Application 39 M-Bus Frame Analyzer 38 Measuring Cycle 32 Medium 37 Memory Cycle 32 Menu Bar 6 Message Threshold 62, 66 Message Window 6 Meter 26, 28 Meter Factor 26 Minimum Requirements 5 ModBus 72, 74 MSN 23 Multifunctional Timer 48 Network Variables 76 Numeric Format 11 Offset 24 Paste 7 Peak Load 57 PIN 23 Power Calculator 50 Primary Readout 37 Priority 33 Programs 30 Project 12 Relay 56

Restart 36, 87 Save Program 8 Scenario Browser 9 Search 9 Secondary Readout 37 Shutdown 87 SMTP Server 17 Status 54 Status Integral 55 Status Line 6, 8 Synchronization 27 Synchronizing Time 21 System monitoring 65 Tariff Inputs 27 TCP/IP Address 10, 13 TCP/IP Configuration 16 TCP/IP Recipients 17 Timer Program 46 Toggle Tab Bar 6, 10 Toolbar 7 Transformation Ratio 26 Undo 7 Voltage Measurement 25 Workspace 12 Zoom 8

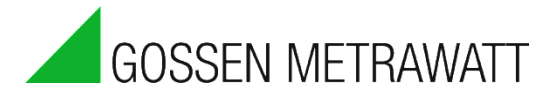

### Repair and Replacement Parts Service Calibration Center<sup>\*</sup> and Rental Instrument Service

If required please contact:

#### GMC-I Service GmbH Service Center

Beuthener Str. 41 90471 Nürnberg, Germany Phone: +49 911 817718-0 Fax: +49 911 817718-253 e-mail: service@gossenmetrawatt.com www.gmci-service.com

This address is only valid in Germany. Please contact our representatives or subsidiaries for service in other countries.

#### \* DAkkS Calibration Laboratory for Electrical Quantities D-K-15080-01-01 accredited per DIN EN ISO/IEC 17025

Accredited quantities: direct voltage, direct current value, direct current- resistance, -alternating voltage, alternating current value, alternating current active power, alternating current apparent power, DC power, capacitance, -frequency, temperature

### **Product Support Industry**

If required please contact:

**GMC-I Messtechnik GmbH Product Support Hotline Industry** Phone: +49 911 8602-500 Fax: +49 911 8602-340

E-Mail: <a href="mailto:support.industrie@gossenmetrawatt.com">support.industrie@gossenmetrawatt.com</a>

Edited in Germany • Subject to change without notice • PDF version available on the Internet

GOSSEN METRAWATT

GMC-I Messtechnik GmbH Südwestpark 15 90449 Nürnberg, Germany Phone: +49 911 8602-111 Fax: +49 911 8602-777 e-mail: info@gossenmetrawatt.com www.gossenmetrawatt.com